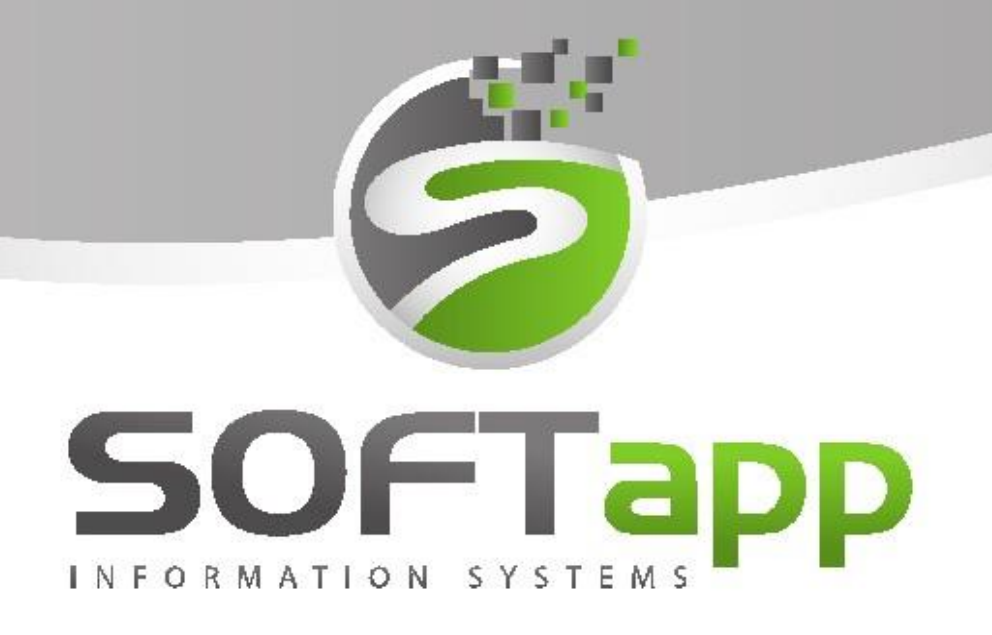

## Ekonomické Informační systémy

# MANUÁL

SALON (nové vozy) OPEL

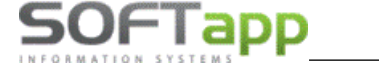

## 1. Spuštění a přihlášení do modulu

## 1.1 Spuštění programu

Program modulu Salón lze jednoduše spustit pomocí zástupce na ploše pomocí dvojkliku.

V případě, že zástupce modulu Salón z nějakého důvodu chybí, lze se k zástupci dostat v příslušné složce, kde je program nainstalován. Dle standartní instalace složku je možné nalézt v C:/Klient/Auto/Salon/salon.exe.

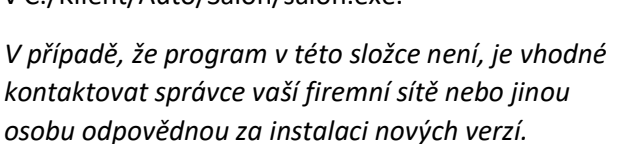

V případě, program je nainstalován v dané složce, ale na ploše zástupce chybí, lze zástupce vytvořit standartní způsobem:

- a) Nalézt salon.exe
- b) Pravý klik myší
- c) Odeslat
- d) Plocha (vytvořit zástupce)

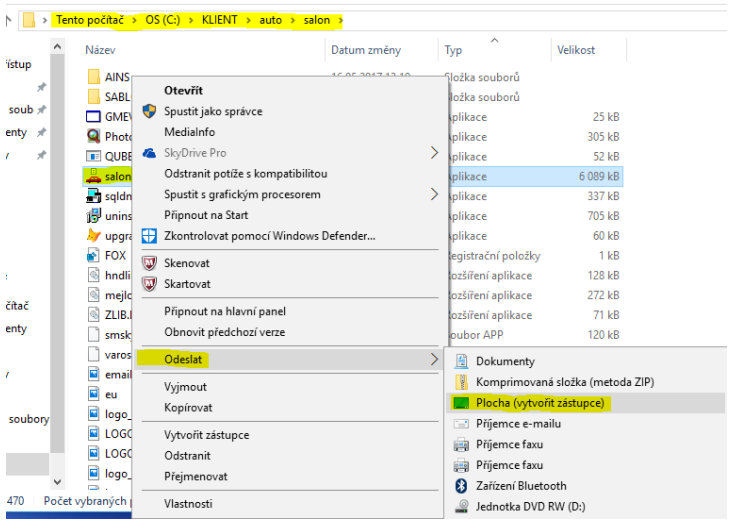

## 1.2 Přihlášení do programu

Po dvojkliku na zástupce programu se zobrazí přihlašovací tabulka, kde je nutné zadat přihlašovací jméno a heslo.

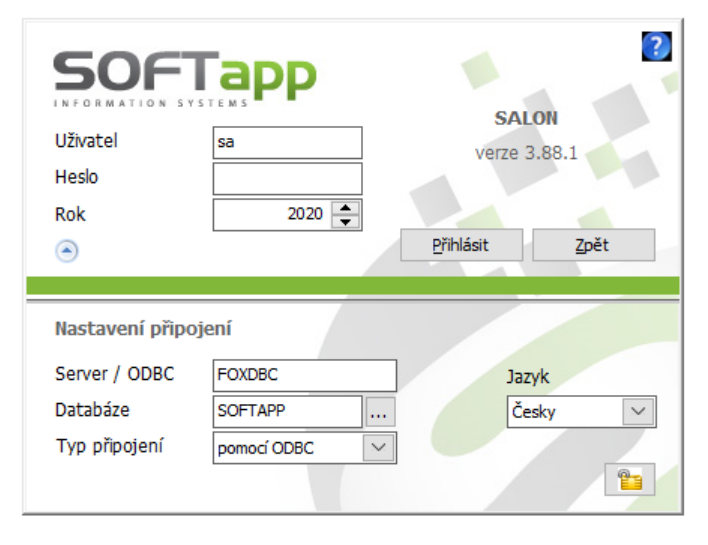

Dále je vhodné zkontrolovat aktuální rok a přihlásit se.

V případě nezdárného přihlášení je doporučeno zkontrolovat nastavení připojení (pokud je skryté, pomocí šipky v levém dolním rohu rozkrýt).

Server/ODBC je propojení lokálního počítače se serverem.

Pole Databáze obsahuje název databáze, do které se modul přihlašuje.

Pokud se opětovně nelze přihlásit do modulu, je vhodné kontaktovat správce vaší sítě nebo jinou pověřenou osobu a provést kontrolu přihlášení či přihlašovacích údajů. V případě že ani potom se do modulu nedostanete, kontaktujte náš hotline.

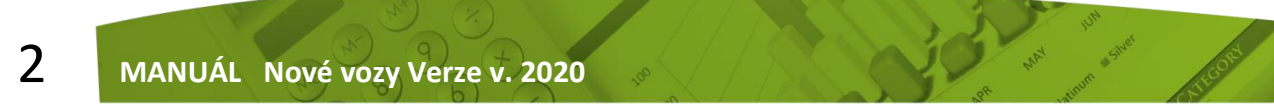

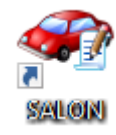

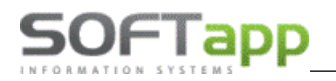

MAY Siver

Po přihlášení do modulu Salón se může (po instalaci nové verze) nebo nemusí (dle nastavení modulu) objevit informační okno s novinkami. Toto okno lze bez problému zavřít nebo nastavit, aby se již po dalším spuštění nezobrazovalo (pomocí zaškrtávacího pole v levém dolním rohu).

|                                                                                                    | X  |
|----------------------------------------------------------------------------------------------------|----|
| Co je nového v programu                                                                                                    |    |
| Verze 3.88<br>*Program umožňuje měnit ceny v položkách faktury s nulovou sazbou DPH. Při stisku tlačítka "0% DPH" se ceny položek faktury označí<br>kurzívou a je možné ceny libovolně měnit.                                                                                                    | ^  |
| Verze 3.86<br>*Možnost uzamčení exportovaných dokumentů PDF. Heslo pro uzamčení dokumentů lze zadat v modulu Klient.<br>*V doplňujících údajích k objednávce byla doplněna možnost zapsání textu poznámky pro export na web (obdoba poznámky). Editace<br>textu je povolena na právo. Text je možné zobrazit ve volitelných sloupcích.<br>*V doplňujících údajích k objednávce byla doplněna možnost zadání data zpětného odkupu (BUYBACK).<br>*SK - na fakturách a zálohových fakturách je možné tisknout QR kód. Zobrazení QR kódu se nestavuje v modulu Klient.<br>*Marže na vozidle - doplněna možnost zadávání celkového očekávaného zisku. |    |
| Verze 3.85<br>*možnost tisku vlastního loga (nabídka, objedn, předávací protokol). Logo musí být v podadresáři uzivatel, název souboru je doporučený<br>rozměr je LOGO_FIRMA.BMP a doporučené poměry šířky k výšce jsou 2,4 : 1.<br>*v doplňcích umožněno vyhledávat podle názvu nebo kódu opce. Po zapsání části názvu program skočí na řádek obsahující uvedený tex<br>Opětovné vyhledání stiskem tlačítka ">".<br>*oprava oběratelské faktury - program nabízel duplicitu čísla "v" faktury.<br>*oprava tisku štítků.                                                                                                    | t. |
| Verze 3.84<br>*Dopiněna sestava Plná moc V2                                                                                                    |    |
| Verze 3.82<br>*Faktury za nový vůz se od této verze počítají z částek s DPH.<br>*V Konfinuraci - Faktury je donlněna možnost odečítat sazhu DPH z zálobových faktur nodle sazhv "V" faktur                                                                                                    | ~  |
| Tuto zprávu přiště nezobrazovat                                                                                                    | ď  |

## 2. Práce s modulem

### 2.1 Nabídka

Pro práci s nabídkou je zapotřebí spustit okno nabídek, který je k dispozici v horní liště.

| <b>18</b> N                                                                                                    | labídky Filt     | tr F5, itisk F7 |          |                                  |             |          |                | -              | o x     |
|----------------------------------------------------------------------------------------------------|------------------|-----------------|----------|----------------------------------|-------------|----------|----------------|----------------|---------|
| ×                                                                                                    | Dat.nab.         | Zákazník.       | Model    | Verze                            | Cena Kč     | Poznámka | 3              |                | <b></b> |
| ▶⊻                                                                                                    | 06.12.2018 00:00 |                 | Insignia | Insignia Grandsport. 5-door Dy   | n 924900.00 |          |                |                |         |
| <ul> <li>Image: A start of the start of the start of</li></ul> | 29.10.2018 00:00 | Softapp, s.r.o. | Corsa    | Corsa 3-door Cosmo D 1.4 XEJ     | ( 420400.00 |          |                |                |         |
| <ul> <li>✓</li> </ul>                                                                                                    | 31.08.2016 11:32 |                 | Opel Ins | Opel Insignia Edition 5dv. A 2.0 | C 0.00      |          |                |                |         |
| <ul> <li>Image: A start of the start of the start of</li></ul> | 31.08.2016 00:00 | Softapp, s.r.o. | Opel Ins | Opel Insignia Edition 5dv. A 2.0 | 0 703500.00 |          |                |                |         |
| <b>~</b>                                                                                                    | 08.08.2016 16:02 |                 | Ampera   | Opel Amperal Hatchback, 5-dv.    | 0.00        |          |                |                |         |
| <b>_</b>                                                                                                    | 08.08.2016 15:55 | bežný zákazník  | Ampera   | Opel Ampera Hatchback, 5-dv.     | 1075163.62  |          |                |                |         |
| <b>&gt;</b>                                                                                                    | 08.08.2016 15.46 |                 | Ampera   | Opel Ampera Hatchback, 5-dv      | 1088049.96  |          |                |                | ×       |
|                                                                                                    | 7                | MC IOU UVX      |          | Od: 0                            | 1.01.2015   | [        | Nová nabídka 📄 | > <u>Z</u> pět | •<br>•  |

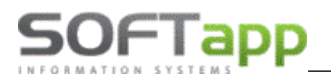

#### Nová nabídka

Pro zcela novou nabídku je možno použít v okně nabídky tlačítko ,Nová nabídka'. Následně se zobrazí samotný formulář, který umožňuje vytvoření nabídky. Při vytvoření nabídky postupujeme následovně:

| 🄀 Nová nabídk     | ca            |            |                     |           |       |                      |                                                                                 |                                    |           |           | - 0              | ×             |
|-------------------|---------------|------------|---------------------|-----------|-------|----------------------|---------------------------------------------------------------------------------|------------------------------------|-----------|-----------|------------------|---------------|
| Kupující: 451949  | 921 🔯         | 0          | Číslo nab.:         | 213088    |       | Značka:              |                                                                                 | Opel 🗸                             |           |           |                  |               |
| Softapp, s.r.o.   |               |            | nabidky:            | 10.12     | 2018  | Model:               |                                                                                 | 2019A                              |           | easing    | s Autoleasing    | ~             |
| Adresa: Kouty     |               | 1419       | Datum<br>platnosti: | 11.01     | .2019 | Model:               | $\begin{tabular}{ c c } \hline \bullet \end{array}$                             | Grandland_X                        |           | Úvěr      |                  | $\overline{}$ |
| 75701 Valašs      | ské Meziříčí  |            | Prodejce:           | suder     |       | Verze:               | $\begin{tabular}{ c c } \hline \bullet \\ \hline \bullet \\ \hline \end{array}$ | Grandland X 5-door Innova          | tion D 1. | 2 XHT S/S | (96kW/ 130HP)    | N             |
| +420 5716         | 616501 +420 7 | 25602904   | Provoz.:            |           | ×     | Kód:                 |                                                                                 | 02E75EI6119A                       | Н         | avarijní  |                  | ~             |
| Jméno:            |               |            | Středisko:          | 4         | ~     | Barva:               | $\begin{tabular}{ c c } \hline \bullet \\ \hline \bullet \\ \hline \end{array}$ | 4RU                                | F         | ovinné    |                  | ~             |
|                   |               |            |                     |           |       | Interiér:            | ٢                                                                               | TABY                               |           |           | Přihlásit vozi   | idlo          |
| Vůz:              | 522 231.40    | Akční slev | /a 1:               | 0.00      |       | (8H7)-Ne:            | závis                                                                           | lé topení s dálkovým ovládánín     | 1 ^       | 1         | Užitkový         |               |
| Barva:            | 0.00          | Akční slev | /a 2:               | 8 264.46  | D     | (9M2)-Me<br>(AKO)-7a | talick<br>stmay                                                                 | á barva<br>rená boční a zadní okna |           |           |                  |               |
| Interiér:         | 0.00          | Slev       | /a 1: 2             | 7 140.50  | Ы     | (2)-parko            | parkovací asistent 1                                                            |                                    |           |           |                  | 4             |
| Doplňky:          | 20 578.51     | Slev       | /a 2:               | 0.00      | P     | (4)-gumo             | vé ko                                                                           | berce 1                            | ~         | DEMO      |                  | <b>*</b>      |
| Příslušenství:    | 6 611.57      | Sleva fina | anc.:               | 0.00      |       | Celkem be            | ez DF                                                                           | PH: Celkem včetně I                | )PH·      | Jízda:    | Cardina and      | ~             |
| Přestavba:        | 0.00          |            |                     |           | I     |                      | 514                                                                             | 016.52 621                         | 960.00    |           | Spravce syste    | m             |
|                   |               |            | _                   |           |       |                      | _                                                                               |                                    |           |           |                  |               |
| Vůz:              | 631 900.00    | Akční sle  | va 1:               | 0.00      | %     | 0.00                 |                                                                                 |                                    | _         |           | IA Fleet         | ł             |
| Barva:            | 0.00          | Akční sle  | va 2:               | 10 000.00 | %     | 1.52                 | Sle                                                                             | va částkou                         |           |           |                  |               |
| Interiér:         | 0.00          | Sle        | eva 1: 🛛 🗧          | 32 840.00 | %     | 5.00                 | Sle                                                                             | vy procentem                       |           |           | all falana 🔤     |               |
| Dop <b>lňky</b> : | 24 900.00     | Sle        | eva 2:              |           | %     | 0.00                 | Ι                                                                               |                                    |           |           | aisi udaje 🔀     |               |
| Příslušenství:    | 8 000.00      | Sleva fin  | anc.:               |           | 0     | % DPH                |                                                                                 |                                    |           |           | <u>U</u> ložit 📊 |               |
| Přestavba:        |               |            | Šrotov              | né 🎡      | DPH:  | 21                   | P                                                                               | Záloha:                            | 0.00      |           | <u>Z</u> pět 🗂   |               |

- 1) Z číselníku zákazníků se vybere daný zákazník nebo se vytvoří nový (viz kapitola práce se zákazníkem)
  - a. Zákazníka lze vybrat z CELÉHO číselníku, který se vyvolá, když kurzor stojí v kolonce kupující, přes dvojklik levým tlačítkem myši nebo klávesou F2.
  - b. Zákazníka lze vybrat z ÚŽENÉHO číselníku, který se vyvolá, když do první kolonky ,Zákazník' se vepíše část jména zákazníka a po stisku klávesy Enter se zobrazí všichni zákazníci, která mají ve jméně zadanou část jména.
  - **c.** Pokud zákazník v seznamu zákazníků není je potřeba vytvořit nového (dle kapitola práce se zákazníkem)
  - přes tlačítko ,Editace kupujícího' se edituje karta obchodního partnera (kupujícího)
  - přes tlačítko ,' se vepisuje centrální (napříč moduly) poznámka k daménu obchodnímu partneru.
     Pokud je ikona zbarvena do modra (viz obrázek), tak poznámka již nějaké informace má uloženy.
     Pokud je ikona zašedlá poznámka k obchodnímu partnerovi zatím není.
- 2) Zkontroluje se číslo nabídky (pro lepší následující práci s nabídkami), datum nabídky, vyplní se datum platnosti nabídky (přes klávesu ,D' se vyplní aktuální datum, šipkami doleva a doprava se pohybuje datum je jeden den, šipkami nahoru a dolu se datum pohybuje po týdnu nebo pomocí dvojkliku se zobrazí kalendář, ve kterém lze označit datum a pomocí zatržítka odsouhlasit a vložit do

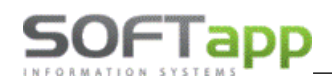

pole), prodejce (přes dvojklik levým tlačítkem myši nebo klávesu F2 se zobrazí číselník prodejců) a zkontroluje se provozovna (pokud existuje) či středisko.

- 3) Z číselníků, které jsou dostupné v rozbalovacím menu, nadefinujeme značku, model, verzi, barvu a interiér vozidla. Po tomto kroku se zobrazí i základní ceníková cena vozidla, popřípadě ceníková cena barvy a potahu atd., které jsou viditelné v levém dolním rohu formuláře. Tyto ceny jsou uvedeny včetně DPH (pro zobrazení ceny bez DPH slouží tlačítko ,l' uprostřed obrazovky)
- 4) Po definici doplňků interiéru, ev. exteriéru se automaticky zobrazí číselník doplňků, které jsou k danému vozidlu aktuálně k dispozici. Tento číselník lze po zavření vyvolat pomocí tlačítka ,D' uprostřed formuláře.

| 🛃 Do | plňk         | y (modifik | kace)                                                        |           |              |                | - <b>-</b> ×               |
|------|--------------|------------|--------------------------------------------------------------|-----------|--------------|----------------|----------------------------|
| V    | /ybrat       | Kód        | Popis                                                        | Cena (Kč) | Cena bez DPH | Doh. cena (Kč) | ▲                          |
|      | $\checkmark$ | 01A        | Barva čalounění Jet Black                                    | 0.00      | 0.00         | 0.00           |                            |
|      | $\mathbf{v}$ | AKF        | Aktivní hlavové opěrky předních sedadel s ochranou proti zra | 0.00      | 0.00         | 0.00           |                            |
|      | $\mathbf{V}$ | AY0        | Airbag spolujezdce, boční přední airbagy a přední hlavové ai | 0.00      | 0.00         | 0.00           |                            |
|      | V.           | C68        | Automatická klimatizace                                      | 0.00      | 0.00         | 0.00           |                            |
|      | $\mathbf{v}$ | DWM        | Elektricky ovládáná a vyhřívaná zrcátka                      | 0.00      | 0.00         | 0.00           |                            |
|      | $\checkmark$ | J60        | Brzdový systém s posilovačem, ABS, disky vpředu a vzadu      | 0.00      | 0.00         | 0.00           |                            |
|      | $\checkmark$ | KTI        | Sada na opravu pneumatik                                     | 0.00      | 0.00         | 0.00           |                            |
|      | $\checkmark$ | N30        | Volant potažený kůží s ovládáním audiosystému                | 0.00      | 0.00         | 0.00           |                            |
|      | $\checkmark$ | RVF        | 17" x 7,0J ráfky z lehkých slitin Diamond Cut vícepaprskové  | 0.00      | 0.00         | 0.00           |                            |
|      | $\checkmark$ | SAI        | Prahové lišty                                                | 0.00      | 0.00         | 0.00           |                            |
|      | $\checkmark$ | TAJW       | Kožené čalounění Jet Black/Frosted Nickel                    | 0.00      | 0.00         | 0.00           |                            |
| Þ    | Ś            | UJN        | Systém kontroly tlaku v pneumatikách                         | 0.00      | 0.00         | 0.00           |                            |
|      | $\checkmark$ | US3        | Okenní anténa se žraločí ploutví na střeše                   | 0.00      | 0.00         | 0.00           |                            |
|      | $\checkmark$ | XYAD       | Voskování podvozku                                           | 0.00      | 0.00         | 0.00           |                            |
|      | $\checkmark$ | YM8        | Limitovaná personalizace (Identification limited personaliza | 0.00      | 0.00         | 0.00           |                            |
|      | $\checkmark$ | DA1        | Průchozí zadní loketní opěrka                                | 0.00      | 0.00         | 0.00           |                            |
| Ц    | $\checkmark$ | KA1        | Vyhřívání předních sedadel                                   | 0.00      | 0.00         | 0.00           |                            |
|      | $\checkmark$ | OEC        | Audiosystém Bose® s navigací                                 | 0.00      | 31 589.37    | 38 223.14      |                            |
| Ц    | $\checkmark$ | RYT        | Lekárnička                                                   | 0.00      | 170.75       | 206.61         |                            |
|      | $\checkmark$ | SA8        | Bezpečnostní vesta                                           | 0.00      | 170.75       | 206.61         |                            |
| Ц    | ×            | SDI        | Trojuhelník                                                  | 0.00      | 170.75       | 206.61         |                            |
| Ц    | ×            | UTT        | Alarm s rozšířenými funkcemi                                 | 0.00      | 5 976.36     | 7 231.40       |                            |
| Ц    | $\checkmark$ | V7X        | Sada Park & Drive Assist 1                                   | 0.00      | 12 464.99    | 15 082.64      |                            |
| Ц    | $\checkmark$ | VUO        | Sada náhradních žárovek                                      | 0.00      | 170.75       | 206.61         |                            |
|      |              |            |                                                              |           |              |                | -                          |
| - 1  |              |            | ·                                                            |           | ·            |                | Þ                          |
|      |              | - I        | Nový doplněk                                                 | 2         | Cena :       |                | <b>61 363.62</b> 50 713.74 |
|      |              |            |                                                              |           | Základní vý  | hava           | OK V                       |
|      |              |            |                                                              |           | y            |                |                            |

- Červenou barvou je značena základní (sériová) výbava vozu. Tato výbava je vždy označena zatržítkem.
- Černou barvou je značena doplňková placená výbava vozu. Tato výbava je automaticky označena křížkem. Pokud se klikem za křížek výbava označí zatržítkem, doplněk se aktivuje pro vytvářenou nabídku.
- Doplněk lze editovat, když se položka klikem označí a po stisku tlačítka ,Editace doplňku' se ve formuláři editace se záznam opraví a uloží. Tahový záznam se následně v číselníku zobrazuje kurzívou.
- Pokud je vybrána placená výbava, tato výbava se zobrazí v základním formuláři nabídky vedle tlačítka ,D' uprostřed obrazovky.
- 5) Po vybrání opcí je možné do nabídky přidat i různá příslušenství pomocí číselníku, který se vyvolá stiskem tlačítka ,P' uprostřed obrazovky. Tento číselník může obsahovat ručně psané příslušenství nebo příslušenství vázané na skladové hospodářství (takové příslušenství obsahuje přesné číslo materiálu, název a cenu ze skladové karty) popřípadě práce jako montáž a přestavbu.

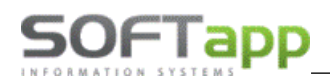

| <b>1</b> | Příslu | šenství       |                           |       |    |           |     |              | -              |            |          |
|----------|--------|---------------|---------------------------|-------|----|-----------|-----|--------------|----------------|------------|----------|
| Π        | Vybrat | Číslo         | Popis                     | Počet | MJ | Cena [Kč] | DPH | Cena bez DPH | Doh. cena [Kč] | Nabiz      | Poče 🔺   |
|          | ×      | 1111          | ručně psané příslušenství | 1     |    | 500.00    | 21  | 413.22       | 500.00         | ×          | 0        |
| Þ        | V      | 1607396780    | SADA ZÁSTĚREK             | 1     |    | 974.00    | 21  | 804.95       | 974.00         | ×          | 0        |
| Π        | х      | 1607403580    | CESTOV NAVIGACE           | 0     |    | 1 322.00  | 21  | 1 092.56     | 1 322.00       | X          | 0        |
|          | x      | 961514        | NOSIČ LYŽÍ                | 0     |    | 3 084.00  | 21  | 2 548.76     | 3 084.00       | ×          | 0        |
|          | X      | 123654        | montáž                    | 0     |    | 400.00    | 21  | 330.57       | 400.00         | ×          | 0        |
| П        | х      | 98756         | přestavba                 | 0     |    | 500.00    | 21  | 413.22       | 500.00         | X          | 0        |
|          | (      |               |                           |       |    |           |     |              |                |            | •        |
|          |        | Nové přísluše | nství                     | Cena: |    | 1 474     |     | 1 21         | 8.18 2         | <u>o</u> k | <b>V</b> |

- Příslušenství se vybírá do nabídky klikem na křížek (následně se zobrazí u vybraných položek zatržítko) Nové příslušenství lze přidat pomocí tlačítka ,Nové příslušenství'. Posléze se zobrazí formulář pro informace o příslušenství.
- Materiál z číselníku (příznak) jedná se o příslušenství navázané na skladové hospodářství. Pomocí modelu lze toto příslušenství omezit jen na daný model. V tomto případě lze napsat jen číslo materiálu ve skladovém hospodářství a automaticky se vyplní i další hodnoty ze skladové karty. Popřípadě pomocí dvojkliku levým tlačítkem myši nebo pře tlačítko F2 se zobrazí číselník materiálu. V tomto číselníku lze zúžit výběr na materiál, který je označen ve skladovém hospodářství nebo na

| 氏 Číselník příslušenství |                         | - • ×  |
|--------------------------|-------------------------|--------|
| Model :                  | Bez omezení 🗸           |        |
| Příznak :                | Materiál z číselníku    |        |
| Číslo materiálu :        | 1607119480              |        |
| Název materiálu :        | SADA BOČ ROLET          |        |
| Prodejní cena bez DPH :  | 1032.510 Sazba DPH : 21 |        |
| Cena montáže bez DPH :   |                         |        |
| Měrná jednotka :         |                         |        |
| Cena celkem včetně DPH : | 1 249.34                |        |
|                          |                         |        |
|                          | Uložit 📊                | Zpět 🗂 |

materiál, který má skladovou kartu. Následně lže v tomto zúženém výběru filtrovat jak na číslo materiálu, tak na název materiálu (cena montáže, pokud se vyplní, se automaticky přičítá k ceně příslušenství).

• Napíše se filtrovaná část bez hvězdiček a od-entruje se.

| Číslo mat.   | Název               | Cena    |
|--------------|---------------------|---------|
| -0096243     | nissan pokus        | 500.00  |
| -01905368-0A | PIN KIT-SWIVEL      | 4968.68 |
| -04300308-0R | SLEEVE              | 903.06  |
| -10100509    | CLAMP               | 729.18  |
| -10100719    | PLUG WIHT KEY       | 850.40  |
| -10200579    | SPRING              | 111.84  |
| -10205259    | WIRE ASSY-ACCEL     | 764.89  |
| -1108818     | LOCK,ASSY           | 447.36  |
| -1108827     | PULL,ASSY           | 313.10  |
| -1117022     | LI?TA N?-RAZN?ĐKU T | 490.38  |
| -1117891     | PROFILE             | 469.78  |
| -1118233     | WEATHERSTRIP LH     | 1623.12 |
| -11200265    | TUBE ASSY           | 3542.91 |
| -11200361    | END.L.H.            | 874.91  |
| -11200454    | STEERING BAR        | 3455.32 |
| -11200477    | ASSY BAR            | 6227.34 |
| -11205069    | TRACK ROD, ASSY     | 3791.36 |
| -11205106    | ARM                 | 2668.00 |
| -11205118    | TRACK ROD           | 1137.17 |
| -11500307    | KNUCKLE,R.H.        | 2471.18 |
| -11500373    | KNUCKLER, L.H.      | 2405.74 |
| -11505036    | TRACK ROD, ASSY     | 5664.23 |

Např.: se hledá číslo materiálu začínající na číslo 16, tak se do filtru na číslo materiálu napíše číslo 16 a stiskne klávesa enter.

Pokud chceme hledat materiál, který má v názvu slovo ,SADA', vepíše se toto slovo do filtrovací kolonky pro název materiálu a stiskne se enter. Vyfiltrovaná část se následně zobrazí pod filtrovacími políčky. Následně tuto hodnotu stačí klikem označit a vložit potvrzením OK Dále je možné filtr rozšířit, že se zobrazí díly, které mají ve skladovém hospodářství skladovou kartu (díl může být jen v číselníku materiálu, ale pokud nikdy nebyl na skladě, nemá skladovou kartu)

| 🚯 Číselník příslušenství                                       |                                                                                            | - • ×        |
|----------------------------------------------------------------|--------------------------------------------------------------------------------------------|--------------|
| Model :<br>Příznak :<br>Číslo materiálu :<br>Název materiálu : | Bez omezení v<br>Nestandardní materiál nebo služba v<br>22222<br>ručně nsané příslušenství |              |
| Cena včetně DPH :<br>Měrná jednotka :                          | Sazba DPH : 21                                                                             |              |
|                                                                |                                                                                            | <del>-</del> |

 Nestandartní materiál nebo služba (příznak) – tento typ příslušenství nemá vazbu na skladové hospodářství. Jednoduše se vyplní číslo materiálu (určí si sám uživatel), název materiálu, cenu včetně DPH popřípadě měrnou jednotku. Tento příznak je značen v číselníku zeleně.

- *Montáž nebo přestavba (příznaky)* nejedná se o příslušenství jako materiál, ale jako práce. Místo čísla materiálu a jeho názvu se napíše jen číslo práce a název práce. Tyto příznaky nejsou vázány na žádné číselníky.

V číselníku je montáž značena modře s přestavba fialově.

- 6) Ve spodní prostřední části formuláře lze definovat slevy na dané vozidlo, a to buďto pomocí částky nebo procentuální hodnoty.
  - Do prvního sloupce se vždy píše částka, která po odentrování se přepočítá na procentuální hodnotu ve druhém sloupci a do třetího sloupce se zapisuje název slevy.
  - Pro zadávání procentuální slevy se aktivuje klikem na % pole pro procentuální slevu. Tato sleva se také přepočítá na částku v prvním sloupci a název slevy se zapisuje do třetího sloupce.
  - Akční sleva 1 je určena pro automatické slevy filiálky zasílané s číselníkem.
- 7) Poznámková část je umístěna pod informacemi o kupujícím (je možné že je zakryta informacemi o voze -> poznámková část se aktivuje pomocí tlačítka ,l' uprostřed formuláře)

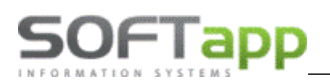

- Poznámka k nabídce zobrazuje se na tiskové sestavě nabídky (část s cenovou kalkulací). Uvádí se zde dodatečné informace, na kterých se prodejce se zákazníkem dohodli.
- Poznámka prodejce k nabídce jedná se o prodejcovi informace k dané nabídce, které nejsou tisknuty na sestavě pro klienta.

| Poznámka<br>k nabídce | toto je poznámka k nabídce                  | ^   |
|-----------------------|---------------------------------------------|-----|
| Poznámka<br>prodejce  | toto je poznámka k nabídce jen pro prodejce | × × |

#### 8) Následně se vyplňují další doplňkové informace jako (pravá strana formuláře):

- a. Leasing leasingové společnosti, které jsou nadefinovány v číselnících
- b. Úvěr úvěrové společnosti, které jsou nadefinovány v číselnících
- c. Havarijní pojišťovny, které jsou nadefinovány v číselnících
- d. Povinné pojišťovny, které jsou nadefinovány v číselnících
- e. Užitkové příznak pro užitkový vůz
- f. Přihlásit vozidlo příznak pro přihlášení vozidla
- g. Fin. způsob financování vozidla
- h. Účel informace o účelu vozidla
- i. DEMO jízda informace zda byla provedena předváděcí jízda
- j. MA příznak marketingové akce
- k. Fleet příznak pro fleetové vozidlo
- 9) Je možné vyplnit další údaje o nabídce v části další údaje

#### 10) Je možné do nabídky zaznamenat i domluvenou zálohu na voze.

Po vyplnění všech informací se nabídka uloží pomocí tlačítka ,Uložit' popřípadě zruší pomocí tlačítka ,Zpět' (u nové nabídky se pomocí tlačítka zpět zavře formulář pro novou nabídku a vymažou se veškeré vyplněné hodnoty).

Uložená nabídka se zobrazí v přehledu nabídek a dále se s ní dá pracovat přes pravý klik.

#### Nová nabídka z existující nabídky

Pokud je zapotřebí udělat nabídku na stejné vozidlo je možné udělat kopii existující nabídky a tu následně pozměnit. Postup je následující:

- 1) V okně nabídek se na dané vozidlo klikne pravým tlačítkem myši
- 2) Objeví se plovoucí menu, ve kterém se zvolí funkce ,Kopie nabídky'
- 3) Následně se zobrazí zkopírovaná existující nabídka
- 4) Je zapotřebí dvojklikem načíst číslo nabídky
- 5) Následně je nabídka připravena na potřebné úpravy a uložení
- Pokud je zapotřebí vyměnit zákazníka v první řadě je vhodné vymazat číslo zákazníka (IČO nebo ID soukromé osoby) a odentrovat, tím se zruší vybraný zákazník a lze přiřadit nového

#### Nová nabídka webového konfigurátoru OPEL

Vytváření nabídky z www konfigurátoru OPEL, funkci spustíme pravým kliknutím na tlačítko v "nová nabídka"

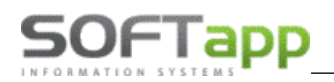

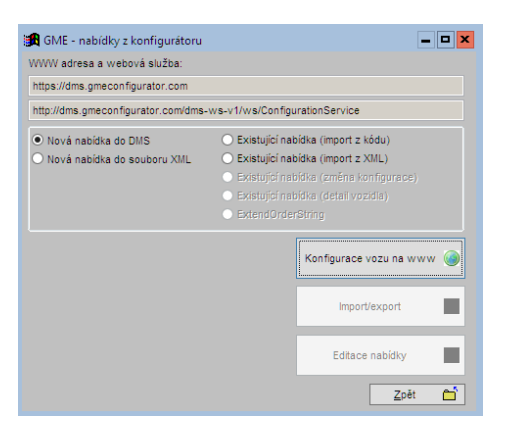

Touto volbou vytváříme nabídky na www konfigurátoru OPEL, a kterou následně můžeme importovat do nabídek DMS Salon. Korektní fungování konfigurátoru OPEL není v gesci firmy Softapp s.r.o.

#### Nová nabídka z existující objednávky

Pokud je zapotřebí udělat nabídku na stejné vozidlo, které existuje v objednávce, je možné udělat kopii existující objednávky a tu následně pozměnit. Postup je následující:

Objednávka na zákazníka

- 1) V okně objednávky na zákazníka se na dané vozidlo klikne pravým tlačítkem myši
- 2) Objeví se plovoucí menu, ve kterém se zvolí funkce "Nabídka"
- 3) Následně se zobrazí nová nabídka s hodnotami existující objednávky
- 4) Nabídka je připravena na potřebné úpravy a uložení
- Pokud je zapotřebí vyměnit zákazníka v první řadě je vhodné vymazat číslo zákazníka (IČO nebo ID soukromé osoby) a odentrovat, tím se zruší vybraný zákazník a lze přiřadit nového

Objednávka na sklad

- 1) V okně objednávky na sklad se na dané vozidlo klikne pravým tlačítkem myši
- 2) Objeví se plovoucí menu, ve kterém se zvolí funkce ,Nabídka'
- 3) Následně se zobrazí nová nabídka s hodnotami existující objednávky
- 4) Nabídka je připravena na potřebné úpravy a uložení
- tímto způsobem se dělá nabídka aut na skladě, jen se vloží zákazník

Objednávky vyřízené

- 1) V okně objednávky vyřízené se na dané vozidlo klikne pravým tlačítkem myši
- 2) Objeví se plovoucí menu, ve kterém se zvolí funkce ,Nabídka'
- 3) Následně se zobrazí nová nabídka s hodnotami již vyřízenou objednávky
- 4) Nabídka je připravena na potřebné úpravy a uložení

#### **Editace nabídky**

Pokud je zapotřebí nabídku nějakým způsobem opravit, tak se editace provádí v okně nabídek následujícím způsobem:

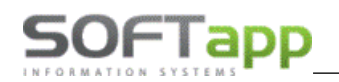

|        | Nabídi                       | cy Filtr F5, tisk F7       |                     |             |                       |           |           |         |           |
|--------|------------------------------|----------------------------|---------------------|-------------|-----------------------|-----------|-----------|---------|-----------|
| $\Box$ | x Dat.nab. Zákazník. Model ' |                            |                     | Verze       | Cena Kč               | Prevádzka | predajca  | Cena Kč |           |
| ▶      | 09.10.2                      | 020 CSOFTAPP s.r.o.        | Corsa               | Corsa 5-doo | or Edition F 12XEL S/ | 376990.00 |           |         | 376990.00 |
|        | 09.10.2                      | 020 SOFTAPP s.r.o.         | Corsa-e             | Corsa 5-doo | or Elegance Battery F | 911491.00 |           |         | 911491.00 |
|        | 23.06.2                      | 020 C SM                   | Movano              | Movano Var  | n L3H2 3500 FWD - 9   | 615894.40 |           |         | 615894.40 |
|        | ] 18.(                       | Změna nabídky              |                     |             | 5-door Enjoy F 12 X   | 418000.00 |           |         | 418000.00 |
|        | ] 18.(                       |                            | 5-door Enjoy F 1.2X | 396000.00   |                       |           | 396000.00 |         |           |
|        | ] 18.(                       | Přesun do objednávek       |                     |             | r Edition F 12XEL S/  | 320000.00 |           |         | 320000.00 |
|        | ] 18.(                       | l zavřaní nabídla          |                     |             | r Edition F 12XEL S/  | 304900.00 |           |         | 304900.00 |
|        | ] 14.(                       | Uzavreni nabidky           |                     |             | Enjoy L1H1 standar    | 419970.00 |           |         | 419970.00 |
|        | ] 14.(                       | Propojení se skladovou obj | ednávl              | kou         | 5-door Enjoy F 1.2X   | 373000.00 |           |         | 373000.00 |
|        | 21.(                         | Nabídka - www konfiguráto  | or                  |             | r Edition F 12XEL S/  | 339000.00 |           |         | 339000.00 |
|        | 15.0                         | Kopie pabídky              |                     |             | form Cab L3H1 3500    | 581018.00 |           |         | 581018.00 |
|        | ] 15.(                       |                            | коріе паріаку       |             |                       | 591492.00 |           |         | 591492.00 |
| ∏⊡     | ] 15.(                       | Tísk nabídky               |                     |             | form Cab L3H1 3500    | 597621.00 |           |         | 597621.00 |
|        | ] 11.(                       | 1.                         |                     |             | w Van L2H2 3500 F     | 665379.00 |           |         | 665379.00 |

- 1) V okně nabídek se na dané vozidlo klikne pravým tlačítkem myši
- 2) Objeví se plovoucí menu, ve kterém se zvolí funkce ,Změna nabídky'
- 3) Následně je nabídka připravena na potřebné úpravy a uložení
- Dokud se nabídka neuloží, jsou v systému uloženy předchozí data a pomocí tlačítka ,Zpět' se opravené hodnoty zruší

#### Přesun nabídky do objednávky

Pokud je nabídka odsouhlasena zákazníkem a zákazník chce přejít k závazné objednávce vozu, není zapotřebí vytvářet novou objednávku se stejnými hodnotami, ale lze využít funkce přesunutí nabídky do objednávek. Postup je následující:

- 1) V okně nabídek se na dané vozidlo klikne pravým tlačítkem myši
- 2) Objeví se plovoucí menu, ve kterém se zvolí funkce ,Přesun do objednávek'
- Zobrazí se formulář objednávky s již předvyplněnými hodnotami, které obsahovala nabídka. Tyto hodnoty je potřeba doplnit.
- Pokud není z nějakého důvodu vyplněn zákazník je zapotřebí jej doplnit (dle návodu strana 3 odstavec 1)
- V případě vyplněného zákazníka se zákazník nemění
- Vozidlo se neupravuje
- Je nutné vyplnit datum dodání vozidla (přes klávesu ,D' se vyplní aktuální datum, šipkami doleva a doprava se pohybuje datum je jeden den, šipkami nahoru a dolu se datum pohybuje po týdnu nebo pomocí dvojkliku se zobrazí kalendář, ve kterém lze označit datum a pomocí zatržítka odsouhlasit a vložit do pole), jelikož je to povinné pole a bez této hodnoty by se objednávka neuložila
- Pokud je objednávka hotová přes tlačítko ,Uložit' se objednávka uloží
- Po uložení objednávky se nabídka označí jako úspěšně vyřízená a stane se neviditelnou
- Objednávka je následně dohledatelná v okně objednávek na zákazníka, které lze spustit pomocí volby ,Objednávky na zákazníka' o hodní liště modulu.
- V případě, když v tomto kroku stiskne uživatel tlačítko ,Zpět', vrátí se do vytvoření objednávky, kterou může ještě editovat a následně uložit nebo ji zrušit.

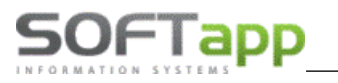

#### Uzavření nebo zrušení nabídky

#### Uzavření nabídky

Uzavření nabídky znamená, že nabídka se uzavře buďto úspěšně nebo neúspěšně a nadále se s ní nepracuje. Jen vchází do následujícího vyhodnocení. Tyto nabídky jsou pak dále ,neviditelné'. Zobrazit je lze pomocí filtrů.

Postup je následující:

#### Jednotlivé uzavření nabídky

- 1) V okně nabídek se na dané vozidlo klikne pravým tlačítkem myši
- 2) Objeví se plovoucí menu, ve kterém se zvolí funkce "Uzavření nabídky"
- 3) Zobrazí se formulář pro uzavření

| 🙀 Uzavření nabídky         |         |                     |   |                 | ×        |
|----------------------------|---------|---------------------|---|-----------------|----------|
|                            | Důvod : |                     |   |                 |          |
| <u>D</u> louhodobá nabídka | 0       | Zrušený prodej      | • | Zrušení nabídky | ×        |
| <u>O</u> dložený prodej    | 0       | Zákazník nereagoval | • |                 |          |
| Výběr jiného modelu        | 0       | Koupil u konkurence | • | <u>Z</u> pět    | <u>ت</u> |

 Je nutné vyplit důvod uzavření a vybrat kategorii buďto úspěšnou nebo neúspěšnou. Tím se uzavření uloží.

#### Zrušení nabídky

Zrušení nabídky znamená její vymazání. Následně tato nabídka není postoupena do žádného vyhodnocení. Postup je následující:

- 1) V okně nabídek se na dané vozidlo klikne pravým tlačítkem myši
- 2) Objeví se plovoucí menu, ve kterém se zvolí funkce "Uzavření nabídky"
- 3) Zobrazí se formulář pro uzavření

| 🔀 Uzavření nabídky         |         |                     |   |                 | × |
|----------------------------|---------|---------------------|---|-----------------|---|
|                            | Důvod : |                     |   |                 |   |
| <u>D</u> louhodobá nabídka | 0       | Zrušený prodej      | • | Zrušení nabídky | × |
| <u>O</u> dložený prodej    | 0       | Zákazník nereagoval | • |                 |   |
| Výběr jiného modelu        | 0       | Koupil u konkurence | • | <u>Z</u> pět    | Ċ |

- V tomto formuláři se nic nevyplňuje jako je tomu u uzavření nabídky a klikne se rovnou na ,Zrušení nabídky'. Tímto krokem se nabídka vymaže.
- Nabídku lze vymazat jen jednotlivě, tento úkon nelze provádět hromadně (z bezpečnostních důvodů)

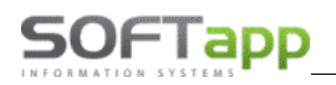

## 2.2 Práce s objednávkou

Práce s objednávkami na zákazníka se od objednávek na sklad liší v tom, že objednávka na zákazníka je vystavena na konkrétního obchodního partnera. To této sekce modulu salón se uživatel dostane přes volbu ,Objednávky zákazníků' v horním menu modulu. Objednávka na sklad jsou pod volbou ,Objednávky na sklad'

| 🔀 Objednávky zákazníků 🛛 🛛 filtr F5, | tisk F7      |                           |                   |          |    |       |            |                      |                    |   |   | _ C          | ı × |
|--------------------------------------|--------------|---------------------------|-------------------|----------|----|-------|------------|----------------------|--------------------|---|---|--------------|-----|
| x Dat.obj. Zákazník                  | Model        | Verze                     | VIN               | ZF       | VF | DF FP |            | Zákazník             | Email              |   |   |              |     |
| ☑ 07.03.2016 "ZON" spol. s r.o.      | MOVANO       | CR CAB DROPS. 2.3D E5 M   |                   | x        | x  | xx    | ]          | "ZON" spol. s r.o.   |                    |   |   |              |     |
| ▶ 30.03.2016 "ZON" spol. s r.o.      | Nové MOVAI   | L3H2 2.3CDTi MT6, Euro4,  |                   | x        | x  | XX    | ]          | "ZON" spol. s r.o.   |                    |   |   |              |     |
| 30.03.2016 "ZON" spol. s r.o.        | MOVANO       | CHASSIS CAB L3H1 2.5CD    |                   | x        | x  | XX    | ]          | "ZON" spol. s r.o.   |                    |   |   |              |     |
| Změna objednávky                     | Nové MOVAI   | L3H2 2.3CDTi MT6, Euro4,  |                   |          | x  | XX    | ]          | MK Proles s.r.o.     | aaaaaaaa@seznam.cz |   |   |              |     |
| Zálohová faktura                     | ASTRA GTC    | GTC 3-dv Sport B 1.4 NET  |                   |          | ×  | xx    | ]          | HANY,s.r.o.          |                    |   |   |              |     |
| Zalonova laktura                     | ANTARA       | ANTARA 5-dv Enjoy FWD     |                   | 1        | x  | xx    | ]          | HANY,s.r.o.          |                    |   |   |              |     |
| Udaje o voze                         | CASCADA      | CASCADA 2-dv Cosmo B 1    |                   | <b>_</b> | ×  | xx    | ]          | 3-E Handels-und Die  |                    |   |   |              |     |
| Příjem vozu                          | ANTARA       | ANTARA 5-dv Enjoy FWD     | WOLKJIUH456984LKO | ×        | 1  | XX    | ]          | Benáček Karel        |                    |   |   |              |     |
| Založení zakázky do autoservisu      | INSIGNIA     | INSIGNIA 4-dv Cosmo B 1.4 |                   | x        | x  | XX    | ]          | Kačerová Monika      |                    |   |   |              |     |
| Odběratelská faktura                 | INSIGNIA     | INSIGNIA 4-dv Cosmo B 1.6 | W0L45GFGFDG5F4G5F | x        | x  | XX    | ]          | Munduch Bohuslav     | ing.pppp@sezna.cz  |   |   |              |     |
| Výdej vozu                           | INSIGNIA     | INSIGNIA 4-dv Cosmo B 1.6 | W0L454GRGDFG45FDG | x        | x  | XX    | ]          | Žovinec Matěj        | kkkkk@jhhgh.cz     |   |   |              |     |
| Ostatní 🕨                            | ASTRA J      | ENJOY 5DR 1.4i 16V (100   | W0LPD6EB5BG021872 | x        | x  | X     |            | " VTN - Servis, s.r. | obchod@vtn.cz      |   |   |              |     |
|                                      | CAPTIVA      | 5DR 2.0 D NAXV577D        |                   | -        | ×  | XX    | ]          | MK Proles s.r.o.     | aaaaaaaa@seznam.cz |   |   |              |     |
| Doplnující informace k objednavce    | CORSA        | COLOR LINE 1.2 59kw       | W0L0SDL68A4137975 | -        | ×  | X J   |            | "ZON" spol. s r.o.   |                    |   |   |              |     |
| Ekonomické informace                 | CAPTIVA      | 5DR 2,0D NAMV55X1         | VF3DSFSDFASDFYSFA | 1        | ×  | × 🗸   | J          | Nový Softapp         | hotline@softapp.cz |   |   |              |     |
| Detailní údaje                       |              |                           |                   |          |    |       |            |                      |                    |   |   |              |     |
| Údaje o zákazníkovi                  |              |                           |                   |          |    |       |            |                      |                    |   |   |              |     |
| Nabídka                              |              |                           |                   |          |    |       |            |                      |                    |   |   |              |     |
| Kopie obiednávky                     |              |                           |                   |          |    |       |            |                      |                    |   |   |              |     |
| Marže na vozidle                     |              |                           |                   |          |    |       |            |                      |                    |   |   |              |     |
| Tisley                               | Onakovar     | ví tisk objednávlev       | 1                 |          |    |       |            |                      |                    |   |   |              |     |
| Тізку                                | Tisle a Xeal | ny tisk objednavky        |                   |          |    |       |            |                      |                    |   |   |              |     |
| H                                    | i Tisk predp | prodejni pripravy ivv     |                   |          |    |       |            |                      |                    |   |   |              |     |
|                                      | l isk podn   | ninek prodeje             |                   |          |    |       |            |                      |                    |   |   |              |     |
|                                      | Tisk předa   | ávacího protokolu         |                   |          |    |       |            |                      |                    |   |   |              |     |
|                                      | Tisk štítků  | )                         |                   |          |    |       |            |                      |                    |   |   |              |     |
|                                      | 1            |                           | J                 |          |    |       |            |                      |                    |   |   |              |     |
|                                      |              |                           |                   |          |    |       |            | ļ                    |                    |   |   |              | -   |
| •                                    |              |                           |                   |          |    |       |            |                      |                    |   |   |              | 2   |
| 105 📕 В 📓                            |              |                           |                   |          |    | Nová  | objednávka |                      |                    | > | 0 | <u>Z</u> pět | Ċ   |

#### Nová objednávka na zákazníka

Nová objednávka na zákazníka se tvoří obdobně jako nabídka. V okně ,Objednávky zákazníků přes tlačítko ,Nová objednávka se zobrazí prázdný formulář pro novou objednávku. Dále se postupuje následovně:

- 1) Z číselníku zákazníků se vybere daný zákazník nebo se vytvoří nový (viz kapitola práce se zákazníkem)
- 2) Zkontroluje se číslo objednávky (pro lepší následující práci s objednávkami), datum objednávky, vyplní se datum vydání vozidla (přes klávesu ,D' se vyplní aktuální datum, šipkami doleva a doprava se pohybuje datum je jeden den, šipkami nahoru a dolu se datum pohybuje po týdnu nebo pomocí dvojkliku se zobrazí kalendář, ve kterém lze označit datum a pomocí zatržítka odsouhlasit a vložit do pole), prodejce (přes dvojklik levým tlačítkem myši nebo klávesu F2 se zobrazí číselník prodejců) a zkontroluje se provozovna (pokud existuje) či středisko.
- 3) Z číselníků, které jsou dostupné v rozbalovacím menu, nadefinujeme značku, model, verzi, barvu a interiér vozidla. Po tomto kroku se zobrazí i základní ceníková cena vozidla popřípadě ceníková cena barvy a potahu atd., které jsou viditelné v levém dolním rohu formuláře. Tyto ceny jsou uvedeny včetně DPH (pro zobrazení ceny bez DPH slouží tlačítko ,l' uprostřed obrazovky)
- 4) Po definici interiéru se automaticky zobrazí číselník doplňků, které jsou k danému vozidlu aktuálně k dispozici. Tento číselník lze po zavření vyvolat pomocí tlačítka ,D' uprostřed formuláře.
- 5) Po vybrání opcí je možné do nabídky přidat i různá příslušenství pomocí číselníku, který se vyvolá stiskem tlačítka ,P' uprostřed obrazovky.
  - V rámci objednávky je možné u příslušenství určit, zda zákazník chce platit příslušenství a vozidlo jednou fakturou nebo na dvou. Toto označení je možné určit ve formuláři příslušenství

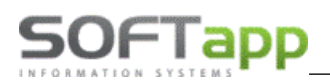

ve sloupci faktura. Klikem na křížek v tomto sloupci uživatel určí, jaké položky příslušenství budou na samostatné faktuře (položky označené zatržítkem)

| -                                                                                   |                                               |               |                           |        |    |           |     |              |                |            |         |  |  |  |
|-------------------------------------------------------------------------------------|-----------------------------------------------|---------------|---------------------------|--------|----|-----------|-----|--------------|----------------|------------|---------|--|--|--|
| 1                                                                                   | Příslu                                        | ıšenství      |                           |        |    |           |     |              | -              |            |         |  |  |  |
|                                                                                     | Vybrat                                        | Číslo         | Popis                     | Počet  | MJ | Cena [Kč] | DPH | Cena bez DPH | Doh. cena [Kč] | Fak        | <b></b> |  |  |  |
|                                                                                     | x                                             | 1111          | ručně psané příslušenství | 0      |    | 500.00    | 21  | 413.22       | 500.00         | ×          |         |  |  |  |
|                                                                                     | V                                             | 123654        | montáž                    | 1      |    | 400.00    | 21  | 330.57       | 400.00         | V          |         |  |  |  |
|                                                                                     | V                                             | 1607396780    | SADA ZÁSTĚREK             | 1      |    | 974.00    | 21  | 804.95       | 974.00         | ¥          |         |  |  |  |
|                                                                                     | V                                             | 1607403580    | CESTOV NAVIGACE           | 1      |    | 1 322.00  | 21  | 1 092.56     | 1 322.00       | V          |         |  |  |  |
|                                                                                     | х                                             | 961514        | NOSIČ LYŽÍ                | 0      |    | 3 084.00  | 21  | 2 548.76     | 3 084.00       | ×          |         |  |  |  |
|                                                                                     | x 98756 přestavba 0 500.00 21 413.22 500.00 x |               |                           |        |    |           |     |              |                |            |         |  |  |  |
|                                                                                     |                                               |               |                           |        |    |           |     |              |                |            |         |  |  |  |
|                                                                                     |                                               |               |                           |        |    |           |     |              |                |            |         |  |  |  |
|                                                                                     |                                               |               |                           |        |    |           |     |              |                |            |         |  |  |  |
|                                                                                     |                                               |               |                           |        |    |           |     |              |                |            |         |  |  |  |
|                                                                                     |                                               |               |                           |        |    |           |     |              |                |            |         |  |  |  |
|                                                                                     |                                               |               |                           |        |    |           |     |              |                |            |         |  |  |  |
|                                                                                     |                                               |               |                           |        |    |           |     |              |                |            |         |  |  |  |
| Ľ                                                                                   |                                               |               |                           |        |    |           |     |              |                |            |         |  |  |  |
| Ē                                                                                   |                                               | Nové přísluše | enství 📋                  | Cena : |    | 2 656.    |     | 2 22         | 8.09           | <u>o</u> k | ~       |  |  |  |
| Image: Nove preluteretyr         Cena:         2 555.00         2 222.00         OK |                                               |               |                           |        |    |           |     |              |                |            |         |  |  |  |

- 6) Ve spodní prostřední části formuláře lze definovat slevy na dané vozidlo a to buďto pomocí částky nebo procentuální hodnoty.
- 7) Poznámková část je umístěna pod informacemi o kupujícím (je možné že je zakryta informacemi o voze -> poznámková část se aktivuje pomocí tlačítka ,l' uprostřed formuláře)
  - Poznámková část se dělí jako je tomu u nabídky na poznámku k objednávce, poznámku prodejce a dále i poznámku k zakázce (pro přijímacího technika nebo skladníka)
- 8) Následně se vyplňují další doplňkové informace (pravá strana formuláře)
- 9) Je možné vyplnit další údaje o nabídce v části další údaje
- 10) Je možné do objednávky zaznamenat i domluvenou zálohu na voze.

(podrobnější informace viz strana 2 kapitola ,Nová nabídka')

#### Nová objednávka na sklad

Nová objednávka na sklad se tvoří stejně jako objednávka na zákazníka s rozdílem nevyplněného obchodního partnera. V okně ,Objednávky na sklad' přes tlačítko ,Nová objednávka' se zobrazí prázdný formulář pro novou objednávku.

| 角 Ob                                                                                                    | ijednávky n | a sklad filtr F5, | tisk F7, 🛛 Nabídky se  | základní výt | oavou F3, Nabídky F4 |      |    |                         |           |             |              |   |   |      | <b>-</b> × |
|----------------------------------------------------------------------------------------------------|-------------|-------------------|------------------------|--------------|----------------------|------|----|-------------------------|-----------|-------------|--------------|---|---|------|------------|
| ×                                                                                                    | Dat. obj.   | Model             | Verze                  | Barva        | VIN                  | DF   | FP | _Servis                 | Cena Kč   | Model       | Poznámka     |   |   |      | ^          |
| *                                                                                                    | 18.02.2013  | ADAM              | 1,2i16V JAM            | GWG          | W0L0MAP08D6041000    | V    | 1  | $\checkmark$            | 362700.00 | ADAM        |              |   |   |      |            |
| <ul> <li>Image: A set of the set of the</li></ul> | 13.03.2013  | MOKKA             | Essentia 1,6 115 k     | 100          |                      | х    | X  |                         | 384900.00 | MOKKA       |              |   |   |      |            |
| <ul> <li>Image: A set of the set of the</li></ul> | 23.08.2013  | VIVARO Combi      | 2,0CDTI (114k) 2,9 t L | 10U          |                      | ×    | X  |                         | 526059.00 | VIVARO Co   |              |   |   |      |            |
|                                                                                                    | 23.08.2013  | Astra J           | 1,4i16V (100k) Cosmo   | GOP          | W0LPE6EBXEG007922    | V    | 1  | $\checkmark$            | 372000.00 | Astra J     |              |   |   |      |            |
| <b>I</b>                                                                                                    | 23.08.2013  | Astra J           | Cosmo 1,6i16V (115k)   | GWD          | W0LPE6ED4EG008663    | V    | 1  | $\checkmark$            | 403000.00 | Astra J     |              |   |   |      |            |
|                                                                                                    | 16.09.2013  | INSIGNIA NEW      | ST 2,0DTH (120/163k)   | G4C          | W0LGS8EM1E1008207    | V    | 1  | $\checkmark$            | 687700.00 | INSIGNIA NE |              |   |   |      |            |
|                                                                                                    | 01.10.2013  | Insignia          | COSMO 2,0 CDTI (160    | 2GU          | W0LGT6EM5E1007451    | V    | 1  | $\checkmark$            | 782886.00 | Insignia    |              |   |   |      |            |
|                                                                                                    | 22.10.2013  | Meriva New        | COSMO 1,4 100 k        | GEV          |                      | х    | X  |                         | 356600.00 | Meriva New  |              |   |   |      |            |
|                                                                                                    | 22.10.2013  | Meriva New        | COSMO 1,4 100 k        | GEV          |                      | ×    | x  |                         | 356600.00 | Meriva New  |              |   |   |      |            |
|                                                                                                    | 22.10.2013  | Meriva New        | Enjoy 1.4              | GU1          | W0LSD9EC4E4033473    | V    | 1  | $\checkmark$            | 345100.00 | Meriva New  |              |   |   |      |            |
| ~                                                                                                    | 22.10.2013  | Meriva New        | COSMO 1,4 100 k        | GEV          | W0LSH9EC8E4009472    | V    | 1  | $\overline{\mathbf{v}}$ | 356600.00 | Meriva New  |              |   |   |      |            |
|                                                                                                    | 25.10.2013  | Corsa             | SPORT 1,2i16V (85k) 5  | GJM          |                      | x    | X  | _                       | 266900.00 | Corsa       |              |   |   |      |            |
| <b>I</b>                                                                                                    | 25.10.2013  | МОККА             | ENJOY 1,4 T 4X4 140 H  | GAZ          |                      | x    | x  |                         | 502860.00 | MOKKA       |              |   |   |      |            |
|                                                                                                    | 17.09.2014  | INSIGNIA          | INS HE ACTIVE A20DT    | 39U          | SD9EMXE4159457       | x    | X  |                         | 795900.00 | INSIGNIA    |              |   |   |      |            |
|                                                                                                    | 03.05.2016  | MOKKA             | MOKKA 5-dv Cosmo Fl    | 4MU          |                      | x    | X  |                         | 612900.00 | MOKKA       |              |   |   |      |            |
|                                                                                                    | 08.08.2016  | CORSA E           | CORSA 5-dv Color Edit  | 39U          |                      | ×    | X  |                         | 341900.00 | CORSA E     |              |   |   |      |            |
|                                                                                                    | 18.11.2013  | Corsa             | SPORT 1,2i16V (85k) 5  | GU1          | W0L0SDL68E4057072    | V    | 1  | $\checkmark$            | 228000.00 | Corsa       | Vozidlo přih |   |   |      |            |
|                                                                                                    |             |                   |                        |              |                      |      |    |                         |           |             |              |   |   |      | •          |
|                                                                                                    | 17          | B 🔣 _1 _2 _3 _    | 4_5_6_7                |              | Nová objed           | Ináv | ka | 1                       |           |             |              | > | 0 | zpět | <u> </u>   |

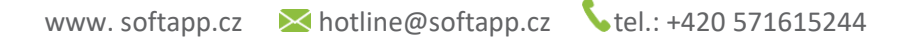

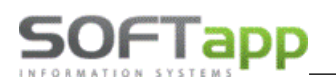

#### Objednávka z nabídky

Pokud je nabídka odsouhlasena zákazníkem a zákazník chce přejít k závazné objednávce vozu, není zapotřebí vytvářet novou objednávku se stejnými hodnotami, ale lze využít funkce přesunutí nabídky do objednávek. Postup je následující:

- 4) V okně nabídek se na dané vozidlo klikne pravým tlačítkem myši
- 5) Objeví se plovoucí menu, ve kterém se zvolí funkce ,Přesun do objednávek'
- Zobrazí se formulář objednávky s již předvyplněnými hodnotami, které obsahovala nabídka. Tyto hodnoty je potřeba doplnit.
- Pokud není z nějakého důvodu vyplněn zákazník je zapotřebí jej doplnit (dle návodu strana 3 odstavec 1)
- V případě vyplněného zákazníka se zákazník nemění
- Vozidlo se neupravuje
- Je nutné vyplnit datum dodání vozidla (přes klávesu ,D' se vyplní aktuální datum, šipkami doleva a doprava se pohybuje datum je jeden den, šipkami nahoru a dolu se datum pohybuje po týdnu nebo pomocí dvojkliku se zobrazí kalendář, ve kterém lze označit datum a pomocí zatržítka odsouhlasit a vložit do pole), jelikož je to povinné pole a bez této hodnoty by se objednávka neuložila
- Pokud je objednávka hotová přes tlačítko , Uložit' se objednávka uloží
- Po uložení objednávky se nabídka označí jako úspěšně vyřízená a stane se neviditelnou
- Objednávka je následně dohledatelná v okně objednávek na zákazníka, které lze spustit pomocí volby ,Objednávky na zákazníka' o hodní liště modulu.
- V případě, když v tomto kroku stiskne uživatel tlačítko ,Zpět', vrátí se do vytvoření objednávky, kterou může ještě editovat a následně uložit nebo ji zrušit.

#### Editace objednávky

Pokud je zapotřebí objednávku na zákazníka nějakým způsobem opravit, tak se editace provádí v okně objednávek na zákazníka následujícím způsobem:

| 🖪 Objednávky zákazníků filtr F5,  | tisk F7 |          |                             |     |    |    |    |    |           |                 |
|-----------------------------------|---------|----------|-----------------------------|-----|----|----|----|----|-----------|-----------------|
| x Dat.obj. Zákazník               |         | Model    | Verze                       | VIN | ZF | VF | DF | FP | Cena Kč   | Email           |
| ▶ ✓ 12.12.2018 Softapp, s.r.o.    |         | Insignia | Insignia Grandsport. 5-door |     | х  | х  | х  | x  | 969900.00 | info@softapp.cz |
|                                   |         |          |                             |     |    |    |    |    |           |                 |
| Změna objednávky                  |         |          |                             |     |    |    |    |    |           |                 |
| Zálohová faktura                  |         |          |                             |     |    |    |    |    |           |                 |
| Údaje o voze                      |         |          |                             |     |    |    |    |    |           |                 |
| Příjem vozu                       |         |          |                             |     |    |    |    |    |           |                 |
| Založení zakázky do autoservisu   |         |          |                             |     |    |    |    |    |           |                 |
| Odběratelská faktura              |         |          |                             |     |    |    |    |    |           |                 |
| Výdej vozu                        |         |          |                             |     |    |    |    |    |           |                 |
| Ostatní 🕨                         |         |          |                             |     |    |    |    |    |           |                 |
| Doplňující informace k objednávce |         |          |                             |     |    |    |    |    |           |                 |
| Ekonomické informace              |         |          |                             |     |    |    |    |    |           |                 |
| Detailní údaie                    |         |          |                             |     |    |    |    |    |           |                 |
| Údaie o zákazníkovi               |         |          |                             |     |    |    |    |    |           |                 |
| Nabídka                           |         |          |                             |     |    |    |    |    |           |                 |
| Kania obiednivlez                 |         |          |                             |     |    |    |    |    |           |                 |
| Maria na vasidla                  |         |          |                             |     |    |    |    |    |           |                 |
| Tieles                            |         |          |                             |     |    |    |    |    |           |                 |
| ньку                              |         |          |                             |     |    |    |    |    |           |                 |
|                                   | -       |          |                             |     |    |    |    |    |           |                 |

- 1) V okně objednávek na zákazníka se na dané vozidlo klikne pravým tlačítkem myši
- 2) Objeví se plovoucí menu, ve kterém se zvolí funkce ,Změna objednávky'
- 3) Následně je objednávka připravena na potřebné úpravy a uložení
- Není vhodné v uložené objednávce měnit obchodního partnera nebo nějak rozsáhle měnit vozidlo. Změny na vozidle se provádějí přes dvojklik na dané pole, které je zapotřebí měnit. Po změně jedné položky se musí načíst a znovu vybrat navazující specifikace vozidla. Např. Změní se barva vozidla, musí se znovu nadefinovat interiér.

🛃 Údaje o vozidle

Typ motoru

šipkami

do pole).

VIN : WOL GTFRDE450IK456 Verze vozu : CORV

Název vozu : Opel CASCADA

Stejným způsobem se edituje i objednávka na sklad.

#### Vytvoření zakázky na nové vozidlo

50FTapp

Před vytvořením samotné zakázky pro nové vozy do servisu je nutné vyplit ,údaje o voze' přes pravý klik myši. Po odkliknutí volby ,údaje o voze' se zobrazí příslušný formulář, kde je zapotřebí vyplnit VIN kód vozu a datum uvedení do provozu. Další údaje o vozidle jsou dobrovolné, tudíž se vyplňovat nemusí a některé se automaticky doplní z VIN kódu<sup>1</sup>. Pro datové přenosy do SADE OPEL je nutno vyplnit korektně údaje o převodové skříni a palivu.

#### POZNAMKA !!! Pokud je VIN kód z nějakého důvodu zadán špatně, lze špatný VIN kód opravit přes modul Servis.

U data uvedení do provozu funguje stejný princip jako je tomu u data dodání v objednávce nebo datum platnosti u nabíd

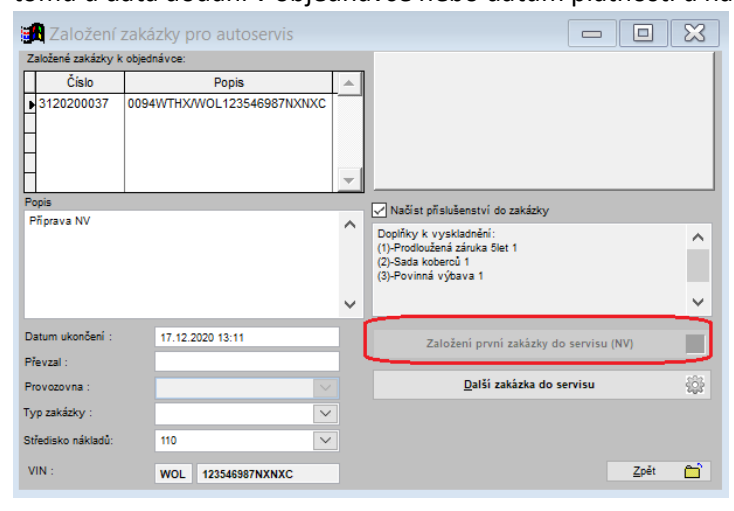

| Převod. skřiň Manušin<br>Rok výroby<br>JobNR :<br>Barva : Modrá Royal<br>Barva - servisní kód :<br>Darva - prodejní kód : 4DU<br>Karosérie:<br>Palivo Benzín<br>RZ :<br>Uvedení do provozu : 01.01.1900<br>NZ druka do : 01.01.1900<br>Umezení :<br>Typ garance :<br>Uvedení do provozu : 01.01.1900<br>NZ druka do : 01.01.1900<br>Marva - prodejní kód : 4DU<br>Na k vozidlu :<br>(přes klávesu ,D' se vyplní aktuální datum, šipka                                                                                                    | CISIO INOLOTO .    |                 |                                     |
|----------------------------------------------------------------------------------------------------|--------------------|-----------------|-------------------------------------|
| Rok výroby:       Čísio:         JobNR:       Cena:         Barva i Modrá Royal       Cena:         Barva - servisní kód:       O         Barva - servisní kód:       O         Barva - prodejní kód:       O         Barva - prodejní kód:       O         Barva - prodejní kód:       O         Barva - prodejní kód:       O         Barva - prodejní kód:       O         Barva - prodejní kód:       V         Palivo:       Benzín         RZ:       Uvedení do provozu:         OK       Zpět         Noha k vozidlu:       Ú         OK       Zpět         V       (přes klávesu , D' se vyplní aktuální datum, šipkatika                                                                                                    | Převod. skříň :    | Manuáln 🗸       | Záruka                              |
| JobNR:                                                                                                    | Rok výroby :       |                 | Číslo :                             |
| Barva Modrá Royal<br>Barva - servisní kód :<br>Barva - prodejní kód :<br>Barva - prodejní kód :<br>Barva - prodejní kód :<br>Barva - prodejní kód :<br>Barva - prodejní kód :<br>Barva - prodejní kód :<br>Barva - prodejní kód :<br>Palivo Benzín<br>RZ :<br>Uvedení do provozu : 01.01.1900<br>Typ garance :<br>Uvedení do provozu : 01.01.1900<br>Typ garance :<br>V<br>Palivo Benzín<br>RZ :<br>Uvedení do provozu : 01.01.1900<br>(přes klávesu ,D' se vyplní aktuální datum, šipka                                                                                                    | JobNR :            |                 | Cena : 0.00                         |
| Barva - servisní kód :<br>Barva - prodejní kód : 4DU<br>Karosérie<br>Palivo Benzín<br>RZ:<br><sup>1</sup><br><sup>1</sup> bha k vozidu :<br><sup>1</sup><br><sup>1</sup> bha k vozidu :<br><sup>1</sup><br><sup>1</sup> bha k vozidu :<br><sup>1</sup><br><sup>1</sup><br><sup>1</sup> bha k vozidu :<br><sup>1</sup><br><sup>1</sup><br><sup>1</sup><br><sup>1</sup><br><sup>1</sup><br><sup>1</sup><br><sup>1</sup><br><sup>1</sup>                                                                                                    | Barva :            | Modrá Royal     | Popis :                             |
| Barva - prodejní kód: 4DU<br>Karosérie:<br>Palivo Benzín<br>RZ:<br>Noha k vozidlu:<br>Y (přes klávesu ,D' se vyplní aktuální datum, šipka                                                                                                    | Barva - ser        | visní kód :     | Záruka do : 01.01.1900 Limit km : 0 |
| Karosérie:       V         Palvo       Benzín         RZ:       Uvedení do provozu:         Noha k vozidlu:       V         V       (přes klávesu ,D' se vyplní aktuální datum, šipka)                                                                                                    | Barva - pro        | dejní kód : 4DU | Omezení :                           |
| Palvo     Benzín     Up galaice       RZ     Uvedení do provozu : 01.01.1900       Nioha k vozidlu :     Image: Constraint of the second second | Karosérie :        |                 |                                     |
| RZ:<br>Uvedení do provozu : 01.01.1900                                                                                                    | Palivo :           | Benzín 🗸        | Typ garance .                       |
| Noha k vozidu : 👔 🔍 🔍 K 🖬 Zoët 🖆                                                                                                    | RZ :               |                 | Uvedení do provozu : 01.01.1900     |
| تامامه k vozidu : الله الله الله الله الله الله الله ال                                                                                                    |                    |                 |                                     |
| riona k vozidu : آن معند المعند المعند المعند المعند المعند المعند المعند المعند المعند المعند المعند المعند ال<br>r (přes klávesu ,D' se vyplní aktuální datum, šipka                                                                                                    |                    |                 |                                     |
| iloha k vozidu : 👔 🔍 🔍 🔊 👔 👔 👔 👔 👔 👔 👔 👔 👔 👔 👔 👔 👔                                                                                                    |                    |                 | ×                                   |
| v (přes klávesu ,D' se vyplní aktuální datum, šipka                                                                                                    | říloha k vozidlu : | <b>N</b>        | OK 📊 Zpět 🗂                         |
| ,<br>v (přes klávesu ,D' se vyplní aktuální datum, šipka                                                                                                    |                    | ~               |                                     |
|                                                                                                    | y (přes k          | dávesu ,D' se   | e vyplní aktuální datum, šipk       |

nlin

Výr.číslo rádia

\_ 0 ×

nahoru a dolu se datum pohybuje po týdnu nebo pomocí dvojkliku se zobrazí kalendář, ve kterém lze označit datum a pomocí zatržítka odsouhlasit a vložit

doleva a doprava se pohybuje datum je jeden den,

Následně přes pravý klik myši na vybrané vozidlo a volbu "Založení zakázky do autoservisu' založí první zakázka do autoservisu pro nový vůz

V tomto formuláři je nutné vyplnit, kdo vozidlo převzal

a popis. Přes tlačítko ,Založení první zakázky do servisu (NV)' se do modulu servis vytvoří zakázka, se kterou mohou pracovat servisní technici.

#### Stejný způsob vytvoření zakázky se praktikuje i na objednávku na sklad.

<sup>&</sup>lt;sup>1</sup> VIN kód se skládá z dvou částí FAB kód (WOV, WOL,...), který má 3 znaky a 14-ti znakový VIN kód.

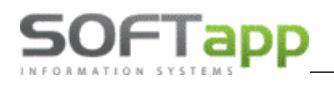

#### Naskladnění vozidla

Poté co je do systému zavedena dodavatelská faktura (DF) na dané vozidlo je vhodné vozidlo naskladnit. Ve formuláři objednávek na zákazníka je vidět jaké doklady jsou na dané vozidlo již vystaveny.

Při naskladnění vozidla se postupuje následovně:

|            |                              |                   |    |    | _  |    |           |                         |  |  |  |  |
|------------|------------------------------|-------------------|----|----|----|----|-----------|-------------------------|--|--|--|--|
| Model      | Verze                        | VIN               | ZF | VF | DF | FP | Cena Kč   | Email                   |  |  |  |  |
| Corsa new  | Essentia 1,0i12V 5DR         | W0L0SDL68E4056874 | V  | х  | V  | 1  | 248900.00 | marta.labantova@centru  |  |  |  |  |
| Meriva New | COSMO 1,4 100 k              | W0LSH9EC9E4050659 | V  | 1  | ¥  | 1  | 313067.00 | kukucka.radim@seznam    |  |  |  |  |
| Corsa new  | Essentia 1,2i16V 5DR         | W0L0SDL68E4058108 | V  | 1  | V  | 1  | 224900.00 | m.havelek@email.cz      |  |  |  |  |
| Corsa new  | SPORT 1,2i16V (85k) 3DV      |                   | V  | х  | х  | ×  | 212400.00 | ludmila.balarinova@sezr |  |  |  |  |
| Astra J    | ST Enjoy 1,6 16V 115K        | W0JGHJK0I12345698 | V  | х  | х  | ×  | 343500.00 | pavel.maler@email.cz    |  |  |  |  |
| Corsa new  | SPORT 1,4i16V (100k) 5DV     |                   | ¥  | x  | х  | х  | 251200.00 | zuzana.kozubova@gyol    |  |  |  |  |
| VIVARO Com | L1H1 2,0CDTI 114 k Busine    |                   | x  | х  | х  | ×  | 485000.00 | detskydomov.pribor@se   |  |  |  |  |
| COMBO New  | 2,0CDTI L1H1 COSMO           |                   | ¥  | x  | х  | х  | 431000.00 | tomtvardek@seznam.cz    |  |  |  |  |
| Meriva New | Enjoy 1,4 t 120k 6 st. přev. |                   | V  | х  | х  | х  | 358430.00 |                         |  |  |  |  |
| MOKKA      | ENJOY 1,4 T 4X4 140 k        | W0LJC7E8XEB523474 | V  | 4  | 4  | 1  | 511816.00 | jandova.jarmila@volny.c |  |  |  |  |
| ASTRA NB   | Enjoy 1,6                    |                   | x  | х  | х  | x  | 339000.00 | marek.michalisko@centr  |  |  |  |  |
| Aetra I    | ST Coemo 1 AT 120K           |                   |    | Y  |    | Y  | 375870.00 |                         |  |  |  |  |

- 1) V okně objednávek na zákazníka se na dané vozidlo klikne pravým tlačítkem myši
- 2) Objeví se plovoucí menu, ve kterém se zvolí funkce ,Příjem vozu'
- 3) Objeví se formulář pro samotné přijetí vozidla

| 🏦 Příjem vozu                     |                   |          | - <b>-</b> ×                                       |
|-----------------------------------|-------------------|----------|----------------------------------------------------|
| Datum fyzického příjmu :          | 29.10.2018 11:40  | Pozna    | imka :                                             |
| Číslo skladu :                    | 10 - Sklad NV     | ¥        | V modulu účetnictví nebyla nalezena dodavatelská 🔺 |
| Středisko :                       | 4                 | <b>~</b> | faktura. Vyplňte častku ve skladovce.              |
| Datum příjmu :                    | 29.10.2018        |          |                                                    |
| Číslo pohybu :                    |                   |          | <b>↓</b>                                           |
| Číslo příjemky :                  | :                 | 2225     |                                                    |
| Předpokládaná nákupní cena :      |                   | 0.00     |                                                    |
| Název vozu pro zápis do skladu :  | W0LGTFRDE450IK456 | ;        | CASCADA                                            |
| Částka na faktuře od dodavatele : |                   | 0.00     |                                                    |
| Číslo faktury :                   |                   | 0        |                                                    |
| Částka ve skladovce :             |                   | 0.00     |                                                    |
|                                   | [                 | Oprav    | a částky na skladovce - DBLCLICK Zpět 🗂            |

- Datum fyzického příjmu datum kdy vozidlo je skutečně na skladě
- Číslo skladu číslo skladu, kam se bude naskladňovat vůz. V seznamu se vyberou jen ty sklady, které jsou ve skladě označeny jako sklad NV.
- Středisko číslo střediska, na které je proveden příjem, je nastaveno v konfiguraci.
- Datum příjmu program nabízí aktuální datum.
- Číslo příjemky na dvojklik je možno opravit.

- Částka na faktuře od dodavatele zobrazí cenu uvedenou v dodavatelské faktuře, která je pořízena v modulu ÚČTO – Dodavatelé.
- Částka na skladovce nákupní cena uvedená ve skladovce. Pokud není uvedena ani jedna částka, je možno ji dopsat ručně do kolonky Částka na skladovce pomocí dvojkliku myší.
- 4) Po odsouhlasení formuláře přes tlačítko "Uložit' se uloží příjemka a vozidlo je naskladněno

#### DATUM V PŘÍJEMCE VOZILA, BY MĚLO BÝT TOTOŽNÉ S DATEM UZP DODAVATELSKÉ FAKTURY

Stejný způsob naskladnění vozu se praktikuje i na objednávku na sklad.

#### Fakturace objednávky

Fakturace platí jen pro objednávky na zákazníka.

#### Zálohová faktura

Pokud je zapotřebí vystavit na dané vozidlo zálohovou fakturu tak postup je následující:

- 1) V okně objednávek na zákazníka se na dané vozidlo klikne pravým tlačítkem myši
- 2) Objeví se plovoucí menu, ve kterém se zvolí se funkce "Zálohová faktura"
- 3) Zobrazí se formulář pro vytvoření zálohové faktury

| 🚮 Vydání další za | álohové faktury          |           |                        |                    |          |       |          |                 | - <b>-</b> ×              |
|-------------------|--------------------------|-----------|------------------------|--------------------|----------|-------|----------|-----------------|---------------------------|
| Číselná řada      | 1                        |           | Datum vystavení :      | 29 10 2018 00      |          |       | Účet :   | 1641455309/08   | 00 Česká spořitelna a.: 🗸 |
| Střadisko         |                          |           | Datum enlatnosti :     | 40.44.0049.00      |          |       | Úhrada : | Dřevodním příka |                           |
| Stredisko         | 4                        | ¥         | butum aplatitoati .    | 12.11.2016 00      |          |       | omada.   | Prevounin prika | 2011                      |
| Číslo dokladu     | : 0                      |           |                        |                    |          |       |          |                 |                           |
| Odběratel :       | 45194921                 | Softap    | o, s.r.o., Kouty 1419, | , 75701 Valašské l | Mezíříčí |       |          |                 | Měna :                    |
| Příjemce          | :                        |           |                        |                    |          |       |          |                 |                           |
| Úvodní text       | :                        |           |                        |                    |          |       |          |                 | Kurs k:                   |
|                   |                          |           |                        |                    |          |       |          | ~               |                           |
| Znak              |                          |           | Popis                  |                    | MJ       | Pocet |          |                 | Částka zálohy:            |
| Verze:            | ANTARA COSMO 2,2C        | DTI 184 k | 4x4                    |                    |          | 10001 |          |                 | 200 000.00                |
| Barva:            | 10U - Bilá Casablanca    |           |                        |                    |          |       |          |                 | Celková částka :          |
| Čalounění:        | TAFI - Leater Mondial ti | itanium   |                        |                    |          |       |          |                 | 596 000.00                |
|                   | Doplňky a příslušenstv   | í         |                        |                    |          |       |          |                 |                           |
|                   | OIV Cosmo komfortní s    | ada       |                        |                    |          | 1.000 |          |                 | Vyfakturováno :           |
|                   | UFZ Rádio Navi " Touc    | ch &Cone  | ct                     |                    |          | 1.000 |          |                 | 250 000.00                |
|                   | RVZ dojezdové kolo       |           |                        |                    |          | 1.000 |          |                 | Zbývá fakturovat :        |
|                   |                          |           |                        |                    |          |       |          |                 | 346 000.00                |
|                   |                          |           |                        |                    |          |       |          |                 |                           |
|                   |                          |           |                        |                    |          |       |          |                 |                           |
|                   |                          |           |                        |                    |          |       |          |                 |                           |
|                   |                          |           |                        |                    |          |       |          | -               | Uložit 📄                  |
| Záv. text :       |                          |           |                        |                    |          |       |          | ~               |                           |
|                   |                          |           |                        |                    |          |       |          | $\sim$          | Zpět 🗂                    |

- 4) Pokud je vše řádně nastaveno tak je zapotřebí jen kontrola číselné řady, střediska, účtu, úhrady, odběratele a popisu.
- Datum vystavení je vždy aktuální den a datum splatnosti je vždy dopočítán ... tyto data je možné opravit
- 5) Zadat zálohovou částku.
- 6) Závěrečný text se tiskne na faktuře.
- 7) Následně uložit a vytisknout fakturu.

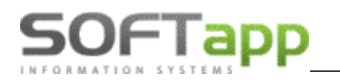

#### Konečná faktura

Odběratelskou (konečnou) fakturu lze v modulu Salón vytvořit jen jednu. Postup je následující:

- 1) V okně objednávek na zákazníka se na dané vozidlo klikne pravým tlačítkem myši
- 2) Objeví se plovoucí menu, ve kterém se zvolí se funkce ,Odběratelská faktura'
- 3) Zobrazí se formulář pro vytvoření odběratelské faktury

| Číselná řada       15       v       Účet       1641455309/0800_Česká spořk       Datum vystavení       29.10.2018       Zaokrouhlení:         Středisko       4       v       Úhrada       Převodním přkazem       v       Datum usk.zd.plňéní:       29.10.2018       Na korony       v         Číselo dokladu       Typ dokladu       A       v       Datum splatnosti:       12.11.2018       Základní sazba DPH:         Odběratel:       45194921       Softapp, s.r.o., Kouty 1419, 75701 Valašské Mezíříčí       Snčená sazba DPH:       10.0       801         Nájemce:       45194921       Softapp, s.r.o., Kouty 1419, 75701 Valašské Mezíříčí       Snčená sazba DPH:       15.0       802         Úvodní text:       votoritext:       Otkový vůz Opel       svobozeno od DPH:       15.0       802         Verze:       Cossland_X Crossland X 5-door Enjoy D1.       Soft (SN) Vito (75KW 102HP)       1.0       21.0       388 347.110       Sazba záloh:         Calounění:       AcAC-Siena Z Vinyl cocoa Meriva New       1.0       21.0       0.0000       0.000       0.00       Měna:       v         Číslo podvozku:       WOL12312312312312       1.0       21.0       -7 766.940       Měna:       v       v         Čálo podvozku:       Vůz včetně DPH *: 480502.00 <th>🔀 Odběratelské</th> <th>é faktury</th> <th>/</th> <th></th> <th></th> <th></th> <th></th> <th></th> <th></th> <th></th> <th></th> <th></th> <th></th> <th>- <b>-</b> ×</th>                                                                                                    | 🔀 Odběratelské  | é faktury                 | /             |                   |                           |                |          |       |         |               |         |        |              | - <b>-</b> × |
|----------------------------------------------------------------------------------------------------|-----------------|---------------------------|---------------|-------------------|---------------------------|----------------|----------|-------|---------|---------------|---------|--------|--------------|--------------|
| Středisko:       4       v       Úhrada:       Převodním přkazem       v       Datum usk.zd.plnění:       29.10.2018       Na koruny       v         Číslo dokladu:       Typ dokladu:       A       v       Datum splatnosti:       12.11.2018       Základní sazba DPH:       21.0       801         Odběratel:       45194921       Softapp, s.r.o., Kouty 1419, 75701 Valašské Meziříči       Snížená sazba DPH:       10.0       801         Nájemce:       45194921       Softapp, s.r.o., Kouty 1419, 75701 Valašské Meziříči       Snížená sazba DPH:       15.0       802         Úvodní text:       v       Zabrazt cenu u položek       0% DPH 2       svobozeno od DPH:       15.0       802         Verze:       Crossland_X Crossland X 5-door Enjoy D1.       50T (S/S) UTG (75KW 102HP)       50T (S/S) UTG (75KW 102HP)       Sazba záloh:       21.0       388 347.110       Sazba záloh:       21.0       801         Verze:       Crossland_X Crossland X 5-door Enjoy D1.       50T (S/S) UTG (75KW 102HP)       1.0       21.0       0.000       0.00       0.00       0.00       0.00       0.00       0.00       0.00       0.00       0.00       0.00       0.00       0.00       0.00       0.00       0.00       0.00       0.00       0.00       0.00       0.00                                                                                                    | Číselná řada :  | 15                        | ·             | ✓ Účet :          | 1641455309/0800           | Česká spořiti  | ~        | D     | atum vy | ystavení : 2  | 9.10.20 | 18     | Zaokro       | uhlení :     |
| Číslo dokladu:       Typ dokladu       A       Datum splatnosti:       12.11.2016       Základní sazba DPH :         Odběratel:       45194921       Softapp, s.r.o., Kouty 1419, 75701 Valašské Meziříčí       Snižená sazba DPH :       21.0       801         Nájemce:       45194921       Softapp, s.r.o., Kouty 1419, 75701 Valašské Meziříčí       Snižená sazba DPH :       15.0       802         Úvodní text :       V       Zakrati Renu u položek       0% DPH Za kus bez DPH (       15.0       802         Základní sazba DPH :       Osobní Nový vůz Opel       MJ       Počet % DPH Za kus bez DPH (       svobozeno od DPH :         Základní katurujeme:       osobní Nový vůz Opel       ks       1.0       21.0       388 347.110         Verze:       Crossland_X Crossland X S-door Enjoy D1.       Softapp. Str.o., Kouty 123123123123       Sazba zákoh:       21.0       8010         Barva:       4MU-Air Blue       1.0       21.0       0.000       0.00       0.00       0.00       0.00       0.00       0.00       0.00       0.00       0.00       0.00       K únradě       460 502.00       21.0       -7 766.940       Měna :       Vůz včetně DPH *: 460502.00       Vůz včetně DPH *: 460502.00       1.0       21.0       -7 766.940       Měná 460 502.00         Záv. text :                                                                                                    | Středisko :     | 4                         |               | ✓ Úhrada :        | Převodním příkazem        |                | ~        | Datu  | m usk.z | d.plnění : 2  | 9.10.20 | 18     | Na koruny    | ¥            |
| Odběratel:       45194921       Softapp, s.r.o., Kouty 1419, 75701 Valašské Mezířičí       Snižená sazba DPH:         Nájemce:       45194921       Softapp, s.r.o., Kouty 1419, 75701 Valašské Mezířičí       Snižená sazba DPH:         Úvodní text:                                                                                                    | Číslo dokladu : |                           |               | Tvp dokladu :     | A                         |                | -        | D     | atum s  | olatnosti : 1 | 2.11.20 | 18     | Základní sa: | zba DPH :    |
| Soltapp, s.r.o., Kouty 1419, 75701 Valašské Meziřiči       Snížená sazba DPH :         Nájemce : 45194921       Softapp, s.r.o., Kouty 1419, 75701 Valašské Meziřiči       15.0       802         Úvodní text :                                                                                                    | Odbāratali      | 1510.00                   |               | 0.0               | Kenter 4 (40, 75704 ) (*) | L.X            | <u> </u> |       |         |               |         |        | 21.0         | 801          |
| Nájemce :       45194921       Softapp, s.r.o., Kouty 1419, 75701 Valašské Meziřiči       15.0       802         Úvodní text : <ul> <li>Zobrazit cenu u položek</li> <li>Ø</li> <li>DPH 2</li> <li>svobozeno od DPH :</li> <li>svobozeno od DPH :</li> </ul> svobozeno od DPH :         Zál.       Znak       Popis       MJ       Počet % DPH 2       svobozeno od DPH :         Verze:       Crossland X S-door Enjoy D1.       SDT (S/S) MT8 (75kW 102HP)       0.0       421.0       388 347.110       Sazba záloh :         Úvodní ň:       SDT (S/S) MT8 (75kW 102HP)       1.0       21.0       0.0000       0.00       0.000       0.000       0.000       0.000       0.000       0.000       0.000       0.000       0.000       0.000       0.000       0.000       0.000       0.000       0.000       0.000       0.000       0.000       0.000       0.000       0.000       0.000       0.000       0.000       0.000       0.000       0.000       0.000       0.000       0.000       0.000       0.000       0.000       0.000       0.000       0.000       0.000       0.000       0.000       0.000       0.000       0.000       0.000       0.000       0.000       0.000       0.000       0.000       0.000 </td <td>Odberater.</td> <td>4519492</td> <td>21</td> <td>50πapp, s.r.o.,</td> <td>Kouty 1419, 75701 Val</td> <td>lasske meziric</td> <td>1</td> <td></td> <td></td> <td></td> <td></td> <td></td> <td>Snížená sa:</td> <td>zba DPH :</td>                                                                                                    | Odberater.      | 4519492                   | 21            | 50πapp, s.r.o.,   | Kouty 1419, 75701 Val     | lasske meziric | 1        |       |         |               |         |        | Snížená sa:  | zba DPH :    |
| Úvodní text:       0% DPH 2       svobozeno od DPH :         Zákl       Znak       Popis       MJ       Počeť % DPH Za kus bez DPH •       0.0       421         Fakturujeme:       osobní Nový vůz Opel       ks       1.0       21.0       388 347.110       0.0       421         Verze:       Crossland X 5-door Enjoy D1.       5DT (S/S) MT6 (75kW/ 102HP)       0.0       1.0       21.0       388 347.110       382 ba záloh :       21.0       801         Barva:       4MU-Air Blue       1.0       21.0       0.000       0.00       0.00       0.00       0.00       0.00       0.00       0.00       0.00       0.00       0.00       0.00       0.00       0.00       0.00       0.00       0.00       0.00       0.00       0.00       0.00       0.00       0.00       0.00       0.00       0.00       0.00       0.00       0.00       0.00       0.00       0.00       0.00       0.00       0.00       0.00       0.00       0.00       0.00       0.00       0.00       0.00       0.00       0.00       0.00       0.00       0.00       0.00       0.00       0.00       0.00       0.00       0.00       0.00       0.00       0.00       0.00       0.00                                                                                                    | Nájemce :       | 4519492                   | 21            | Softapp, s.r.o.,  | Kouty 1419, 75701 Val     | lašské Mezíříč | á        |       |         |               |         |        | 15.0         | 802          |
| Zobrazit cenu u položek         0% DPH         svobozeno od DPH:           Zák         Znak         Popis         MJ         Počet % DPH Za kus bez DPH         0.0         421           Fakturujeme:         osobní Nový vůz Opel         ks         1.0         21.0         388 347.110         9         21.0         801           Verze:         Crossland_X Crossland X 5-door Enjoy D1.         5DT (S/S) MT6 (75kW 102HP)         1.0         21.0         0.000         0.000         0.000         0.000         0.000         0.000         0.000         0.000         0.000         0.000         0.000         0.000         0.000         0.000         0.000         0.000         0.000         0.000         0.000         0.000         0.000         0.000         0.000         0.000         0.000         0.000         0.000         0.000         0.000         0.000         0.000         0.000         0.000         0.000         0.000         0.000         0.000         0.000         0.000         0.000         0.000         0.000         0.000         0.000         0.000         0.000         Měna :         V         V ůz vůzt vůzt vůzt vůzt vůzt vůzt vůzt v                                                                                                    | Úvodní text :   |                           |               |                   |                           |                |          |       |         |               |         | ^      |              |              |
| Zobrazit cenu u položek       0% DPH       svobozeno od DPH:         Zái       Znak       Popis       MJ       Počet % DPH Za kus bez DPH       0.0       421         Fakturujeme:       osobní Nový vůz Opel       ks       1.0       21.0       388 347.110       382ba záloh :         Verze:       Crossland_X Crossland X 5-door Enjoy D1.       SDT (S/S) MT6 (75kW/ 102HP)       0.000       0.000       0.000       0.000       0.000       0.000       0.000       0.000       0.000       0.000       0.000       0.000       0.000       0.000       0.000       0.000       0.000       0.000       0.000       0.000       0.000       0.000       0.000       0.000       0.000       0.000       0.000       0.000       0.000       0.000       0.000       0.000       0.000       0.000       0.000       0.000       Měna :       V       V       Vz větně ZDPH *: 380580.17       DPH *: 79921.83       Korekce       0.00       Korekce       0.00       Korekce       0.00       V       Korekce       0.00       V       Korekce       0.00       V       V       V       V       V       V       V       V       V       V       V       V       V       V       V       V       V<                                                                                                    |                 |                           |               |                   |                           |                |          |       |         |               |         | $\sim$ |              |              |
| Zái       Znak       Popis       MJ       Počet       % DPH       Za kus bez DPH       0.0       421         Fakturujeme:       osobní Nový vůz Opel       ks       1.0       21.0       388 347.110       Sazba záloh :         Verze:       Crossland_X Crossland X 5-door Enjoy D1.       SDT (S/S) MT6 (75kW/ 102HP)       1.0       21.0       0.000       21.0       801         Číslo podvozku:       WOL12312312312312       1.0       21.0       0.0000       0.000       0.00       0.000       0.00       0.00       0.00       0.00       0.00       0.00       0.00       0.00       0.00       0.00       0.00       0.00       0.00       0.00       0.00       0.00       0.00       0.00       0.00       0.00       0.00       0.00       0.00       0.00       0.00       0.00       0.00       0.00       0.00       0.00       0.00       0.00       0.00       0.00       0.00       0.00       0.00       0.00       0.00       0.00       0.00       0.00       0.00       0.00       0.00       0.00       0.00       0.00       0.00       0.00       0.00       0.00       0.00       0.00       0.00       0.00       0.00       0.00       0.00       0.00 </td <td></td> <td><ul> <li>Zobra</li> </ul></td> <td>izit cenu u j</td> <td>položek</td> <td></td> <td></td> <td></td> <td></td> <td></td> <td>0%</td> <td>DPH ,</td> <td>B</td> <td>Csvobozen</td> <td>o od DPH :</td>                                                                                                    |                 | <ul> <li>Zobra</li> </ul> | izit cenu u j | položek           |                           |                |          |       |         | 0%            | DPH ,   | B      | Csvobozen    | o od DPH :   |
| Fakturujeme:       osobní Nový vůz Opel       ks       1.0       21.0       388 347.110       Sazba záloh :         Verze:       Crossland_X Crossland X S-door Enjoy D1.       SDT (S/S) MT6 (75kW/ 102HP)       1.0       21.0       0.000       0.000         Číslo podvozku:       WOL12312312312312       1.0       21.0       0.000       0.000       0.000       0.000       0.000       0.000       0.00       0.000       0.00       0.00       0.00       0.00       0.00       0.00       0.00       0.00       0.00       0.00       Měna :       V       V       V       V       Váz včetně DPH *: 380580.17       Vůz včetně DPH *: 380580.17       Vůz včetně DPH *: 460502.00       0.0       0.00       0.00       Měna :       V       V       Víz včetně DPH *: 460502.00       0.0       0.00       V       K úhradě       460 502.00       V       V <td< td=""><td>Zál. Zna</td><td>ak</td><td></td><td></td><td>Popis</td><td></td><td>MJ</td><td>Počet</td><td>% DPH</td><td>Za kus be:</td><td>z DPH</td><td></td><td>0.0</td><td>421</td></td<>                                                                                                    | Zál. Zna        | ak                        |               |                   | Popis                     |                | MJ       | Počet | % DPH   | Za kus be:    | z DPH   |        | 0.0          | 421          |
| Verze:       Crossland_X Crossland X S-door Enjoy D1.         SDT (S/S) MT6 (75kW/ 102HP)       5DT (S/S) MT6 (75kW/ 102HP)         Číslo podvozku:       WOL12312312312312         Barva:       4MU-Air Blue         Čálounění:       TACA-Slena2 vinyl cocoa Meriva New         Akční sleva Akční 2.0%       1.0         Celková cena       vůz bez DPH *: 380580.17         DPH *: 79921.83       Měna :         vůz včetně DPH *: 460502.00       0.0         Záv. text :       Vůz                                                                                                    | Fakturujen      | ne:                       | osobní No     | vý vůz Opel       |                           |                | ks       | 1.0   | 21.0    | 388 34        | 47.110  |        | Sazba záloł  | 1:           |
| SDT (\$\S) MT6 (75kW 102HP)       Fakturováno záloh         Číslo podvozku:       WOL12312312312312         Barva:       4MU-Air Blue         Čálounění:       TACA-Siena2 vinyl cocoa Meriva New         Akční sleva Akční 2.0%       1.0         Celková cena       vůz bez DPH *: 380580.17         DPH *: 79921.83       Měna :         vůz včetně DPH *: 460502.00       0.0         Záv. text :       Žáv. text :                                                                                                    | Verze:          |                           | Crossland     | _X Crossland X 5  | i-door Enjoy D1.          |                |          |       |         |               |         |        | 21.0         | 801          |
| Cislo podvozku:       WOL12312312312312         Barva:       4MU-Air Blue         Calounění:       TACA-Siena2 vinyl cocoa Meriva New         Akční sleva Akční 2.0%       1.0         Celková cena       vůz bez DPH *: 38058.17         DPH *: 79921.83       0.00         Vůz včetně DPH *: 460502.00       0.0         Záv. text :       Záv. text :                                                                                                    |                 |                           | 5DT (S/S)     | MT6 (75kW/ 102)   | HP)                       |                |          |       |         |               |         |        |              |              |
| Barva:       4MU-Air Blue       1.0       21.0       0.000         Čalounění:       TACA-Slenaz vinyl cocoa Meriva New       1.0       21.0       0.000         Akční sleva Akční 2.0%       1.0       21.0       -7 766.940         Celková cena       vůz bez DPH *: 380580.17       1.0       21.0       -7 766.940         DPH *: 79921.83       0.00       0.00       0.000       Korekce       0.00         vůz včetně DPH *: 460502.00       0.0       0.0       0.000       Korekce       0.00         Záv. text :       Záv. text :                                                                                                    | Císlo podv      | /ozku:                    | WOL1231       | 2312312312        |                           |                |          |       |         |               |         |        | Fakturov     | áno záloh    |
| Calounent:       TACA-Stena2 vinyl cocoa Meriva New       1.0       21.0       0.0000         Akční sleva Akční 2.0%       1.0       21.0       -7 766.940       Měna :         Vůz bez DPH *: 380580.17       DPH *: 79921.83       0.0       0.000       Měna :         Vůz včetně DPH *: 460502.00       0.0       0.0       0.000       Korekce       0.0         Záv. text :       Záv. text :       Zpět       T       Zpět       Ť                                                                                                    | Barva:          |                           | 4MU-Air B     | lue               |                           |                |          | 1.0   | 21.0    |               | 0.000   |        |              | 0.00         |
| Akční sleva Akční 2.0%       1.0       21.0       -7 766.940         Celková cena       vůz bez DPH *: 380580.17       0.0       0.00       0.000         Vůz včetně DPH *: 79921.83       0.0       0.00       0.000       Korekce       0.00         Vůz včetně DPH *: 460502.00       0.0       0.00       0.000       Kúhradě       460 502.00         Záv. text :       Záv. text :       Zpět       Žpět       Ť                                                                                                    | Calounêni       | :                         | TACA-Sier     | na2 vinyl cocoa I | /leriva New               |                |          | 1.0   | 21.0    |               | 0.000   |        |              |              |
| Cekova cena       vůz bez DPH *: 380580.17         DPH *: 79921.83       0.0         vůz včetně DPH *: 460502.00       0.0         Záv. text :       Záv. text :         Záv. text :       Zpět                                                                                                    |                 |                           | Akční slev    | a Akéni 2.0%      |                           |                |          | 1.0   | 21.0    | -7 76         | 66.940  |        | Měna :       |              |
| DPH *: 79921.83       0.0       0.00       Korekce       0.00         vůz včetně DPH *: 460502.00       0.0       0.00       Korekce       0.00         Záv. text :       Záv. text :       Vůz včetně DPH *: 460502.00       Vůz včetně DPH *: 460502.00       Vůz včetně DPH *: 460502.00         Záv. text :       Vůz včetně DPH *: 460502.00       Vůz včetně DPH *: 460502.00       Vůz včetně DPH *: 460502.00                                                                                                    | Celková c       | ena                       | vúz bez D     | PH *: 380580.17   |                           |                |          |       |         |               |         |        |              | × .          |
| Vuz voetne DPH *: 460502.00         0.0         0.000         Korekce         0.00           Záv. text :         Záv. text :         Vuz voetne DPH *: 460502.00         Vuz voetne DPH *: 460502.00         Vuz voetne DPH *: 460502.00         Korekce         0.00         Kúhradě         460502.00           Záv. text :         Vuz voetne DPH *: 460502.00         Vuz voetne DPH *: 460502.00         Vuz voetne DPH *: 460502.00         Vuz voetne DPH *: 460502.00         Korekce         0.00         Kúhradě           Záv. text :         Vuz voetne DPH *: 460502.00         Vuz voetne DPH *: 460502.00         Vuz voetne DPH *: 460502.00         Kúhradě                                                                                                    |                 |                           | DPH *: 799    | 21.83             |                           |                |          |       |         |               | 0.000   |        |              |              |
| Záv. text :                                                                                                    |                 |                           | vuz vcetne    | e DPH *: 460502.  | 00                        |                |          | 0.0   |         |               | 0.000   |        | Korekce      | 0.00         |
| Záv. text :         Image: Construction of the second second        | H               |                           |               |                   |                           |                |          |       |         |               |         |        |              |              |
| Záv. text :     Image: Constraint of the solution of the solution of | H               |                           |               |                   |                           |                |          |       |         |               |         |        | K unrade     |              |
| Záv. text :                                                                                                    |                 |                           |               |                   |                           |                |          |       |         |               |         | -      | 4            | 60 502.00    |
| Zav. text :                                                                                                    |                 |                           |               |                   |                           |                |          |       |         |               |         | _      |              | ožit 🕞       |
| Zpêt 🖻                                                                                                    | Zav. text :     |                           |               |                   |                           |                |          |       |         |               |         | ^      |              |              |
|                                                                                                    | 2               |                           |               |                   |                           |                |          |       |         |               |         | ~      | <u>Z</u> (   | pět 🛅        |

#### 4) Pokud je vše řádně nastaveno tak je zapotřebí jen kontrola číselné řady, střediska, účtu, úhrady, odběratele a popisu.

- Číselná řada číselná řada vydaných faktur nastavená v konfiguraci. V rozbalovacím menu se zobrazí pouze ty číselné řady, které má uživatel k dispozici.
- Středisko číslo střediska, které je ve vydaných fakturách nastavené v konfiguraci.
- Číslo dokladu vyplňuje se automaticky. Pokud je potřeba zvolit vlastní číslo, dvojklikem levým tlačítkem myši se aktivuje pole a poté je možné zapsat libovolné číslo (využívá se zejména při opětovném vystavení faktury).
- Datum vystavení, datum uskutečnitelného zdanitelného plnění modul nabízí aktuální datum.
- Datum splatnosti nabízí se aktuální datum + počet dní nastavených v modulu účetnictví v údajích o uživatelích.
- Celková částka celková částka na faktuře
- **K úhradě –** částka, kterou je potřeba uhradit.

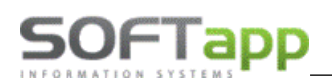

- Úvodní text na faktuře text, který se objeví jako úvodní na tisku faktury. Text lze pořídit ručně nebo přes číselník textů, který lze vyvolat pomocí stisknutí klávesy F2.
- Zobrazit cenu u položek zatržením této volby lze vystavit fakturu položkově tj. s uvedením cen nejen celého vozu, ale i doplňků a příslušenství.
- Tělo faktury údaje doplněné z objednávky. Šipkou z klávesnice je možnost přidat další řádky. Pomocí zatržítka ve sloupci Zál. lze měnit příznak, zda se jedná o zálohu. Je zde možnost editovat popis jednotlivých položek a % sazby DPH. Po změně sazby DPH dojde k automatickému přepočtu částky bez daně.
- **Závěrečný text na faktuře** text, který se objeví jako úvodní na tisku faktury. Text lze pořídit ručně nebo přes číselník textů, který lze vyvolat pomocí stisknutí klávesy F2.
- Účet účet vlastní firmy vybraný z číselníku účtů a nastavený v modulu účetnictví k přihlášenému uživateli.
- Úhrada způsob úhrady.
- Vynulovat DPH ve faktuře je možné stiskem tlačítka "0% DPH" přímo ve formuláři odběratelské faktury.
- 5) Následně uložit a vytisknout fakturu.

#### Fakturace příslušenství

Fakturace příslušenství umožňuje vyfakturovat zvlášť vozidlo a příslušenství, které bylo k vozidlu objednáno. Po tom, co je v objednávce dané příslušenství řádně označeno zatržítkem ve formuláři pro příslušenství ve sloupci faktura je možné vystavit samostatnou fakturu následujícím způsobem:

- 1) V okně objednávek na zákazníka se na dané vozidlo klikne pravým tlačítkem myši
- 2) Objeví se plovoucí menu, ve kterém se rozbalí podmenu ,Ostatní' a zvolí se funkce ,Faktura za příslušenství'

| Číselná řada:       Účet:       12456789/0300_ČSOB       Datum vystavení:       02.06.2017       Zaokrouhlení:       Na koruny       Na koruny       Na koruny       Na koruny       Na koruny       Na koruny       Na koruny       Základní sazba DPH :       Základní sazba DPH :       Základní sazba DPH :       Základní sazba DPH :       Základní sazba DPH :       Základní sazba DPH :       Základní sazba DPH :       Základní sazba DPH :       Základní sazba DPH :       Snížená sazba DPH :       Snížená sazba DPH :       Snížená sazba DPH :       Snížená sazba DPH :       Snížená sazba DPH :       Snížená sazba DPH :       15.0       802       Snížená sazba DPH :       10.0       702       Snížená sazba DPH :       10.0       702       Snížená sazba DPH :       10.0       702       Snížená sazba DPH :       10.0       702       Snížená sazba DPH :       10.0       702       Snížená sazba DPH :       10.0       702       Snížená sazba DPH :       10.0       702       Snížená sazba DPH :       10.0       702       Snížená sazba DPH :       10.0       702       Snížená sazba DPH :       10.0       702       Snížená sazba DPH :       10.0       702       Snížená sazba DPH :       10.0       702       Snížená sazba DPH :       10.0       0.0       0       0       0       0       0       0       0       0 <t< th=""><th>5</th><th>🛛 Faktura za p</th><th>říslušenství</th><th></th><th></th><th></th><th></th><th></th><th></th><th></th><th></th><th></th><th></th><th></th><th></th><th>×</th></t<> | 5 | 🛛 Faktura za p  | říslušenství                 |        |                |                    |         |         |         |         |                |          |    |            |                | ×      |
|----------------------------------------------------------------------------------------------------|---|-----------------|------------------------------|--------|----------------|--------------------|---------|---------|---------|---------|----------------|----------|----|------------|----------------|--------|
| Středisko: 3       Úhrada: Hotově       Datum usk.zd.plnění: 02.06.2017       Na koruny         Číslo dokladu:       Typ dokladu: A       Datum splatnosti: 16.06.2017       Základní sazba DPH :         Odběratel:       45194921       SOFTAPP s.r.o., Kouty 1419, 757 01 Valašské Meziřičí 1       21.0       801         Nájemce:       45194921       SOFTAPP s.r.o., Kouty 1419, 757 01 Valašské Meziřičí 1       Snižená sazba DPH :       15.0       802         Úvodní text:       V       SOFTAPP s.r.o., Kouty 1419, 757 01 Valašské Meziřičí 1       Snižená sazba DPH :       15.0       802         Úvodní text:       SOFTAPP s.r.o., Kouty 1419, 757 01 Valašské Meziřičí 1       Snižená sazba DPH :       10.0       702         Íso7396780       SADA ZÁSTĚREK       1.0       21.0       804.960       0.0       0         961514       NOSIČ LYŽI       1.0       21.0       2548.760       0.0       0       0         1111       ručně psané příslušenství       1.0       21.0       413.220       K úhradě       4 558.00                                                                                                    |   | Číselná řada :  | 153                          | $\sim$ | Účet :         | 12456789/0300      | _ČSOE   | 3       | $\sim$  | Datu    | m vystavení :  | 02.06.20 | 17 | Zaok       | rouhlení       | :      |
| Číslo dokladu :       Typ dokladu : A       Datum splatnosti : 16.06.2017       Základní sazba DPH :         Odběratel :       45194921       SOFTAPP s.r.o., Kouty 1419, 757 01 Valašské Meziřičí 1       21.0       801         Nájemce :       45194921       SOFTAPP s.r.o., Kouty 1419, 757 01 Valašské Meziřičí 1       Snížená sazba DPH :       15.0       802         Úvodní text :       ************************************                                                                                                    |   | Středisko :     | 3                            | $\sim$ | Úhrada :       | Hotově             |         |         | $\sim$  | Datum u | sk.zd.plnění : | 02.06.20 | 17 | Na korun   | У              | $\sim$ |
| Odběratel:       45194921       SOFTAPP s.r.o., Kouty 1419, 757 01 Valašské Meziřičí 1       21.0       801         Nájemce:       45194921       SOFTAPP s.r.o., Kouty 1419, 757 01 Valašské Meziřičí 1       Snížená sazba DPH :         Úvodní text :                                                                                                    |   | Číslo dokladu : |                              | ]      | Typ dokladu :  | A                  |         |         | $\sim$  | Datu    | m splatnosti : | 16.06.20 | 17 | Základ     | ní sazba       | DPH :  |
| Nájemce :       45194921       SOFTAPP s.r.o., Kouty 1419, 757 01 Valašské Mezířičí 1       Snížená sazba DPH :         Úvodní text :                                                                                                    |   | Odběratel :     | 45194921                     | S      | OFTAPP s.r.o., | Kouty 1419, 757 01 | 1 Valaš | ské Mez | íříčí 1 |         |                |          |    | 21.0       |                | 801    |
| Úvodní text :<br>Tanak Popis MJ Počet % DPH Cena za kus bez DPH<br>Fakturujeme:<br>1607396780 SADA ZÁSTĚREK<br>961514 NOSIČ LYŽÍ<br>1111 ručně psané příslušenství<br>1111 ručně psané příslušenství<br>100 00<br>K úhradě<br>4558.00                                                                                                    |   | Nájemce :       | 45194921                     | S      | OFTAPP s.r.o., | Kouty 1419, 757 01 | 1 Valaš | ské Mez | íříčí 1 |         |                |          |    | Snížen     | á sazba        | DPH :  |
| Znak         Popis         MJ         Počet         % DPH         Cena za kus bez DPH         10.0         702           1607396780         SADA ZÁSTĚREK         1.0         21.0         804.960         0svobozeno od DPH :         0.0         0           961514         NOSIČ LYŽI         1.0         21.0         2548.760         0.0         0           1111         ručně psané příslušenství         1.0         21.0         413.220         K úhradě           4 558.00         4 558.00         1         1         1         1         1         1         1         1         1         1         1         1         1         1         1         1         1         1         1         1         1         1         1         1         1         1         1         1         1         1         1         1         1         1         1         1         1         1         1         1         1         1         1         1         1         1         1         1         1         1         1         1         1         1         1         1         1         1         1         1         1         1         1<                                                                                                    |   | Úvodní text :   |                              |        |                |                    |         |         |         |         |                |          | ^  | 15.0       |                | 802    |
| Znak         Popis         MJ         Počet         % DPH         Cena za kus bez DPH         10.0         702           1607396780         SADA ZÁSTĚREK         961514         NOSIČ LYŽÍ         1.0         21.0         804.960         Osvobozeno od DPH :         0.0         0           1111         ručně psané příslušenství         1.0         21.0         2548.760         0.0         0           1111         ručně psané příslušenství         1.0         21.0         413.220         K úhradě                                                                                                    |   |                 |                              |        |                |                    |         |         |         |         |                |          | ¥  | 2. snížená | sazbal         | DPH :  |
| Fakturujeme:       1.0       21.0       804.960         961514       NOSIČ LYŽÍ       1.0       21.0       2548.760         1111       ručně psané příslušenství       1.0       21.0       413.220         K úhradě       4 558.00                                                                                                    |   | Znak            |                              |        | Popis          |                    |         | MJ      | Počet   | % DPH   | Cena za kus    | bez DPH  | -  | 10.0       |                | 702    |
| 961514         NOSIČ LYŽÍ         1.0         21.0         2548.760         0.0         0           1111         ručně psané příslušenství         1.0         21.0         413.220         K úhradě         4 558.00                                                                                                    | ┢ | 1607396780      | Fakturujeme:<br>SADA ZÁSTĚRE | к      |                |                    |         |         | 1.0     | 21.0    |                | 804.960  |    | Osvobo     | zeno od        | DPH ·  |
| 1111         ručně psané příslušenství         1.0         21.0         413.220           K úhradě         4 558.00         4 558.00         4 558.00                                                                                                    | F | 961514          | NOSIČ LYŽÍ                   |        |                |                    |         |         | 1.0     | 21.0    | :              | 2548.760 |    | 0.0        |                | 0      |
| K úhradě<br>4 558.00                                                                                                    |   | 1111            | ručně psané přís             | sluše  | enství         |                    |         |         | 1.0     | 21.0    |                | 413.220  |    | 0.0        |                |        |
| K úhradě<br>4 558.00                                                                                                    |   |                 |                              |        |                |                    |         |         |         |         |                |          |    |            |                |        |
| K úhradě<br>4 558.00                                                                                                    | H |                 |                              |        |                |                    |         |         |         |         |                |          |    |            |                |        |
| K úhradě<br>4 558.00                                                                                                    | H |                 |                              |        |                |                    |         |         |         |         |                |          |    |            |                |        |
| 4 558.00                                                                                                    | H |                 |                              |        |                |                    |         |         |         |         |                |          |    |            |                |        |
|                                                                                                    | F |                 |                              |        |                |                    |         |         |         |         |                |          |    | KI         | inrade         |        |
|                                                                                                    | E |                 |                              |        |                |                    |         |         |         |         |                |          |    |            | 4 55           | 8.00   |
|                                                                                                    |   |                 |                              |        |                |                    |         |         |         |         |                |          | Ţ  |            |                |        |
|                                                                                                    |   | Záv tavt :      |                              |        |                |                    |         |         |         | 1       | 1              | L        | _  |            | <u>U</u> ložit |        |
| Zav. text . Zpět 🗂                                                                                                    |   | Zav. text :     |                              |        |                |                    |         |         |         |         |                |          | Ç  |            | <u>Z</u> pět   | ۲,     |

3) Následně se postupuje jako u odběratelské faktury.

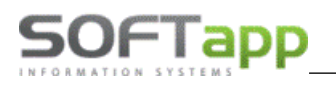

#### Vyskladnění vozidla

Vyskladnění platí jen pro objednávky na zákazníka.

Výdej vozu je možný ve dvou variantách:

Výdej vozidla jinému dealerovi – provede se výdejka a vystavení předávacího protokolu pro jiného dealera Výdej vozidla se zákazníkovi – provede se klasická výdejka a vystavení předávacího protokolu.

Postup pro vytvoření výdeje vozu je následující:

- 1) V okně objednávek na zákazníka se na dané vozidlo klikne pravým tlačítkem myši
- 2) Objeví se plovoucí menu, ve kterém se zvolí se funkce, Výdej vozidlať
  - Modul může poukázat na otevřenou zakázku k danému vozidlu, je vhodné tuto zakázku uzavřít.
- 3) Zobrazí se formulář pro vytvoření odběratelské faktury, který je zapotřebí vyplnit

| 🙀 Výdej vozu                           |                     |                            |                | - 0                                 | ×          | Souhlas s kontaktem po prodeji                              |
|----------------------------------------|---------------------|----------------------------|----------------|-------------------------------------|------------|-------------------------------------------------------------|
| Datum výdeje :                         | 17.12.2020 (        | Datum uvedení do provozu : | 17.12.2020     | Souhlas s kontaktem po pro          | deji       | Kontaktní údaje :                                           |
| Středisko :<br>Číslo TP :<br>Stav km : | 110 ×<br>1234568 25 | Datum příšti STK :         | 17.12.2024     | Zákazník nesouhlas<br>kontaktováním | i s        | Jméno : Jan<br>Přijmení : Novák<br>Telefon : +420 571102030 |
| Číslo pohybu :                         |                     |                            |                |                                     |            | Email : Mobil : +420 603125489                              |
| Číslo skladu :<br>Číslo výdeiby :      | 10                  | Vůz vydán jinému dealerovi |                |                                     |            | jan.novak@seznam.cz                                         |
| Text předávacího protokolu :           |                     |                            |                |                                     | <b>^</b>   |                                                             |
|                                        |                     |                            | Zapůjčení EČ 📔 | <u>U</u> ložit 📊 <u>Z</u> pěl       | - <b>-</b> |                                                             |

- Význam jednotlivých položek:
  - Datum výdeje program nabízí aktuální datum.
  - Datum uvedení do provozu u DEMO vozů může být odlišný.
  - Středisko číslo střediska, na které je proveden výdej, je nastaveno v konfiguraci.
  - Číslo TP číslo technického průkazu.
  - Datum příští STK datum kontroly STK
  - Stav km stav kilometrů při výdeji.
  - Číslo pohybu nastavuje se v konfiguraci (způsob zaúčtování).
  - Číslo skladu číslo skladu, ze kterého je vozidlo vydáno
  - Číslo výdejky možnost měnit dvojklikem číslo výdejky.

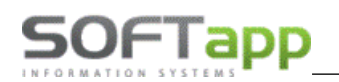

- **Text předávacího protokolu** text, který se objeví jako úvodní na tisku faktury. Text lze pořídit ručně nebo přes číselník textů, který lze vyvolat pomocí stisknutí klávesy F2.
- Vůz vydán jinému dealerovi určující parametr pro prodej vozidla jinému dealerovi (tyto vozidla se následně nedostanou do některých vyhodnocení)
- Souhlas s kontaktem po prodeji určující parametr, zad budou, nebo nebudou odeslána data NETEQC NV k následnému kontaktování zákazníka po prodeji vozu, pokud ano kontaktní údaje musí být vyyplněny.
- 4) Po vyplnění a kontrole údajů lze výdej vozu uložit a vytisknout výdejku a předávací protokol k vozidlu
- 5) Následně je výdej ukončen
  - Objednávka na zákazníka se přesune do ,Objednávek vyřízené'
  - Modul automaticky doplní do karty vozidla datum uvedení do provozu.

#### Výdej vozu do majetku

Pro výdej je nutno nastavit v menu Tisky a nastavení – Konfigurace, práva, utility – Konfigurace programu - záložka Sklad + zakázky – Zakázku pro výdej do majetku. Tuto zakázku zároveň pořídíte v modulu Účetnictví do číselníku středisek. Výdej vozu je možný pouze z formuláře "Objednávky na sklad". Poté se objednávka přesune do vyřízených. V poprodejních informacích je možno objednávku propojit s evidencí HIM z důvodů zapsání výnosu na vozidle.

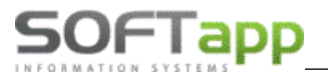

#### Doplňující údaje k objednávce

Po odsouhlasení se do informací o vozidle zapíše RT kód a číslo objednávky importéra (viditelné přes pravý klik na danou objednávku přes volbu Doplňující údaje k objednávce), které jsou důležité pro různé žádosti. (např.: žádost o TP, atd.)

| 🖪 Doplňující údaje l    | k objednávce |                |              |               |                       |           |                         |              | X       |
|-------------------------|--------------|----------------|--------------|---------------|-----------------------|-----------|-------------------------|--------------|---------|
| Lokalizace vozu :       |              |                |              |               |                       |           |                         | Datum        | (a čas) |
| Rezervace vozu :        |              |                |              | Do kdy :      | 01.01.1900            | 00:00     | Předání vozu :          | 01.01.1900 0 | 00:00   |
| Číslo a název HIM :     | 0            |                |              |               |                       |           | Deklarace prodeje :     | 01.01.1900 0 | 00:00   |
| Číslo RV (TP):          |              |                | Zkratka      | a koncese :   |                       |           | Poprodejní informace :  | 01.01.1900 ( | 00:00   |
| Obj. odběratele :       |              |                |              | RT kód :      |                       |           | Počátek skladného :     | 01.01.1900   |         |
| Dodavatel vozu :        | $\sim$       |                | С            | is.obj.imp. : | -1                    |           | Předpokládané dodáni    | 15.10.2020   |         |
| Pozáruční servis :      | $\sim$       |                | Nákupní o    | cena vozu :   |                       | 0.00      | importerem :            |              |         |
| Týden výroby :          |              | Nájemce 🧕      |              |               |                       |           |                         |              |         |
| Poznámka importérovi :  |              |                |              |               |                       |           | Datum BUY BACK :        | 01.01.1900   |         |
|                         |              |                | 🗌 Vůz na     | EXPORT        |                       |           | bez DPH:                |              | 0.00    |
|                         |              |                | 🗌 Objedná    | vka do výro   | by                    |           |                         |              |         |
| Poznámka prodejce :     |              | Poznámka       | pro export n | a web         |                       | Specifik  | ace vozu na protiúčet : |              |         |
|                         |              | ^              |              |               | ^                     |           |                         |              | ^       |
|                         |              | ¥              |              |               | ~                     |           |                         |              | $\sim$  |
| Příloha k zákazníkovi : | Příloha I    | k objednávce : | Ŋ            | Zaş<br>🖬 Zm   | osal: Správo<br>ěnil: | ce systém | Uložit 📻                | <u>Z</u> pět | <u></u> |

Ve formuláři je možno zapisovat libovolný text jako poznámku prodejce. Tento text se nezobrazuje v žádné sestavě. Lokalizace vozu slouží pro informaci, kde se vůz nachází. Tato informace se zobrazuje v hlavním formuláři Objednávek zákazníků. Datum deklarace prodeje může sloužit pro evidování deklarací. Kód – možnost ručního zadání RT kódu. Dodavatel vozu slouží pro evidenci dodavatele, pokud se nejedná o importéra. Dále možno evidovat přílohy k objednávce, přílohy k zákazníkovi, evidovat rezervaci vozu, zda je objednán, na export apod.

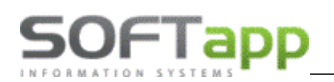

### 2.3 Ekonomické informace

Ekonomické informace je formulář, který obsahuje podstatné informace o všech fakturách, daňových dokladech, příjmu a výdeji, také o zakázce či zakázkách nebo i informace o zákazníkovi.

K těmto informacím je možné se dostat přes pravý klik na dané vozidlo a přes volbu ,ekonomické informace' se zobrazí níže uvedený formulář.

| 1        | Ekonom      | nické inform     | ace VIN: V      | VOLPF8EC            | XD8012       | 2905  | 5           |          |               |         |     |            |          |           |                        |             |         |           |                | ×              |
|----------|-------------|------------------|-----------------|---------------------|--------------|-------|-------------|----------|---------------|---------|-----|------------|----------|-----------|------------------------|-------------|---------|-----------|----------------|----------------|
| l        | Četní dokla | ady: (8)         |                 |                     |              |       |             | Z        | většit zobraz | zení 🔍  |     | D          | odavatel | ské faktu | ry na vůz: (1)         | Přízi       | nak do  | dav. fak  | tury           |                |
|          | Datum       | Číslo            | Částka          | MD                  | D            | Ag    |             | Po       | pis           | 4       | •   | D          | atum     | Číslo FA  | var.symb.              | Částka      | Zbýva   | á zaplat  | Platby         | /              |
| Ŀ        | 30.08.2012  | 212040107        | 8333.3          | 3 324000            | 324001       | 0     | osobní Nov  | rý vůz C | Opel-ASTRA    | J ST Sp |     | 15.1       | 0.2012   | 112030146 | 6 1002035072           | 315603.75   |         | .00       | U15.10.20      | 12             |
| H        | 15.10.2012  | 112030146        | 315603.7        | 5 131000            | 321200       | D     | 70QVGH a    | stra Ing | . Vávra       |         |     | H.         |          |           |                        |             |         |           |                |                |
| H        | 17.10.2012  | 7121010/22120    | 315603.7        | 5 132100            | 131000       | S     | Vůz622012   | . 0118   | WOLPF8ECXI    | D80129( |     | H.         |          |           |                        |             |         |           |                |                |
| H        | 18.10.2012  | 7121110/14120    | 269.3           | 4 504200            | 112200       | S     | 1718057     | .SAD     | A ZAROVE      | ĸ –     |     | L_         |          |           |                        |             |         |           |                | <b>T</b>       |
| H        | 18.10.2012  | 7121110/14120    | 516./           | 5 504200            | 112200       | S     | 1/1853/     | .ZAS     | TERKY         |         | -   |            | - K4     |           | Denia                  | _           | L tora  |           |                |                |
| 5        | 118.10.2012 | 1/121110/14120   | 3 39.0          | 101504200           | 112200       | 5     | 190978690   | LER      |               |         | _   |            | K00      | ninohodu  | Popis<br>notná rezerva |             | KS<br>1 | (         | 2ena<br>1000.0 | L I            |
| Ľ        | Datum       |                  | ástka (s DPH Zł | ()<br>vývá zanlatit | Pla          | thy   |             |          | -             |         |     | . <u>×</u> | H_1      | metalic   | cká barva              |             | 1       |           | 14000.0        |                |
| ŀ.       | 30.08.2012  | 212080108        | 10000 00        | 00                  | B31.08.20    | 12    | Zr          | ušení    | V faktura     | Tisk    |     | Z          |          | parkova   | cí asistent            |             | 1       |           | 6000.0         |                |
| F        |             |                  |                 |                     |              |       |             |          |               |         |     | Zák        | 2        | bezpečr   | nostní šrouby          |             | 1       |           | 1000.0         | o              |
| E        |             |                  |                 |                     |              |       |             |          |               |         |     |            | 3        | zástěrky  | / zadní                |             | 1       |           | 446.0          | D              |
|          |             |                  |                 |                     |              |       |             |          |               |         | -   |            | 4        | gumové    | rohože                 |             | 1       |           | 775.0          |                |
|          | )dběratelsi | ké faktury na v  | ůz: (2)         |                     |              |       |             |          |               |         |     |            | L5       | Pneu Ba   | rum 205/60/16          |             | 1       |           | 8680.0         |                |
| Б        | 30.08.2012  | 212040107        | 10000.00        | .00                 |              | _     | Opr         | av. DD   | Zrušení       | Tisk 🖌  |     |            | H6       | disk pleo | chový                  |             | 1       |           | 6576.0         |                |
| F        | 25.10.2012  | 212070143        | 420477.00       | .00                 | B22.10.20    | 12, E | 324.10. Opr | av. DD   | Zrušení       | Tisk    |     |            | Н        |           |                        |             |         |           |                |                |
|          |             |                  |                 |                     |              |       |             |          |               |         |     | l ĝ        | H        |           |                        |             |         |           |                |                |
| L        |             |                  |                 |                     |              |       |             |          |               |         |     | do         | Н        |           |                        |             |         |           |                |                |
| H        |             |                  |                 |                     |              |       |             |          |               |         |     |            | Н        |           |                        |             |         |           |                |                |
| H        |             |                  |                 |                     |              |       |             |          |               |         |     |            | H        |           |                        |             |         |           |                |                |
| Ŀ        |             | -1.1-1-(4)       |                 |                     |              |       |             | _        |               |         |     |            |          |           |                        |             |         |           |                |                |
| Г        | Datum       | SkladČíslo dokla | du Číslo mat    | teriálu Čá          | istka (hez l | nd    |             |          |               |         | F   | PT kód ·   | 70 OV0   | эн        | Zak                    | ázka autose | rvis:   | (3)       | -              |                |
| Ŀ,       | 17.10.2012  | 10 2212001       | 29 Vůz622012    | 0118                | 315603.7     | 5 Z   | Zrušení     | Tisk     |               |         |     |            |          |           |                        | Cislo       | 4       | Dat.prije | ti Dat.uko     | nčei 🔺         |
| F        |             |                  |                 |                     |              |       |             |          |               | CI      | S.0 | bj.imp. :  | -1       |           | P                      | 611200116   | 1       | 7.10.20   | 2 18.10.4      | 2012           |
| E        |             |                  |                 |                     |              |       |             |          |               | Dodav   | ate | l vozu :   |          |           | -                      | 641200081   |         | 7.10.20   | 12 10.10.2     | 2012           |
|          |             |                  |                 |                     |              |       |             |          | <b>-</b>      |         |     |            |          |           | -                      | 041200001   | - I'    | 1.10.20   | 20.10.2        |                |
| 1        | /ýdejka ze  | skladu: (1)      |                 |                     |              |       |             |          |               |         |     |            |          |           | -                      |             |         |           |                | -              |
|          | 25.10.2012  | 10 2312001       | 39 Vůz622012    | 0118                | 315603.7     | 5 Z   | Zrušení     | Tisk     | A             |         |     |            | _        |           |                        |             | _       |           | 1              |                |
| H        |             |                  |                 |                     |              |       |             |          |               | Leas    | ing | / uver :   |          | _         |                        |             | _       | _         | _              | _              |
| $\vdash$ |             |                  |                 |                     |              |       |             | ,        | -             |         |     |            |          |           | Logování               | . т         | isk     | B         | Zpět           | e <sup>6</sup> |
| L        |             |                  |                 |                     |              |       |             | -        |               |         |     |            |          |           | Logoran                | •           |         | -         | Epor           |                |

- V tomto formuláři lze opětovně tisknout faktury, příjemky a výdejky, nebo tyto doklady zrušit (Smazání dokladů lze pouze provést ve stejném měsíci jako je datum UZP. Rušit může pouze ten uživatel, který má oprávnění).
- V případě zálohové faktury lze vytvořit její vypořádání.
- Tlačítko Příznak dodavatelské faktury význam tohoto tlačítka je v tom, že pokud je u konkrétního vozu aktivní, tak je ve formuláři tabulka nahrazena textem "Faktura nebyla pořízena v DMS Klient". Program se chová tak, jako by pořízena byla, tj. nehlásí chybu v kontrolních sestavách.
- Pokud Účetní doklady v hlavičce dodavatelské faktury nebude vyplněna zakázka, tak ji program vezme z likvidace dokladu (dobropisy, bonusy – jedna faktura na více vozů)
- Tlačítko ,Logování slouží pro zobrazení informací o úpravách, které byly provedeny na objednávce, popřípadě zobrazení žurnálu ve kterém jsou uvedeny zásahy (mazání apod. např.: vrácení stavu vyřízené objednávky) uživatelů k danému vozu.

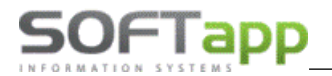

## 2.4 Číselníky

Program obsahuje následující číselníky, které se zobrazí po vybrání volby Menu – Tisky a nastavení.

| 🖪 Tisky, číselníky, nastavení                                                                                                    |          |                                              |   |                     |
|----------------------------------------------------------------------------------------------------|----------|----------------------------------------------|---|---------------------|
| Skladovka koncesionáře<br>Přehled nákupu a prodeje<br>Hrubá marže<br>Zapůjčení evidenčních čísel<br>Kontrolní sestavy<br>Zákazníci<br>Reporty obchodního úseku<br>Aktivity prodejců<br>Nabídky | ^        | Skladovka koncesionáře<br>Objednávky dealerů |   |                     |
|                                                                                                    | <u> </u> | ×                                            |   | OK V                |
| Číselníky zákazníků a partnerů                                                                                                    |          | Zákazníci                                    | 1 | 1                   |
| Číselníky vozidel                                                                                                    | ^        | Skupiny                                      | Ш |                     |
| Ostatní číselníky                                                                                                    |          | Dealeři,Leasing,Pojištovny                   | Ш |                     |
| Plány, návštěvy, DEMO jízdy                                                                                                    |          |                                              | Ш |                     |
| Importy a exporty dat Peugeot + Citro                                                                                                    |          |                                              | Ш | * *                 |
| Importy a exporty dat Renault + Dacia                                                                                                    |          |                                              | ш | ¥ ¥/                |
| Importy a exporty dat Opel                                                                                                    |          |                                              |   | <b>₩</b> ¥          |
| Importy a exporty dat Ford                                                                                                    |          |                                              |   |                     |
| Importy a exporty dat jiné značky                                                                                                    |          |                                              |   |                     |
| Konfigurace, práva, utility                                                                                                    |          |                                              |   |                     |
|                                                                                                    | ×        | ×                                            |   | OK ♥ <u>Z</u> pět 💾 |

#### Příslušenství

Tento číselník slouží pro evidenci možných příslušenství vozidel SALONu (je to podsložka Číselníků vozidel).

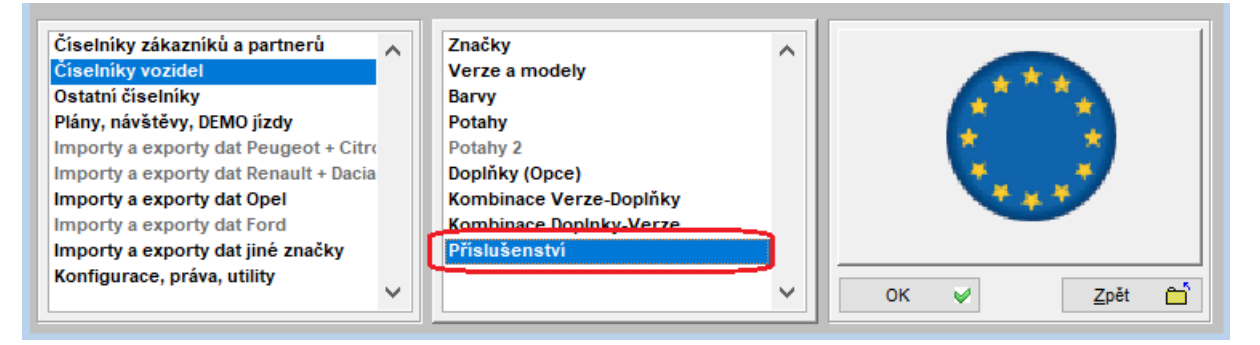

we she field

V této volbě můžeme položky příslušenství přidávat, upravovat a mazat

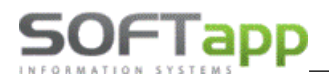

| 🖪 Číselník příslu | šenství              |              |             |
|-------------------|----------------------|--------------|-------------|
|                   | Výběr modelu:        | $\checkmark$ |             |
| Číslo             | Popis                | Model        | Cena s DP 🔺 |
| ▶a1               | 1                    |              | 0.00        |
| 107               | fgffghfgh107         | 107          | 1 000.00    |
| X10509628         | medvěd blok 206      |              | 1 000.00    |
| 2                 | nafta nepoužívat     |              | 27.00       |
| 0000              | Správní poplatek     |              | 800.00      |
| X10509631         | Zamykání řadící páky | 206          | 6 957.00    |
|                   |                      |              | *           |
|                   |                      |              |             |
| Editovat 🞲        | Přidat 📄 Smazat 🔀    | <u>о</u> к 🖌 | Zpět 🗂      |

Položky standardně přidáváme výběrem konkrétního modelu anebo bez omezení, výběrem příznaku, ceny, sazby DPH a měrné jednotky.

| Císelník příslušens                                            | tví                                                                                                    | - <b>D</b> X |
|----------------------------------------------------------------|----------------------------------------------------------------------------------------------------|--------------|
| Model :<br>Příznak :<br>Číslo materiálu :<br>Název materiálu : | Bez omezení V<br>Materiál z čiselniku V<br>Materiál z čiselniku<br>Nestandardní materiál nebo služba<br>Montáž<br>Přestavba | 4            |
| Cena včetně DPH :<br>Měrná jednotka :                          | Sazba DPH : 21                                                                                                    | ]            |
|                                                                | Ubža                                                                                                    | n Zpět 🖆     |

#### Příznak:

Při volbě *Materiál z číselníku* - má vazbu na číselník materiálu ve skladu. Při pořizování je nutno zadat jednoznačné číslo materiálu (není zde uplatněna klávesa F2), automaticky se vyplní název, nákupní cena (tj. ta, která je v číselníku materiálu uvedena jako CENA2), prodejní cena, (tj. ta, která je v číselníku materiálu uvedena jako CENA2), prodejní cena bez DPH a včetně DPH. V případě, že se uživatel rozhodne nevyplnit cenu montáže, bude prodejní cenou pouze cena za díl.

Nestandardní materiál nebo služba – nemá vazbu na číselník materiálu ve skladu. Po výběru této volby se formulář zjednoduší. Zadává se: Číslo a Název materiálu, Model Cena včetně DPH a Cena celkem včetně DPH. Tuto funkci lze využít i na různé operace typu "rok servisu zdarma" apod. V číselníku příslušenství je pak označena zeleným písmem.

*Montáž* – taktéž nemá vazbu na číselník materiálu ve skladu. Zadávání je shodné s nestandardním materiálem jen cena je včetně DPH.

*Přestavba* – taktéž nemá vazbu na číselník materiálu ve skladu. Zadávání je shodné s nestandardním materiálem jen cena je včetně DPH.

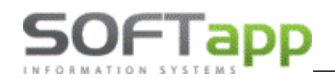

Položka Model slouží k rozlišení příslušenství dle jednotlivých modelů. Přípustné hodnoty jsou jednotlivé modely nebo prázdná hodnota. Při editaci objednávky se po stisku tlačítka "P" zobrazí jen ty doplňky, které patří k příslušnému modelu nebo ty, které mají políčko model nevyplněno.

| 🔒 Číselník příslušenství | -                                                         |   |
|--------------------------|-----------------------------------------------------------|---|
| Model :                  | Adam                                                      |   |
| Příznak :                | Materiál z číselniku 🗸                                    |   |
| Číslo materiálu :        | Materiál z číselniku<br>Nestandardní materiál nebo služba |   |
| Název materiálu :        | Montáž<br>Přestavba                                       |   |
| Prodejní cena bez DPH :  | 0 Sazba DPH : 0                                           |   |
| Cena montáže bez DPH :   |                                                           |   |
| Měrná jednotka :         |                                                           |   |
| Cena celkem včetně DPH : | 0.00                                                      |   |
|                          |                                                           |   |
|                          |                                                           |   |
|                          |                                                           |   |
|                          | Uložit 📊 Zpět                                             | 6 |

#### Dealeři, Leasing, Pojišťovny

| Číselníky zákazníků a partnerů<br>Číselníky vozidel | ^ | Zákazníci A                |   |              |
|-----------------------------------------------------|---|----------------------------|---|--------------|
| Ostatní číselníky                                   |   | Dealeři,Leasing,Pojištovny | Ш |              |
| Plány, návštěvy, DEMO jízdy                         |   |                            | Ш |              |
| Importy a exporty dat Peugeot + Citro               |   |                            | Ш | × ×          |
| Importy a exporty dat Renault + Dacia               |   |                            | Ш | ¥ ¥/         |
| Importy a exporty dat Opel                          |   |                            | Ш | <b>₩ ¥ ¥</b> |
| Importy a exporty dat Ford                          |   |                            | Ш |              |
| Importy a exporty dat jiné značky                   |   |                            |   |              |
| Konfigurace, práva, utility                         |   |                            | Ш |              |
|                                                     | ~ | ×                          |   | OK 	  Zpět   |

Tento číselník slouží pro evidenci koncesionářů, subdealerů, leasingových společností, pojišťoven a společností poskytujících dlouhodobý pronájem. O tom, kterou skupinu partnerů bude uživatel editovat, rozhoduje výběrem z komba **Typ**. Poté je možno vybrat a editovat jednotlivý záznam. Při přidávání je nejprve nutno vyplnit kód zákazníka (IČ) nebo vybrat z číselníku stiskem F2 (popř. pravým tlačítkem myši). Automaticky se vyplní název firmy. Pokud uživatel potřebuje "zneviditelnit" partnera v dalších výběrech je potřeba použít "zatržítko" u položky Vyřazeno z užívání.

U koncesionářů a subdealerů je nutno ještě vyplnit používanou zkratku koncesionáře a subdealera, popřípadě jeho finanční limit pro zálohové financování.

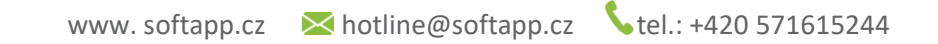

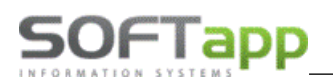

| 🔒 Číse | lník partnerů                        |             | <b>— — ×</b>       |
|--------|--------------------------------------|-------------|--------------------|
| Typ :  | Koncesionáři<br>Subdealeži           | Název firmy | ✓<br>Koncesionář ▲ |
|        | Leasingové společnosti<br>Pojišťovny |             |                    |
|        | Dlouhodobý pronájem                  |             |                    |
| H      |                                      |             |                    |
|        |                                      |             |                    |
|        | Distant Distant                      |             |                    |
| Edit   | ovat Pridat                          | Smazat      | <u>U</u> K V       |

#### Zákazníci (obchodní partneři)

Číselník majitelů vozidel, firem a soukromých osob. Tento číselník slouží pro evidenci majitelů vozidel, ať už právnických osob (firem) nebo soukromých osob. Modul autosalon přebírá z modulu účetnictví KLIENT údaj Zobrazovat/Nezobrazovat neaktivní záznamy z databáze obchodních partnerů. Tento parametr se nastavuje na konkrétního uživatele v Klientovi ve *Správci – Soubory – Uživatelé – Editovat*. V záložce všeobecné je volba *Skrýt nepoužívat záznamy v obch. partnerech*.

| 🎜 Obchodní pa              | rtneři                          |                    |                |                                                     |                                                                                              |                                                                                                    |     |                                         |                                     | 2               |
|----------------------------|---------------------------------|--------------------|----------------|-----------------------------------------------------|----------------------------------------------------------------------------------------------|----------------------------------------------------------------------------------------------------|-----|-----------------------------------------|-------------------------------------|-----------------|
| Karta                      | a zákazníka                     | D                  | alší údaje     | Historie změn                                       |                                                                                              | Kontaktní historie                                                                                                    |     | Info                                    | Pří                                 | lohy            |
| Základní úda,              | je                              |                    |                |                                                     | Hlavní ko                                                                                    | ontaktní údaje                                                                                                    |     | Souhlas s posk                          | ytováním oso                        | bních údajů     |
| IČ<br>DIČ                  | 45194921<br>CZ45194921          | Kód 4515<br>IČ DPH | 94921 ARE      | S Firma                                             |                                                                                              | Telefon +420 571616501<br>Mobil +420 725602904                                                                                                    |     | ✓ Zákaznik souhl<br>Datum změny         | así<br>10.07.2015 00<br>Není dle GI | :00<br>)PR      |
| Firma                      | Sonapp, s.r.o.                  |                    |                | ✓ Ověřen                                            |                                                                                              | Email info@softapp.cz                                                                                                    |     |                                         | Ochrana osobní                      | ch údajů        |
| Ulice a ĉ. p.              | Kouty                           |                    | 1419           | Rizik. obch. partner                                | Odpovědr                                                                                     | ná osoba                                                                                                    |     | Typy (skupiny)                          |                                     |                 |
| PSČ / město<br>Stát / kraj | 757 1 Va<br>cz<br>Ověřit na www | lašské Meziříčí    | [              | VIP                                                 | Poznámk<br>Poskytován<br>rybnikářstvi<br>Nakládání s<br>Chov zvířat<br>výroby)<br>Úprava nen | ka<br>ní služeb pro zemědělství, zahradnictví,<br>rí, lesnictví a myslivost<br>reprodukčím materiálem lesnich dřevit<br>t a jejich výcvík (s výjimkou živočišné<br>rostů, dobývání rešeliny a bahna<br>subělství klastvíka slovábek slovábek slovábek |     | Typ 1<br>Typ 2 r3<br>Typ 3<br>Kategorie | 4:<br>5:<br>6:                      | 7:<br>8:<br>10: |
|                            |                                 |                    |                |                                                     | Pěstitelské                                                                                  | pálení                                                                                                    |     | Rychloservisový                         | retézec                             | ¥               |
| Kontakty                   |                                 |                    | Poslední I     | kontrola ARES : 30.03.2017 11:24                    | Výroba krm<br>premixů                                                                        | niv, krmných směsí, doplňkových látek a                                                                                                    | _   | C12345                                  | no klubu                            | _               |
| Přímaní                    | í Imána                         | Talafaa            | Mohil          | Email                                               | Mirche text                                                                                  | dilí tavdilaíok výraklů, adživů a adživaíok<br>Dozaža                                                                                                    | - Ľ |                                         | Ma                                  | dul la          |
|                            |                                 | +420 571616501     | +420 725602904 | info@softapp.cz                                     |                                                                                              |                                                                                                    |     |                                         | -                                   | V               |
| Děidat                     |                                 |                    | Kania          | Zabrazit kontakteľ opoby z jiní                     | ich modulů                                                                                   |                                                                                                    |     |                                         | lložit                              | Zpět            |
| Encat                      |                                 |                    | Zohig          | <ul> <li>Zoorazit kontaktni osoby z jiny</li> </ul> | ch modulu                                                                                    |                                                                                                    |     | -                                       | ·····                               | =               |

V případě evidování právnické osoby je potřeba tlačítko v levé horní části přepnout tak, aby obsahovalo text "Firma". Je potřeba vyplnit IČO, Kód (implicitně se nabízí IČO), DIČ, název a adresu firmy. Dále je zapotřebí zadat v Kartě zákazníka a Dalších údajích bankovní spojení, telefon, fax, email, typ zákazníka, slevu na práci, materiál a rabatní skupinu. Rabatní skupina určuje jednu z pěti prodejních cen materiálu při prodeji ze skladu (týká se prodeje materiálu ze skladu a závisí na konkrétní implementaci. Lze zde zapsat hodnoty od 0 do 5, přičemž hodnoty 0 a 5 jsou totožné). V případě zadání nového záznamu lze zaznamenat i to, zda je ověřen obchodní partner, tzn. zda byla správnost údajů ověřena v nějaké evidenci (obchodní rejstřík apod.). Tlačítka **"Ověřit na www"** a **"ARES"** provádí odkaz na ověření údajů o firmě, zobrazí polohu firmy na mapě a pokud je vyplněn odkaz na www stránky konkrétní firmy, tak je zobrazí..

V případě evidování soukromé osoby je potřeba tlačítko v levé horní části přepnout tak, aby obsahovalo text "Soukromá osoba". Je potřeba vyplnit Kód – RČ (ovšem jen v případě souhlasu zákazníka), pokud jej je neposkytuje, dvoj klikem myši necháme program vygenerovat náhodný kód. Dále se zadává Jméno, adresa, bankovní spojení, telefon, fax, email a rabatní skupina (viz výše jako u právnické osoby).

Důležité je ovšem také věnovat pozornost "Souhlasu s poskytováním osobních údajů"

| Souhlas s pos | kytováním osobních údajů |
|---------------|--------------------------|
| Zákazník sou  | hlasí                    |
| Datum změny   | 29.04.2015 00:00         |
|               | Není dle GDPR            |
|               | Ochrana osobních údajů   |

Kliknutím na tlačítko "Ochrana osobních údajů" vstoupíme do okna realizace souhlasu nebo nesouhlasu se zpracováním osobních údajů a poskytnutí třetím osobám"

| 🔒 GDPR          |                                   |                     | ×                                   |
|-----------------|-----------------------------------|---------------------|-------------------------------------|
| Subjekt údajů : | Softapp, s. r. o.                 |                     |                                     |
|                 | Kouty 1419                        |                     |                                     |
|                 | Valašské Meziříčí                 |                     |                                     |
| Kód / RČ :      | 45194921                          | Datum změny souhlas | 31.10.2019 12:01                    |
|                 |                                   |                     | Opakovaný tisk 🚔                    |
| <b>v</b>        | Souhlasím s oslovováním pomocí El | IAILU hotline@      | softapp.cz                          |
|                 | Souhlasím s oslovováním pomocí TE | +420 77             | 6634314, +420 571571571             |
| ¥               | Souhlasím s oslovováním pomocí Sl | 420 77 +420 77      | 6634314                             |
| *               | Souhlasím s oslovováním pomocí D  | OPISU               |                                     |
|                 |                                   |                     | E-Podpis 🥪<br><u>U</u> ložit+Tisk 📊 |
| Informace Člá   | inek 13 🗹 Ti                      | sk 🚔                | Zpět 💭                              |

Zde se zvolí souhlas (nebo nesouhlas) a také poskytnutý komunikační kanál pro následné oslovování zákazníka. Souhlas se standardně tiskne, k podpisu nebo je možno použít taktéž digitální podpis na dotykovém tabletu E-podpis, který společnost Softapp s.r.o. také poskytuje. Dále je zde možnost tisknou samotné články 13., 14 a 15 nařízení GDPR (samotné nastavení Souhlasu a jednotlivých článků se nastavuje v modulu KLIENT)

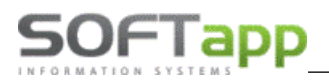

#### Slevy na vozidle

Možnost samostatně zadávat maximální slevy na konkrétní vozy v databázi Autosalonu – jedná se o vozy na skladě dealera.

| Číselníky zákazníků a partnerů<br>Číselníky vozidel | ^ | Marže vázané k modelům<br>Číselník slev | ^ |
|-----------------------------------------------------|---|-----------------------------------------|---|
| Ostatní číselníky                                   |   | Číselníky typů aktivit                  |   |
| Plány, návštěvy, DEMO jízdy                         |   | Zapůjčení evidenčních čísel             |   |
| Importy a exporty dat Peugeot + Citro               |   |                                         |   |
| Importy a exporty dat Renault + Dacia               |   |                                         |   |
| Importy a exporty dat Opel                          |   |                                         |   |
| Importy a exporty dat Ford                          |   |                                         |   |
| Importy a exporty dat jiné značky                   |   |                                         |   |
| Konfigurace, práva, utility                         | 0 |                                         |   |

#### Marže vázané k modelům

Tento číselník má dva významy. Pro subdealery stanovuje výši marže vázané k jednotlivým verzím, pro vlastní firmu stanovuje maximální výši slevy vázané k jednotlivým verzím. Do seznamu *Koncesionář nebo partner* se dostane záznam tehdy, pokud je v číselníku Partneři uvedená zkratka koncese shodná s nastavením v Konfiguraci (viz níže). Práce s číselníkem spočívá ve vybrání subdealera (vlastní firmy), stisku tlačítka Doplnění verzí vozů, které vytvoří všechny možné kombinace modelů a verzí. Poté se nastaví marže (max.sleva) u libovolného modelu a tlačítkem "Hromadná změna marže" se zkopíruje na všechny verze příslušného modelu. Marži (popř. mas. slevu) je také možno opravit ručně.

| číselníky zákazníků a partnerů<br>Číselníky vozidel | ^      | Marže vázané k modelům<br>Číselník slev |
|-----------------------------------------------------|--------|-----------------------------------------|
| Ostatní číselníky                                   |        | Číselníky typů aktivit                  |
| Plány, návštěvy, DEMO jízdy                         |        | Zapůjčení evidenčních čísel             |
| mporty a exporty dat Peugeot + Citro                |        |                                         |
| mporty a exporty dat Renault + Dacia                |        |                                         |
| mporty a exporty dat Opel                           |        |                                         |
| mporty a exporty dat Ford                           |        |                                         |
| mporty a exporty dat jiné značky                    |        |                                         |
| Konfigurace, práva, utility                         |        |                                         |
|                                                     | $\sim$ |                                         |

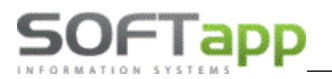

#### Číselníky vozidel

Program umí pracovat s prodejem vozů více značek. K tomu je nutno nejdříve naplnit číselníky Značky, Verze a Modely, Barvy a Potahy. V číselníku Značek se vyplňuje i položka typ zakázky, která se váže k uvedené značce při pořizování objednávky. Pokud není uvedena, použije se hodnota z nastavení programu. V Nastavení – Práva a nastavení uživatelů je potřeba nastavit filtr značek (viz níže).

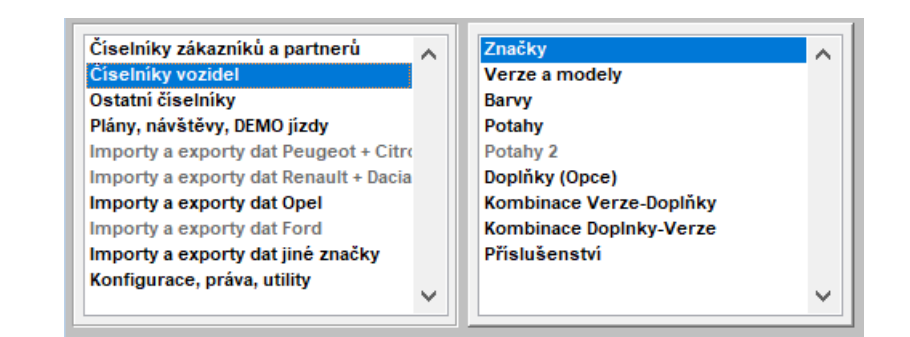

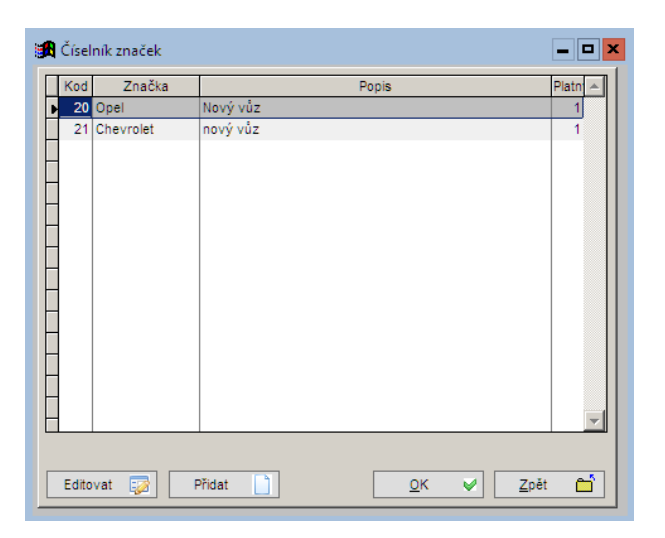

#### Import Číselníku vozidel

Pro správnou funkci programu je nutno importovat aktuální číselníky z OPEL-ČR zaslané dealeru.

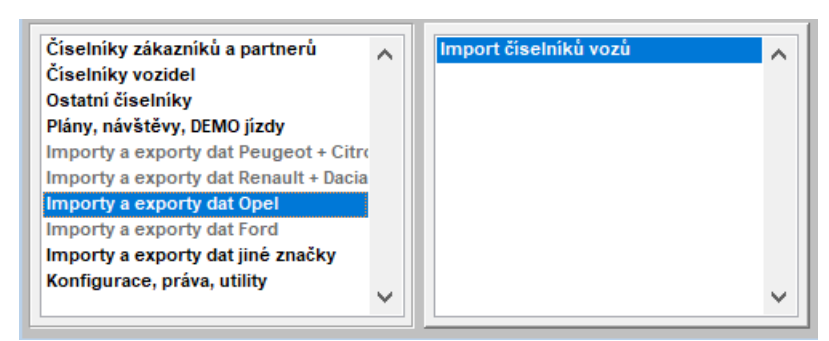

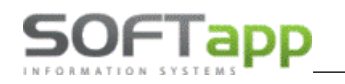

Import číselníku nových vozů (soubor .csv) se provádí vybráním správného souboru včetně cesty tlačítkem … a následným stiskem tlačítka Importovat. V průběhu importu je zobrazován přibližný stav importu. Vzhledem k velkému objemu dat může import trvat až několik desítek minut. Po skončení importu se provede hlášení o úspěšném provedení. Červeně je zobrazeno datum posledního úspěšného importu dat.

Import číselníku základních výbav (soubor .xl) se také provádí vybráním správného souboru včetně cesty tlačítkem … a následným stiskem tlačítka Importovat. V průběhu importu je zobrazován přibližný stav importu. Vzhledem k velkému objemu dat může import trvat až několik desítek minut. Po skončení importu se provede hlášení o úspěšném provedení. Červeně je zobrazeno datum posledního úspěšného importu dat.

| 🔀 Import dat                                            |               |                    |  |  |  |
|---------------------------------------------------------|---------------|--------------------|--|--|--|
| Datum posledního importu číseln                         | iku:          | 26.10.2020         |  |  |  |
| Zadejte cestu k číselníku novýcl                        | n vozů        |                    |  |  |  |
| L                                                       |               |                    |  |  |  |
| Ukončit platnost předchozích                            | ceníků k datu | u 16.11.2020       |  |  |  |
|                                                         |               | Importovat 🕞       |  |  |  |
| Zrušit předchozí ceniky do modelového roku<br>(včetně). |               |                    |  |  |  |
|                                                         |               |                    |  |  |  |
| Datum posledního importu číseln                         | iku ZV:       | 30.07.2020         |  |  |  |
| Zadejte cestu k číselníku základ                        | ních výbav    |                    |  |  |  |
|                                                         |               |                    |  |  |  |
| Každá základní výbava na sa                             | imostatném ř  | řádku Importovat 🐻 |  |  |  |
|                                                         |               | Zpět 🗂             |  |  |  |

## 2.5 Práce se zákazníkem

#### Nový zákazník

V případě, že obchodní partner není v systému a je potřeba vytvořit nového lze to provést dvěma způsoby.

- 1) Přes objednávku nebo nabídku
- 2) Přes volbu Zákazníci v horním menu

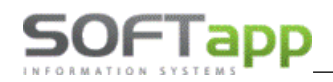

| Zákazník | Adresa         | Město      | IČ         | Mobil | Email | Kód     |
|----------|----------------|------------|------------|-------|-------|---------|
| rma10257 | Ulice10257 20  | Město10257 | 11111111   |       |       | 150432  |
| rma10258 | Ulice10258 21  | Město10258 | 11111111   |       |       | 150434  |
| rma10259 | Ulice10259 4   | Město10259 | 11111111   |       |       | 150435  |
| rma1026  |                |            |            |       |       | 0000126 |
| ma10260  | Ulice10260 44  | Město10260 | 11111111   |       |       | 150436  |
| ma10261  | Ulice10261 30  | Město10261 | 11111111   |       |       | 150437  |
| ma10262  | Ulice10262 28  | Město10262 | 380726010  |       |       | 150438  |
| ma10263  | Ulice10263 27  | Město10263 | 11111111   |       |       | 15044   |
| ma10264  | Ulice10264 36  | Město10264 | 11111111   |       |       | 150441  |
| ma10265  | Ulice10265 65  | Město10265 | 11111111   |       |       | 150442  |
| ma10266  | Ulice10266 9a  | Město10266 | 40523870   |       |       | 150443  |
| ma10267  | Ulice10267 16  | Město10267 | 11111111   |       |       | 150444  |
| ma10268  | Ulice10268 104 | Město10268 | 11111111   |       |       | 150445  |
| ma10269  | Ulice10269 14  | Město10269 | 11111111   |       |       | 150446  |
| ma1027   |                |            |            |       |       | 0000126 |
| ma10270  | Ulice10270 63  | Město10270 | 1111111111 |       |       | 150447  |
| ma10271  | Ulice10271 79  | Město10271 | 11111111   |       |       | 150448  |
| ma10272  | Ulice10272 0   | Město10272 | 11111111   |       |       | 150449  |
| ma10273  | Ulice10273 39  | Město10273 | 111111111  |       |       | 15045   |
| ma10274  | Ulice10274 7   | Město10274 | 11111111   |       |       | 150450  |
| ma10275  | Ulice10275 222 | Město10275 | 11111111   |       |       | 150451  |
| ma10276  | Ulice10276 17  | Město10276 | 11111111   |       |       | 150452  |
| ma10277  | Ulice10277 12  | Město10277 | 11111111   |       |       | 150453  |

Objednávky zákazníků Objednávky na sklad Objednávky vyřízené Skladovka Nabídky Zákazníci Tisky a nastavení Nápověda Konec

Obě metody pracují se stejným číselníkem. Postup vytvoření nového obchodního partnera je následující:

#### 2.5.1.1.1 V číselníku pomocí tlačítka ,Nový zákazník' se zobrazí formulář pro nového zákazníka

| 🖪 Obchodní     | partneři       |                   |                |                                |                |               |                |        |                    |               |              | ×      |
|----------------|----------------|-------------------|----------------|--------------------------------|----------------|---------------|----------------|--------|--------------------|---------------|--------------|--------|
| Karta          | zákazníka      |                   | alší údaje     | Historie změn                  | ĺ              | Kontaktn      | ní historie    |        | Info               | Př            | ílohy        |        |
| Základní údaj  | e              |                   |                |                                | Hlavní konta   | ktní údaje    |                |        | Souhlas s posk     | ytováním oso  | obních úda   | ijů    |
| ıč             | 45194921       | Kód 45194         | 4921 ARE       | S Firma                        | Te             | lefon         |                |        | Zákazník souhl     | así           |              |        |
| DIČ            | CZ4519492      | IČ DPH 45194      | 4921 VIES      | Právnická <u>o</u> soba        | 1              | Mobil +420 7  | 773454507      |        | Datum změny        | 24.04.2019 0  | 7:40         |        |
| Firma          | SOFTAPP, s. r. | 0.                |                | Dodavatel                      |                | Fax           |                |        |                    | Je dle GD     | PR           |        |
|                |                |                   |                | Ověřen                         | 1              | Email hotline | e@softapp.cz   |        |                    | Ochrana osobn | ích údajů    |        |
| Ulice a č. p.  | Kouty          | -                 | 1419           | Rizik. obch. partner           | Odpovědná o    | soba Plando   | orová Kateřina |        | Typy (skupiny)     |               |              |        |
| PSČ / město    | 757 01         | Valašské Meziříčí |                | Zakázat zobrazení              | Poznámka       |               |                | Æ      | Trad               | A. 🗖          | 7.           |        |
| Stát / kraj    | CZ             |                   |                | $\sim$                         | 06.10.2016 14: | 55 Správce s  | systému<br>vi  | ^      | Typ 1 1            | - <b>-</b> .∟ | 8.           |        |
|                | Ověřit na ww   | /w                |                |                                |                | on partitorer |                |        | Typ 3              | 6:            | 10:          |        |
|                |                |                   |                |                                |                |               |                |        | Kategorie          |               |              |        |
|                |                |                   |                |                                |                |               |                |        |                    |               | [            | $\sim$ |
|                |                |                   |                |                                | 1              |               |                |        | Kód člena prodejni | ho klubu      |              |        |
| Kontakty       |                |                   |                |                                |                |               |                | $\sim$ |                    |               |              |        |
| Příjmení       | Jméno          | Telefon           | Mobil          | Email                          |                |               | Poznán         | nka    |                    | M             | odul         | ^      |
| Plandorová Ka  | terina         |                   | +420 773454507 | hotine@softapp.cz              |                |               |                |        |                    |               |              | ~      |
| <u>P</u> řidat |                |                   | <u>K</u> opie  | Zobrazit kontaktní osoby z jin | ých modulů     |               |                |        | <u>u</u>           | ložit         | <u>Z</u> pět |        |

when a state legite

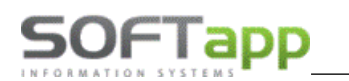

- 2.5.1.1.2 V novém formuláři se určí, zda je zákazník soukromá osoba nebo firma
- 2.5.1.1.3 V první řadě je zapotřebí vyplnit buďto rodné číslo (soukromá osoba) nebo IČO (firma). Toto číslo se stane identifikačním kódem zákazníka. Pokud soukromá osoba odmítne dát rodné číslo, stačí dvojklikem levým tlačítkem myši kliknout do pole kód a vygeneruje se automatický identifikační kód
- 2.5.1.1.4 Když se vyplní IČO (bez mezer) a stiskne se tlačítko ARES a pokud je připojení k internetu funkční a IČO je správné, tak se vyplní jméno firmy a její adresa. U soukromé osoby se musí jméno a adresa vyplnit ručně do příslušných kolonek.
- 2.5.1.1.5 Dále je zapotřebí vyplnit kontaktní údaje zákazníka a u firmy i odpovědná osoba, která za firmu jedná.
- Pokud se pole s kontaktními údaji rozsvítí červeně je v hodnot něco špatně
- Pokud se objeví žlutá tabulka ve spodní části, modul zjistil duplicitu s jiným zákazníkem a ten je zobrazen ve žluté tabulce
- 2.5.1.1.6 Pokud zákazník má více kontaktních osob, přidání je možné přes tlačítko ,Přidat' v levém dolním rohu formuláře. Po stisknutí tlačítka se aktivuje volný řádek, který uživatel může vyplnit.

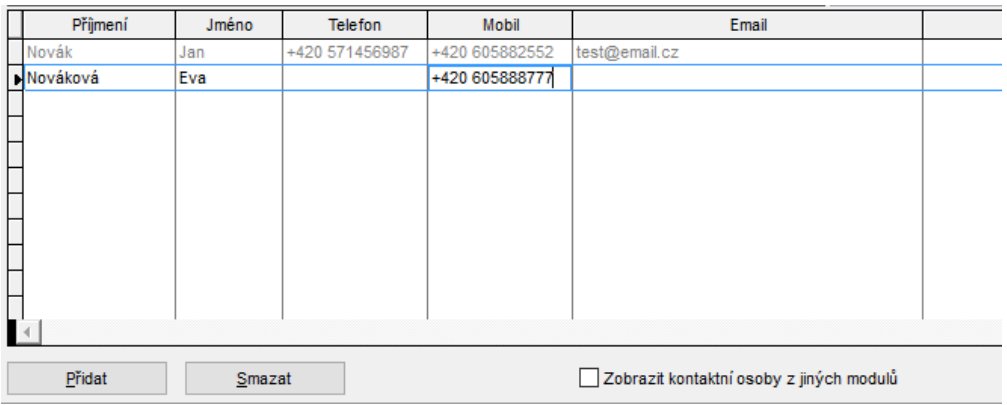

2.5.1.1.7 Pokud je vše v pořádku, lze kartu zákazníka uložit. Při prvním uložení se po stisknutí tlačítka uložit zobrazí formulář pro informaci, zda zákazník souhlasí nebo nesouhlasí s poskytnutím osobních údajů v souladu GDPR (vlastní nastavení textů GDPR je zapotřebí nastavit v modulu KLIENT)

| Subjekt údajů : | Novák Novák                                                                                                    |                                                   |                                             |                      |  |  |  |
|-----------------|----------------------------------------------------------------------------------------------------|---------------------------------------------------|---------------------------------------------|----------------------|--|--|--|
|                 | Nová 001                                                                                                    |                                                   |                                             |                      |  |  |  |
|                 | Novákov                                                                                                    |                                                   |                                             |                      |  |  |  |
| Kód / RČ :      | 5965                                                                                                    | Datum zm                                          | něny souhlasu                               |                      |  |  |  |
|                 |                                                                                                    |                                                   |                                             | Opakovaný tisk       |  |  |  |
| ₩ 🖌             | Souhlasim se zpracováním osobníc                                                                                                    | n údajů a posky                                   | ytnutím třetím st                           | tranám               |  |  |  |
| × ×             | Souhlasím se zpracováním osobníci<br>Souhlasím s oslovováním pomocí Eli                                                                                                    | n údajů a posky<br>IAILU                          | ytnutím třetím st                           | tranám               |  |  |  |
| × ✓             | Souhlasím se zpracováním osobníci<br>Souhlasím s oslovováním pomocí Eli<br>Souhlasím s oslovováním pomocí TE                                                                           | n údajů a posky<br>IAILU<br>LEFONU                | ytnutím třetím st                           | 17anám<br>333        |  |  |  |
| × ×<br>×<br>×   | Souhlasim se zpracováním osobnici<br>Souhlasim s oslovováním pomocí Elů<br>Souhlasim s oslovováním pomocí TE<br>Souhlasim s oslovováním pomocí Sl                                      | n údajů a posky<br>IAILU<br>LEFONU<br>IS          | ytnutím třetím st<br>777111222<br>777111222 | 17anám<br>333<br>333 |  |  |  |
| × ×<br>×<br>×   | Souhlasim se zpracováním osobnici<br>Souhlasim s oslovováním pomocí Elů<br>Souhlasim s oslovováním pomocí TE<br>Souhlasim s oslovováním pomocí St<br>Souhlasim s oslovováním pomocí DO | n údajů a posky<br>IAILU<br>LEFONU<br>IS<br>DPISU | ytnutím třetím st<br>777111222<br>777111222 | 333<br>333           |  |  |  |

 V tomto formuláři se buďto uživatel zaklikne křížek (neposkytuje) nebo zatržítko (poskytuje) a formulář uloží. Popřípadě pomocí tlačítka ,Zpět' uživatel nezvolí ani jednu hodnotu.

stal sive goal

Souhlas je vhodné vytisknout a nechat podepsat zákazníkem anebo pomocí **volby E-Podpis a také je možno podepsat elektronicky přes modul** DMS Softapp E-podpis.

Tyto elektronické dokumenty se pak **ukládají v datovém úložišti SQL serveru a jsou kdykoli přístupné v kartě zákazníka záložce přílohy** (současně s ostatními uloženými elektronickými dokumenty).

| 1   | Obchodní partneři |     |      |                    |                                |    |                    |                 |    |         | $\mathbf{X}$ |
|-----|-------------------|-----|------|--------------------|--------------------------------|----|--------------------|-----------------|----|---------|--------------|
|     | Karta zákazníka   |     | Da   | lší údaje          | Historie změn                  |    | Kontaktní historie | Info            |    | Přílohy |              |
| [   | Modul             | Rok |      | Soubor             |                                |    | Popis              | Nahrál/Vlastník |    | Výběr   |              |
| 1   | Auto Salón        |     | 2020 | Nabídka Peugeot (  | CZ - v2_45194921_20200317.PDF  |    | Podepsaný dokument | Správce systém  | nu |         |              |
| 1   | Auto Servis       |     | 2019 | Souhlas_4519492    | 1_20190124.PDF                 |    | Podepsaný dokument | Správce systém  | nu |         |              |
| Ī   | Auto Salón        |     | 2019 | Předávací protokol | _45194921_20190124.PDF         |    | Podepsaný dokument | Správce systém  | nu |         |              |
|     | Auto Salón        |     | 2019 | Objednávka fyzická | osoba_45194921_20190124.PDF    |    | Podepsaný dokument | Správce systém  | nu |         |              |
| I I | Auto Salón        |     | 2019 | Objednávka právni  | cká osoba_45194921_20190124.Pl | DF | Podepsaný dokument | Správce systém  | nu |         |              |
|     | Auto Servis       |     | 2019 | ZAKLIS_45194921    | _20190123.PDF                  |    | Podepsaný dokument | Správce systém  | nu |         |              |

#### Editace zákazníka

Editace zákazníka je v tom samém číselníku možná přes tlačítko ,Editovat'. Je však zapotřebí mít označeného obchodního partnera, který má být editován. Je zde možno upravovat, editovat údaje podobně jako při vytvoření zákazníka nového.

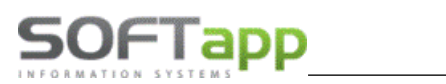

## 3. Nastavení modulu salón a nastavení uživatele

Do nastavení programu nebo do nastavení uživatele má přístup jen ten, kdo má tuto možnost zpřístupněnu. Nastavení jako takové se v modulu Salón nachází v ,Tisky a nastavení' -> a ve spodní části formuláře, který se zobrazí pod volbou ,Konfigurace, práva a utility'.

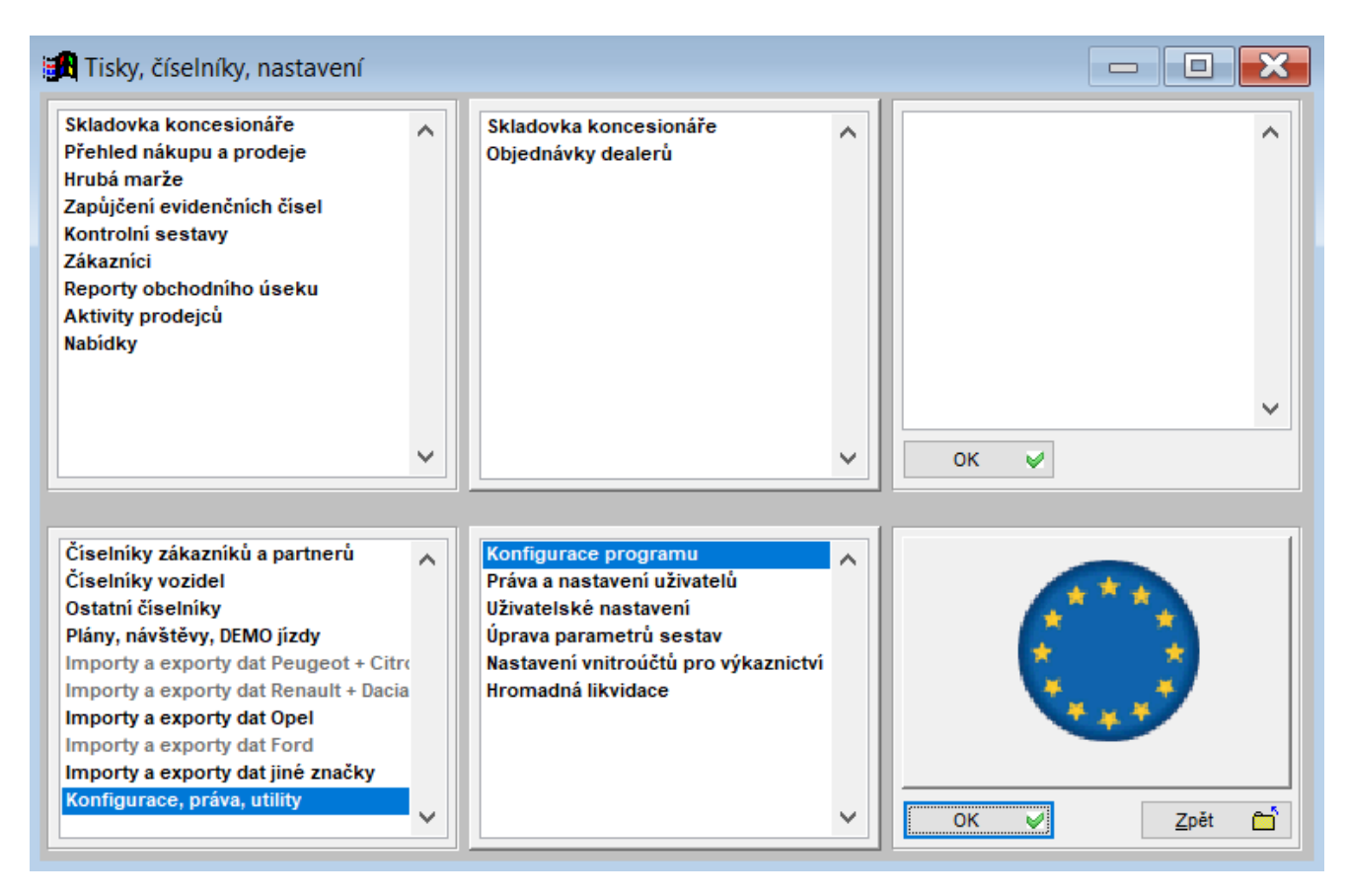

Formulář k nastavení základních parametrů v programu je rozdělen na jednotlivé záložky.

## 3.1 Nastavení programu

Nastavení programu se skrývá pod volbou ,Konfigurace programu' na výše uvedené cestě. Nastavení je rozděleno do několika tematických karet.

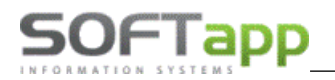

#### Všeobecné

| 🛃 Základní nastave | ní                                       |          |                                  |                            |                                  |  |
|--------------------|------------------------------------------|----------|----------------------------------|----------------------------|----------------------------------|--|
| Všeobecné          | Sklad + zakázky                          |          | Různé                            | Faktury                    | Komunikace                       |  |
|                    | Konfigurace na střed                     | liska: 🗌 | Uživatel není a                  | utorizovaným dealerem:     |                                  |  |
| Středisko :        | 110                                      | $\sim$   | Údaje o deal                     | erovi, pro kterého pracı   | ijete formou provize             |  |
| Kód dovozce:       |                                          |          | Kć                               | d dealera:                 |                                  |  |
| Zkratka dealera:   | Zkratka CIT:                             |          | Číslování o                      | bjednávek 🔘 Generovat a    | utomaticky programem             |  |
| Výše zálohy v %    | 0.00                                     |          |                                  | 🔘 Generovat č              | číslo pomocí kliku myši          |  |
|                    | Umožnit přidávat příslušenství v objedna | ávce: 🔽  |                                  | 🔘 Možnost zap              | psat libovolný text              |  |
|                    | Pracovat s provozov                      | vnami 📃  |                                  | Závěrečn                   | ý text objednávky: N_KVFZ_(      |  |
|                    |                                          | . —      | Text přílohy objednávky: N_VYD_0 |                            |                                  |  |
|                    | V datu predp. dodani uvadet jen mesic    | a rok    |                                  | Závěr                      | rečný text nabídky:              |  |
| Kád DI             |                                          | 1020     |                                  | Text před                  | lávacího protokolu:              |  |
| Kod Dr             | n pri 0% sazbe u siev pri ilitaricovani  | U        |                                  | Ň                          | /olitelný text v kupní smlouvě 🗌 |  |
|                    |                                          |          | Zapsá                            | no v(e): Zlíně             |                                  |  |
| Používat obchodn   | í případ 🗌 🔘 Vytvořením objednávky       | ,        | P                                | ovinné vyplňování prodejce | u zákaznických objednávek 🗌      |  |
| Obchodní pří       | pad uzavřít OVýdejem vozu                |          |                                  | Povinné vyp                | olňování zákaznika v nabídce 🗹   |  |
|                    | () Poprodejni informaci                  |          |                                  | Povinné vyplňo             | vání typu kontaktu v nabídce 🗌   |  |
|                    |                                          |          |                                  |                            |                                  |  |
| 20.00              |                                          |          |                                  |                            |                                  |  |

#### Vybrané položky a jejich význam:

- Středisko středisko pro autosalon.
- Konfigurace programu na střediska je-li aktivní, lze nastavit pro každé středisko odlišné hodnoty některých položek. Položky jsou vyznačeny žlutou barvou.
- Kód dovozce má význam pro párování dodavatelské faktury k objednávce při příjmu na sklad.
- Zkratka dealera
- Zapsáno v(e) slouží pro sestavu Objednávka.
- Výše zálohy přednastavená výše zálohy v procentech, která se objeví v objednávce.
- Záv. text na objednávce možnost nastavení libovolného závěrečného textu z číselníku (na pravý klik).
- Text přílohy objednávky možnost nastavení libovolného závěrečného textu z číselníku (na pravý klik).
- Záv. text nabídky možnost nastavení libovolného závěrečného textu z číselníku (na pravý klik).
- Text předávacího protokolu možnost nastavení libovolného závěrečného textu z číselníku (na pravý klik).
- Umožnit přidávat příslušenství v objednávce dává možnost při výběru příslušenství v nové objednávce přidat nové položky.
- Pracovat s provozními důležitá volba pokud je dealerství rozděleno na provozovny včetně prodeje NV
- Číslování objednávek automaticky pokud je nastaveno, tak program sám generuje číslo objednávky
- Číslování objednávek generovat dvojklikem pokud je nastaveno, tak program sám generuje číslo objednávky na dvojklik
- Používat libovolný text číslování objednávek pokud je nastaveno, tak program umožní číslovat objednávky libovolným (jedinečným) textem

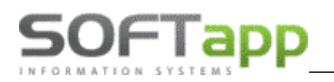

#### Sklad + zakázky

| Základní nastavení           |                           |                |             | -                                            | 1                        | - <b>-</b>                     |  |
|------------------------------|---------------------------|----------------|-------------|----------------------------------------------|--------------------------|--------------------------------|--|
| Všeobecné                    | Všeobecné Sklad + zakazky |                | Různé       | Faktury                                      | Komunikace               |                                |  |
| Druh materiálu pro koncesi   | CAR                       | NV             | KON         |                                              | Typ zakázky PDI:         | 62 👻                           |  |
| Druh materiálu pro partnery: |                           |                | PAR         | Před                                         | prodejní příprava: 🔽     | 62 🗸                           |  |
| Číslo pohybu Výdej           |                           | Příjem:        |             |                                              | Povinná výbava: 🔽        | 62 👻                           |  |
| Číslo skladu nových vozů:    | 10,                       |                |             | Nepl                                         | acená dovýbava: 🔽        | 62 🗸                           |  |
| Číslo materiálu ve skladu:   | Vůz                       | + "zakázka     | •           | PI                                           | acená dovýbava: 🗌        | 64 🗸                           |  |
| Umožn                        | it příjem vo:             | zu bez dodav.  | faktury: 🔽  |                                              | Zakázka pro výdej do     | majetku: MA                    |  |
| Kontrolovat dai              | um výdeje :               | s datumem fa   | kturace: 🔽  |                                              | Zakázka pro meziski.     | . převod:                      |  |
|                              | Při příjmu u              | nožnit výběr i | faktury : 🗌 | Používat více zakázek na jednu objednávku: 🗸 |                          |                                |  |
| Při příjr                    | nu umožnit :              | změnit nákupr  | ní cenu : 📃 |                                              | Uzavřít zał              | kázku při výdeji vozu :        |  |
| Při příjmu                   | /yplňovat ú               | daje pro INTR  | ASTAT : 🗌   | Zákazat výdei                                | i vozu pokud není založí | ena zakázka servisu :          |  |
| Zakázat výdej vozu           | pokud nejs                | ou uhrazeny i  | faktury : 📃 | 200200-000                                   | 1020 pondo nom 2002      |                                |  |
| Po vysta                     | ení faktury               | provést výde   | ej vozu : 📃 |                                              |                          |                                |  |
| Umožn                        | it realokaci              | vozu bez dob   | ropisu : 🗌  | Číslo                                        | o skladu příslušenství:  | 1 🗸                            |  |
| Číslo skladu dobropisů:      |                           |                | ~           |                                              | Číselná řada obj. příslu | ušenství:                      |  |
| Číslo skladu vrubopisů:      |                           |                | ~           |                                              | Předstih objednáv        | rky přísl.: 0.00               |  |
| 20.00                        |                           |                |             |                                              |                          | <u>U</u> ložit <mark>,_</mark> |  |

#### Vybrané položky a jejich význam:

- Druh materiálu pro koncesi (partnery) při založení skladové karty na vůz se do položek zapíše přednastavená hodnota. Doporučené hodnoty: CAR, NV, KON, resp. CAR, NV, PAR
- Číslo pohybu příjem (výdej) číslo pohybu pro ty, kteří používají účtování skladů přes pohyby.
- Číslo skladu nových vozů zobrazení všech skladů, na něž je možno přijmout nový vůz. Nastavení těchto skladů se provádí v modulu SKLAD v číselníku skladů, položka RNV.
- Číslo materiálu ve skladu číslo materiálu se skládá z předpony, která je zde uvedena a z čísla zakázky.
- Umožnit příjem vozu bez dodavatelské faktury povolí udělat příjemku bez dodavatelské faktury, kdy nákupní cenu lze dopsat při příjmu vozu na dvojlkik ručně.
- Kontrolovat datum výdeje s datumem fakturace pokud je nastaveno, program nedovolí zapsat odlišné datum výdeje od datumu UZP na odběratelské faktuře.
- Číslo skladu příslušenství číslo skladu, na něž se dělá objednávka příslušenství.
- Číselná řada objednávek příslušenství číselná řada na příslušenství.
- Předstih objednávky příslušenství nastavení počtu dnů, o které se změní Termín plnění objednávky. Výpočet datumu probíhá z Data předpokládaného předání vozu mínus počet nastavených dnů = Termín plnění objednávky
- **Typ zakázky PDI** nastavení typu zakázky pro Servisní zakázku. Tento typ zakázky musí být nejprve vytvořen v modulu Účetnictví.
- **Typ zakázky předprodejní příprava** nastavení typu zakázky pro předprodejní přípravy. Tento typ zakázky musí být nejprve vytvořen v modulu Účetnictví.
- **Typ zakázky povinná výbava** nastavení typu zakázky pro povinnou výbavu. Tento typ zakázky musí být nejprve vytvořen v modulu Účetnictví.
- Typ zakázky neplacená a placená dovýbava nastavení typu zakázky pro dovýbavu. Tento typ zakázky musí být nejprve vytvořen v modulu Účetnictví.
- **Typ zakázky pro výdej do majetku** nastavení typu zakázky pro předváděcí vozy, které jdou do Majetku. Tento typ zakázky musí být nejprve vytvořen v modulu Účetnictví.

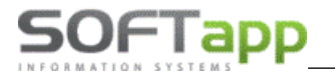

 Sklad dobropisů a vrubopisů – samostatné sklady RNV pro naskladnění dobropisů a vrubopisů na vozidlo od Importéra (viz samostatný doplněk manuálu – Marže na vozidlech)

#### Různé

| 🔀 Základní nastavení                                                                                                    |                                                                    | _     |                |                                                                                                    |                                |
|----------------------------------------------------------------------------------------------------|--------------------------------------------------------------------|-------|----------------|----------------------------------------------------------------------------------------------------|--------------------------------|
| Všeobecné                                                                                                    | Sklad + zakázky                                                    |       | Různé          | Faktury                                                                                                    | Komunikace                     |
| Marketing                                                                                                    |                                                                    |       | Výpočet marž   | že                                                                                                    |                                |
| Druhy schůzek v modulu MAR                                                                                                    | KETING                                                             |       |                | Odmě                                                                                                    | na prodejci v % 0.00           |
| >>Aktivní kontakt<< 0                                                                                                    | >>Návštěva<<                                                       | 0     | Započítat liky | vidaci z odběratelskýc                                                                                                    | h faktur na hlavní zakázku 🗌   |
| >>Kontrola akumulátorů<< 20                                                                                                    | >>DEMO jízda<<                                                     | 2     | Započítat likv | vidaci z dodavatelskýc                                                                                                    | h faktur na hlavní zakázku 🗌   |
| >>Následný kontakt po nabídce                                                                                                    | <<                                                                 | 5     | Započítat ručn | ně pořízené účetní dok                                                                                                    | lady (jen nákl. a výn. účty) 🔲 |
| >>Následný kontakt po prodeji                                                                                                    | vozu<<                                                             | 4     |                | Započítat dobr                                                                                                    | opisy ze skladu dobropisů 🗌    |
| Kolik dnů od přímu se má prove                                                                                                    | Kolik doů od přímu se má provést kontrola akumulátorů              |       |                | Vyloučit z vy                                                                                                    | ýpočtu speciální dobropisy 🗌   |
| Obyvklá délka předání vozu v r                                                                                                    | minutách                                                           | 60.00 |                | Evid                                                                                                    | lovat jednotlive participace   |
| Administrativní náklady v pozá<br>Odsazení plovoucího menu<br>Používat volitelné sloupce v ce<br>Používat >SK< vzorec partners<br>Dotaz na správnost typu zákaz | ručním servise<br>lém formuláři<br>ských cen<br>zníka v objednávce | 0.00  |                | Prioritní dealer ;<br>Vypočítanou sle<br>Slevu v % ;<br>V objednávce vybír<br>V objednávce vybír<br>V objednávce<br>V objednávce | pro skladovku                  |
| 20.00                                                                                                    |                                                                    |       |                | L                                                                                                    | lložit 📊 Zpět 🗂                |

V této volbě máme možnost nastavit parametry schůzek k modulu Marketing, parametry a odměna prodejce pro výpočet marží na vozidlech (viz samostatný doplněk manuálu – Marže na vozidlech), administrativní náklady v pozáručním servise, odsazení plovoucího menu – **tato volba je potřebná především v případech kdy OS Windows** zobrazuje plovoucí menu činností na pravý klik namísto vpravo obráceně ( nalevo).

Používat volitelné sloupce v celém formuláři – místo pevných + 10 volitelných sloupců jsou všechny volitelné

Dále dalšími parametry v pravé dolní časti okna zvolíme způsoby zadávání a výpočtu slev, resp. Akčních slev vozů v objednávkách.

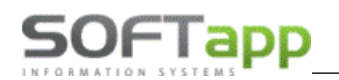

#### Faktury

| 📕 Základní nastavení                                                                    |                                                                                                    |   |                         |                                                                                                    |                                                                                      |                                                                                                    | ×                                         |
|-----------------------------------------------------------------------------------------|----------------------------------------------------------------------------------------------------|---|-------------------------|----------------------------------------------------------------------------------------------------|--------------------------------------------------------------------------------------|----------------------------------------------------------------------------------------------------|-------------------------------------------|
| Všeobecné                                                                               | Sklad + zakázky                                                                                                    |   | Různé                   | Faktury                                                                                                    |                                                                                      | Komunikace                                                                                                    |                                           |
| Zálohové faktury                                                                        |                                                                                                    | _ | Odběratelské fa         | ktury                                                                                                    |                                                                                      |                                                                                                    |                                           |
| Číselná řada zálohových fa                                                              | ktur: 1 🗸 🗸                                                                                                    |   | Číselná řada o          | odběratelských faktur:                                                                                                    | 1                                                                                    |                                                                                                    | $\sim$                                    |
| Číselná řada faktur typ                                                                 | u V: 4                                                                                                    |   |                         |                                                                                                    |                                                                                      |                                                                                                    |                                           |
| Číselná řada proformafa                                                                 | ktur: 2                                                                                                    |   | Bank                    | ovní účet v cizí měně:                                                                                                    | EUR                                                                                  |                                                                                                    | $\sim$                                    |
| Zákazr                                                                                  | ikovi netisknout zálohovou fakturu:                                                                                          | 1 | Číselná řada odbě       | ratelských dobropisů:                                                                                                    | 4                                                                                    |                                                                                                    | $\sim$                                    |
| Na záloho<br>Na zálohové faktuře                                                        | vé faktuře netisknout údaje o vozu:                                                                                          |   | Číselná řada fa         | ktur pozáruční servis:                                                                                                    | 3                                                                                    |                                                                                                    | $\sim$                                    |
| Povolit vyst                                                                            | avit V fakturu až po úhradě zálohy:                                                                                          | j | DPH odečter             | ných záloh na faktuře:                                                                                                    | Základní                                                                             |                                                                                                    | $\sim$                                    |
| Pokladna + platební te<br>Při zápisu<br>DPH na pokladním doklad<br>Při zápisu faktury u | erminál<br>faktury vyhotovit i pokladní doklad :<br>Nedanové pokladní doklady :<br>du:<br>možnit úhradu platebním terminálem |   | Zak<br>Je-li součet zák | Na faktuře ti<br>Zakázat vystavení fa<br>kázat vystavení faktury<br>Ve fa<br>oh nula, faktury: () Zo<br>Před tiskem faktu | isknout : př<br>ktury bez p<br>pokud nen<br>iktuře zobra<br>obrazit O<br>iry zobrazi | íslušenství, doplně<br>vříjmu vozu na skla<br>í uzavřena zakázk<br>azit ceny položkov<br>Nezobrazit ()<br>t informativní zprá | ěk:<br>ad:<br>ka:<br>vě: ☑<br>votaz<br>vu |
| 20.00                                                                                   |                                                                                                    |   |                         |                                                                                                    | <u>U</u> ložit                                                                       |                                                                                                    | t 🖆                                       |

#### Vybrané položky a jejich význam:

- Číselná řada zálohových faktur nastavení číselné řady, která se bude přednabízet při vystavování zálohových faktur.
- Číselná řady faktur typu "V" nastavení číselné řady pro faktury typu "V" (Vypořádání zálohy).
- Číselná řada proformafaktur nastavení číselné řady, která se bude přednabízet při vystavování proformafaktury.
- Zákazníkovi netisknout zálohovou fakturu pokud je tato položka aktivní, zákazníkovi se nevytiskne zálohová faktura, ale vystaví se mu příjmový pokladní doklad, na němž je uvedeno "Záloha na vůz …".
- Na zálohové faktuře netisknout údaje o vozu pokud je nastaveno, na zálohové faktuře se tiskne pouze text "záloha na nový vůz" ale vůz není specifikován údaji.
- Na zálohové faktuře netisknout doplňky a příslušenství pokud je nastaveno, tak v zálohové faktuře se vytisknou jen údaje o vozu, nikoliv doplňků a příslušenství.
- **Povolit vystavit V fakturu po úhradě zálohy** parametr zohlední informace z modulu Klient a úhradě zálohové faktury
- Číselná řada odběratelských faktur nastavení číselné řady pro odběratelské faktury.
- Bankovní učet v cizí měně nastavení bankovního účtu, který se bude přednabízet
- DPH odečtených záloh na faktuře možnost nastavení zda se při tvorbě odběratelské faktury budou zálohy odečítat jako daňové či nikoliv.
- Na faktuře tisknout: příslušenství, dárek, doplněk text, který je možno tisknout na faktuře.
- Vytvořit druhou fakturu pro leasingovky možnost přednastavit zda se bude nabízet tisk druhé faktury pro leasingovou společnost.
- Zakázat vystavení faktury bez příjmu vozu na sklad pokud je nastaveno neumožní uživateli vystavit odběratelskou fakturu bez předchozího příjmu vozidla na sklad.

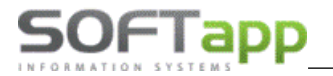

 Ve faktuře zobrazit ceny položkově – zatržením této volby lze nastavit vystavení faktury položkově tj. s uvedením cen nejen celého vozu, ale i doplňků a příslušenství.

#### Komunikace

| 🄀 Základní nastavení    |                 |       |                        | - <b>•</b> × |
|-------------------------|-----------------|-------|------------------------|--------------|
| Všeobecné               | Sklad + zakázky | Různé | Faktury                | Komunikace   |
| Adresáře na SQL serveru |                 |       |                        |              |
| Pro odesílání:          |                 |       | IP adresa SQL serveru: |              |
| Pro příjem:             |                 |       |                        |              |

1. Volba komunikace slouží pro nastavení adresářů SQL serveru pro export a import, včetně identifikace IP adresy SQL serveru. V současnosti již nemají tyto parametry pro značku OPEL konkrétní využití.

### 3.2 Nastavení uživatele

Tento formulář je přístupný pouze na oprávnění (ve výchozím nastavení je oprávnění správce systému). V kombu vybereme uživatele a nastavíme mu patřičné oprávnění.

Nastavení programu se skrývá pod volbou ,**Práva a nastavení uživatelů** na výše uvedené cestě. Jedná se o specifikaci, co a jaký uživatel smí. Vždy se nastavuje jeden uživatel, který je zobrazen v kolonce ,Uživatel'. Celé jméno nebo příjmení se zapisuje do ,Zkratka uživatele a toto jméno je následně viditelné v číselníku prodejců jako jméno prodejce.

Možnost filtrovat značky a kód značek slouží pro roztřízení prodejců po značkách, které dealer prodává. Kódy značek jsou z číselníků značek.

Např.: uživatel saklient má zpřístupněnu značku 20 (i když v číselníku je značka 21) tudíž vidí jen objednávky a nabídky na značku 20 a také jen na tuto značku může vytvářet objednávky a nabídky.

Pokud uživatel nemá mít vůbec přístup do modulu Salón, je vhodné u daného uživatele zatrhnout parametr ,Znepřístupnit modul salon', který je červeně podsvícen.

Tento formulář je přístupný pouze správci systému. V kombu vybereme uživatele a nastavíme mu patřičné oprávnění.

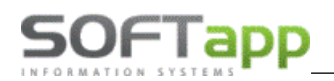

| 🛃 Práva uživatelů                 |                                        |                                 |                                |
|-----------------------------------|----------------------------------------|---------------------------------|--------------------------------|
| Uživatel                          | Zkratka uživatele                      |                                 |                                |
| saklient                          |                                        | Znepřístupnit modul salon :     | Zobrazovat info při spuštění : |
| Možnost filtrovat značky : 📈      | Kod značek : 20                        |                                 |                                |
| Editace konfigurace : 🗹           | Tisk skladovky : 🖂                     | Číselná řada objednávek 0       |                                |
| Načtení číselníku a ceníku : 🖂    | Tisk přehledů nákupu a prodeje : 🗹     |                                 |                                |
| Editace číselníku a ceníku : 🖂    | Tisk hrubé marže : 🔽                   |                                 |                                |
| Editace číselníku marží a slev: 🔽 | Tisk ceníků : 🔽                        | Zrušení objednávky s fakturou : |                                |
| Editace ostatních číselníků : 🖂   | Tisk kontrolních sestav 🗸              | Zrušení objednávky : 🗹          |                                |
| Editace marže na vozidle : 🗸      | Tisk zákazníků : 🔽                     | Zrušení příjemky : 🗹            |                                |
| Editace odhadu prodeje : 🖂        | Tisk obchodního úseku : 🔽              | Zrušení výdejky : 🗹             |                                |
| Změna čísla objednávky : 🗸        |                                        | Zrušení zálohové faktury : 🗹    |                                |
| Editace objednávky : 🗸            |                                        | Zrušení faktury : 🗹             |                                |
| Editace nabídky : 🔽               | Omezení práce s objednávkami na uživa  | atele :                         |                                |
| Hromadná likvidace : 🖂            | Omezení zobrazení nabídek na uživatele |                                 |                                |
| Práce s dobropisy:                |                                        |                                 |                                |
| Uzavírání objednávek : 📃          |                                        |                                 |                                |
| Zrušení rezervace : 🗌             | Omezení založení zakázek na typy:      |                                 |                                |
| Ekonomické informace : 🔽          |                                        |                                 |                                |
| Editace poznámky pro export       |                                        |                                 | Uložit 📊 Zpět 🗂                |

#### Význam některých položek:

- **Zkratka uživatele** pokud je pole vyplněné, tak je přednabízeno v tvorbě nové objednávky.
- Možnost filtrovat značky a Kód značek pokud je volba Možnost filtrovat značky zatržena, program vybírá pro prohlížení jen ty značky, které jsou nastaveny v Kódu značek. V kódu značek je hodnota 0 pro Peugeot, ostatní čísla jsou shodná s kódem značky v číselníku značek. V kódu značek je možno čísla oddělit čárkou, takže např. 0,1,2,3 znamená, že uživateli budou nabízeny k zobrazení a práci jen uvedené značky.
- Číselná řada objednávek implicitně je nastavena na 0. Pokud je potřeba, aby uživatelé používali vlastní číslování objednávek, je možné nastavit každému uživateli patřičnou číselnou řadu. Program pak na dvojklik generuje nejvyšší číslo v příslušné číselné řadě. Je nutné dát pozor na to, aby nedošlo ke křížení číselných řad.
- Zobrazovat info při spuštění při přihlášení uživatele se zobrazí informační okno statusů aktuálních nabídek uživatele v modulu SALON

## 4. Tiskové sestavy a vyhodnocení

Tiskové sestavy a vyhodnocení jsou k dispozici v první části formuláře, který je přístupný v horním menu pod názvem , Tisky a nastavení '

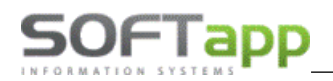

| 🕅 Tisky, číselníky, nastavení                                                                                                    |                                              | - • • |
|----------------------------------------------------------------------------------------------------|----------------------------------------------|-------|
| Skladovka koncesionáře<br>Přehled nákupu a prodeje<br>Hrubá marže<br>Zapůjčení evidenčních čísel<br>Kontrolní sestavy<br>Zákazníci<br>Reporty obchodního úseku<br>Aktivity prodejců<br>Nabídky | Skladovka koncesionáře<br>Objednávky dealerů | ОК 👻  |

#### Skladovka koncesionáře

Sestava, jejímž zdrojem dat jsou nevyřízené objednávky na zákazníka a na sklad.

| <b>98</b> o | Objednávky celkové tisk F7 filtr F5 |        |              |                         |       |           |         |                   |                    |         |       |           |        |           |          |           |              |    |
|-------------|-------------------------------------|--------|--------------|-------------------------|-------|-----------|---------|-------------------|--------------------|---------|-------|-----------|--------|-----------|----------|-----------|--------------|----|
| L×          | Č.obj.                              | Status | Model        | Verze                   | Barva | Akce      | RT kód  | VIN kód           | Zákazník           | Leasing | ZF    | ZF platit | VF     | VF platit | DF       | DF platit | Dat.příjmu D | •  |
| ▶✓          | 2100576                             |        | Vivaro_PC    | Vivaro L1H1 2.9T Combi  | 4MU   |           |         | W0V45789652K0ILKJ | KAREL BALAČ        |         | 50000 | 50000     | 751209 | 751209    | 0        | 0         | 01.01.1900 C |    |
| ~           | 213025                              |        | ADAM         | 1,2i16V JAM             | GWG   |           | 32 QX26 | W0L0MAP08D6041000 |                    |         | 0     | 0         | 0      | 0         | 0        | 269776    | 21.02.2013 0 |    |
|             | 213125                              |        | Astra J      | 1,4i16V (100k) Cosmo    | GOP   | Retail    | 49 RQ6E | W0LPE6EBXEG007922 |                    |         | 0     | 0         | 0      | 0         | 0        | 285657    | 16.09.2013 0 |    |
| ~           | 213151                              |        | INSIGNIA NEW | ST 2,0DTH (120/163k)    | G4C   |           | 24 RK4W | W0LGS8EM1E1008207 |                    |         | 0     | 0         | 0      | 0         | 0        | 620812    | 16.09.2013 0 |    |
|             | 213129                              |        | Astra J      | Cosmo 1,6i16V (115k)    | GWD   | Retail    | 23 RKZ7 | W0LPE6ED4EG008663 |                    |         | 0     | 0         | 0      | 0         | 0        | 308458    | 18.09.2013 0 |    |
|             | 213173                              |        | Insignia     | COSMO 2,0 CDTI (160k    | 2GU   | fleet     | 31 RHLQ | WOLGT6EM5E1007451 |                    |         | 0     | 0         | 0      | 0         | 0        | 672213    | 08.10.2013 0 |    |
|             | 213175                              |        | MOKKA        | ENJOY 1,4 T 4X4 140 k   | GYN   |           | 24QZDD  | W0LJC7E8XEB523474 | Mudr.Jarmila Jando |         | 0     | 20000     | 491816 | 491816    | 0        | 406798    | 08.10.2013 0 |    |
|             | 213144                              |        | ASTRA J NB   | Cosmo 1,4i16V (100k)    | 100   | Fleet Q3  | 33 RMA9 | W0LPE5EB1EG019757 | Motyka Martin      |         | 0     | 20000     | 0      | 0         | 0        | 274455    | 23.10.2013 0 |    |
| ~           | 213147                              |        | Astra J      | 1,4i16V (100k) Cosmo    | 63U   | Fleet     | 82 RQHM | W0LPE6EB7E1027032 | Posmyk Jindřich    |         | 0     | 15000     | 15900  | 315900    | 0        | 260117    | 29.10.2013 0 |    |
| ~           | 213184                              |        | Meriva New   | Enjoy 1.4               | GU1   |           | 14 RMDG | W0LSD9EC4E4033473 |                    |         | 0     | 0         | 0      | 0         | 0        | 258229    | 29.10.2013 0 |    |
| ~           | 213183                              |        | Meriva New   | COSMO 1,4 100 k         | GEV   |           | 25 RL5L | W0LSH9EC8E4009472 |                    |         | 0     | 0         | 0      | 0         | 0        | 274221    | 31.10.2013 0 |    |
|             | 213163                              |        | Meriva New   | COSMO 1,4 100 k         | GJM   | Fleet     | 10RNDN  | WOLSH9EC9E4050659 | Kukučka Radim      |         | 0     | 30000     | 156533 | 283067    | 0        | 238001    | 05.11.2013 0 | I. |
| <b></b>     | 213162                              |        | Corsa new    | Essentia 1,2i16V 5DR    | 10U   | Retail    | 62 RNWS | W0L0SDL68E4058108 | Havelek MArtin     |         | 0     | 10000     | 214900 | 214900    | 0        | 174075    | 12.11.2013 0 |    |
|             | 213165                              |        | Corsa new    | Essentia 1,0i12V 5DR    | GJM   |           | 94RNTS  | W0L0SDL68E4056874 | Labant Josef Ing.  |         | 0     | 10000     | 0      | 0         | 0        | 166637    | 13.11.2013 0 |    |
| <b>~</b>    | 213187                              |        | Corsa        | SPORT 1,2i16V (85k) 5E  | GU1   | Fleet 1-3 | 88 RQP4 | W0L0SDL68E4057072 |                    |         | 0     | 0         | 0      | 0         | 0        | 204059    | 13.11.2013 0 |    |
| ~           | 2100573                             |        | ANTARA       | ANTARA ENJ+AWD 2.4      | 4CU   |           |         | W0LP0IUZTFG459856 | Bremek Karel       |         | 0     | 0         | 651900 | 651900    | 0        | 0         | 10.08.2016 0 | -  |
| ~           | 2100577                             |        | Crossland_X  | Crossland X 5-door Enjo | 4MU   | Akční     |         | WOL12312312312312 | Softapp, s.r.o.    |         | 0     | 0         | 0      | 0         | 0        | 0         | 29.10.2018 0 |    |
| П           |                                     |        |              |                         |       |           |         |                   |                    |         |       |           |        |           |          |           |              |    |
|             |                                     |        |              |                         |       |           |         |                   |                    |         |       |           |        |           |          |           |              |    |
|             | 1 1                                 |        |              |                         | 1     |           |         | 1                 | 11                 |         |       |           | 1      |           |          |           |              | -  |
|             |                                     | 71     |              |                         |       |           |         |                   |                    |         |       |           | т      | isk (F7)  | <u>_</u> | 7         |              | 5  |
|             |                                     |        |              |                         |       |           |         |                   |                    |         |       |           |        |           |          |           |              |    |

V levé části formuláře je možno vybírat položky pro tisk. Výběr se provádí jednotlivým zatržením tlačítek nebo hromadným označením, které se provede pomocí klávesy Shift a kliku myší. Výběry se mění podle toho, jaký symbol má tlačítko v levém dolním rohu. Po stisku klávesy F7 nebo tlačítka je možné sestavu vytisknout. Do tisku jsou vybrány jen ty záznamy, které mají v prvním sloupci "zatržítko".

#### Přehled nákupu a prodeje

Nákup dle modelů, Nákup dle verzí, Prodej dle modelů, prodej dle verzí - Sestavy, které ukazují přehled nakoupených vozů od dodavatele a přehled prodaných vozů koncesionářem (dalerem) po jednotlivých měsících. Sestavy je možno zobrazit v tisících korun nebo v kusech. Před výběrem sestavy je možno použít filtr dle libovolných hodnot.

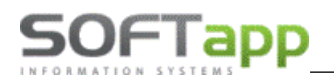

#### Hrubá marže

Sestava, která ukazuje hrubou marži na vozidlech za firmu nebo za středisko nových vozů a dále volba pouze hrubá marže pouze z účetních dokladů modulu KLIENT. V sestavách jsou rozdílné náklady, výnosy musí být shodné, u marží z účetních dokladů se výnosy mohou lišit. Před sestavou je možné data vyfiltrovat podle různých kritérií. Data je možné sloučit podle jednotlivých prodejců. Zdrojem dat pro tuto sestavu jsou především hrubé marže, zadávané k jednotlivým vozům.

#### Zapůjčení evidenčních čísel

Sestava, která ukazuje evidenci zapůjčených EČ nových vozů. Podkladem pro tuto sestavu je především korektně vyplněný číselník EČ a jejich korektní evidence v objednávkách NV .

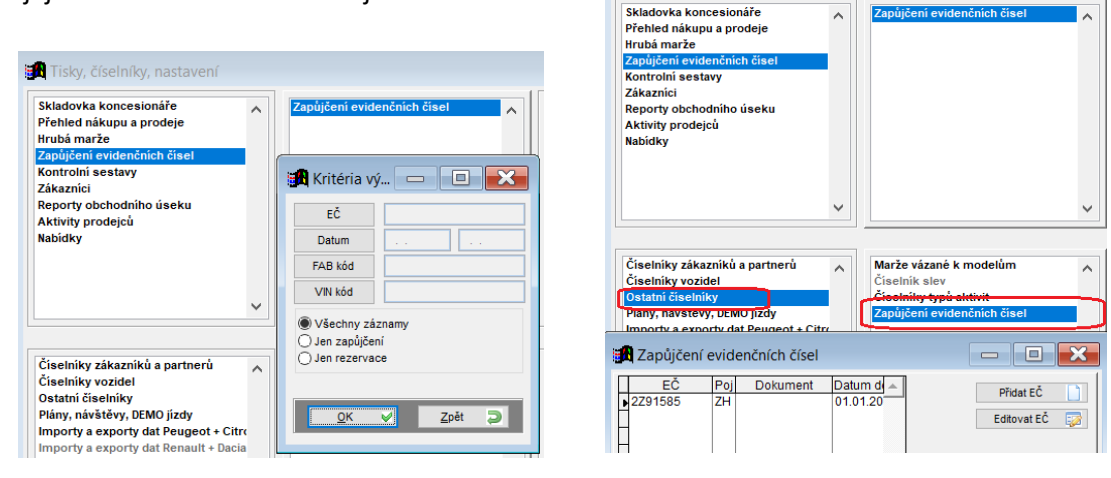

ANT STARE AT

| SOFTAPP       | ,S.T.O.           |                 | strana: 1/1                              |
|---------------|-------------------|-----------------|------------------------------------------|
|               |                   | Zapůjčení Evide | enčních čísel                            |
|               |                   |                 | Zapůjíčeno (rezervováno) od - do Vráceno |
| EČ            |                   |                 |                                          |
| EČ<br>1a11111 | VOLYBTMFB12261243 | A A             | 11.10.2019 11:28 - 11.10.2019 11:28      |

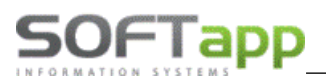

#### Kontrolní sestavy

**Dodavatelské FA proti příjemkám** – sestava ukáže všechny objednávky, u nichž nesouhlasí příjemka s dodavatelskou fakturou. Tj. bud je cena rozdílná, nebo neexistuje dodavatelská faktura, popř. neexistuje příjemka. V ideálním případě by měla být sestava prázdná.

**Dobropisy/Vrubopisy proti příjemkám** – sestava ukáže všechny objednávky, u nichž nesouhlasí příjemka s dobropisy/vrubopisy. Tj. bud je cena rozdílná, nebo neexistuje dobropis-vrubopis, popř. neexistuje příjemka. V ideálním případě by měla být sestava prázdná.

**Inventura fakturační (s datumy)** – de facto inventurní sestava vozidel na skladě k vybranému datumu. Zobrazí všechny záznamy, u nichž již existuje dodavatelská faktura a neexistuje odběratelská faktura.

**Inventura fyzická** – inventurní sestava vozidel na skladě k vybranému datumu, tj. existuje příjemka a neexistuje výdejka.

Sestavy je možné zúžit pomocí vhodného filtru.

Kontrola akumulátorů – tato sestava zobrazuje veškeré vozy skladem a provedené kontroly akumulátorů.

Zrušené objednávky – tato sestava zobrazuje veškeré objednávky, které byly zrušeny uživatelem (autorem)

|   | B                |            |        |                         |             |                                 |       |         |            |             | $\frown$ | - <b>-</b> × |
|---|------------------|------------|--------|-------------------------|-------------|---------------------------------|-------|---------|------------|-------------|----------|--------------|
| Γ | Zrušeno          | Objednáno  | Č.obj. | Zákazník                | Model       | Verze                           | Barva | RTkod   | Zakázka    | Prodejce    | Autor    | <u> </u>     |
|   | 19.11.2013 00:0  | 18.11.2013 | 213199 | ŠVIDERNOCH Tomáš        | Meriva      | Cosmo 1,7CDTi (130k)            | GEU   |         | 6220130206 | Štěpán Kost | 25       |              |
|   | 09.11.2013 00:00 | 07.11.2013 | 213194 | NEUWIRTOVÁ Marie        | МОККА       | Essentia 1,6 115 k              | GYM   |         | 6220130200 | Štěpán Kost | 33       |              |
|   | 05.11.2013 00:00 | 24.10.2013 | 213186 | CHODURA JIŘÍ            | VIVARO Comb | Combi L1H1 2,7t,Busines Edition | G6U   |         | 6220130192 | Štěpán Kost | 25       |              |
| L | 11.10.2013 00:00 | 11.09.2013 | 0      |                         | Astra J     | ST Enjoy 1,7 CDTi 110K          | 10U   |         | 6220130144 | Tereza Hom  | 25       |              |
|   | 11.10.2013 00:00 | 29.08.2013 | 0      |                         | Corsa new   | ESSENTIA 1,2I16V 3DR            | 10U   |         | 6220130139 | Štěpán Kost | 25       |              |
|   | 25.09.2013 00:00 | 25.09.2013 | 213173 | TVARDKOVÁ Jana          | COMBO New   | 2,0CDTI L1H1 COSMO              | GJM   |         | 6220130178 | Štěpán Kost | 33       |              |
| L | 23.04.2013 00:00 | 23.04.2013 | 213077 | Rohelová Martina        | Astra J     | SPORT 1,4 T 120k                | GAZ   |         | 6220130080 | Tereza Hom  | 25       |              |
|   | 09.04.2013 00:00 | 17.09.2012 | 0      | CHOCHOLOUŠ Dalibor      | Corsa New   | ED 150 1,2i16V 5DV              | GLE   |         | 6220130062 | Štěpán Kost | 33       |              |
|   | 08.04.2013 00:00 | 28.03.2013 | 213059 | KIFO s.r.o              | Corsa New   | SPORT 1,2i16V (85k) 3DV         | GEU   |         | 6220130060 | Štěpán Kost | 33       |              |
|   | 01.03.2013 00:00 | 28.02.2013 | 213036 | POSPIŠKOVA KAMILA       | МОККА       | ENJOY 1,4 T 4X4 140 k           | GY0   |         | 6220130037 | Štěpán Kost | 25       |              |
|   | 27.02.2013 00:00 | 26.02.2013 | 213031 | STAVITELSTVÍ RADA spol. | zafira      | Classic Plus 1,6 110 k          | 10U   |         | 6220130031 | Štěpán Kost | 33       |              |
|   | 12.10.2012 00:00 | 12.10.2012 | 212137 |                         | ASTRA J     | Cosmo 1,7 CDTi 92KW/125K        | GJE   | 77 QSF2 | 6220120138 | Tereza Home | 25       |              |
|   | 10.10.2012 00:00 | 01.06.2012 | 212087 | Hendrych Tomáš ing.     | Corsa       | 1,416V (74KW/100k ) COSMO       | 79U   | 93 QTP6 | 6220120088 | Tereza Homo | 25       |              |
| l | 4                | 1          |        |                         |             |                                 |       |         |            |             | 1        |              |
|   | 0                |            |        |                         |             |                                 |       |         |            | Tisk 📋      | <u></u>  | jét 🛅        |

**Objednávky v akční slevě** – tato sestava zobrazuje, tiskne objednávky vyřízené , u kterých byla použity akční sleva

#### Zákazníci

Všichni zákazníci – zobrazí všechny zákazníky z databáze.

Všichni zákazníci autosalonu – zobrazí jen ty zákazníky, kteří mají (nebo kdy měli) objednávku na vůz.

**Kumulovaní zákazníci autosalonu** – zobrazí jen ty zákazníky, kteří mají (nebo kdy měli) objednávku na vůz, zkumuluje vozy podle zákazníků, takže co zákazník to jeden záznam.

Noví zákazníci autosalonu- zobrazí, tiskne zákazníky autosalonu za poslední měsíc

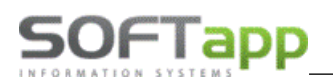

| <b>20</b>             | 🕱 Zákazníci 📃 🗖 🗙 |             |                   |        |                     |                 |                     |  |  |  |
|-----------------------|-------------------|-------------|-------------------|--------|---------------------|-----------------|---------------------|--|--|--|
| ×                     | Název             | Ulice       | Město (obec)      | PSČ    | Telefon             | Email           | Ostatní informace 🔺 |  |  |  |
| ₩⊻                    | Monika            | 438         | Bela              |        |                     |                 | Grandland X 5-do    |  |  |  |
| <ul> <li>✓</li> </ul> | Softapp, s.r.o.   | Kouty 1419  | Valašské Mezíříčí | 75701  | +420 571616501, +42 | info@softapp.cz | Crossland X 5-doc   |  |  |  |
|                       |                   |             |                   |        |                     |                 |                     |  |  |  |
|                       | ·                 |             | ·                 |        |                     | -               |                     |  |  |  |
|                       | 2 Tisk / Excel    | 🗎 🛛 Tisk na | i štítky 📄 Hr     | omadná | korespodence 🎡      |                 | Zpět 🗂              |  |  |  |

Výběr se provádí jednotlivým zatržením tlačítek nebo hromadným označením, které se provede pomocí klávesy Shift a kliku myší. Výběry se mění podle toho, jaký symbol má tlačítko v levém dolním rohu. Záznamy označené "zatržítkem" je možné vytisknout, popř. provést tisk na štítky nebo pomocí funkce Hromadná korespondence vytvořit dopis zákazníkům.

#### Reporty obchodního úseku

Ve většině formulářů reportu obchodního úseku je možné zobrazit detail kumulovaných hodnot dvojklikem na konkrétní položce.

**Statistiky – historie a letošní rok** – ukazuje plnění plánu pro letošní rok a historii roků předchozích. Pro správnou funkci sestavy je nutné mít vyplněnu tabulku Odhad prodeje (viz výše). Vozidlo je definováno jako prodané, pokud je ve vyřízených objednávkách, tj. je proveden výdej vozidla.

**Denní hlášení** – formulář ukazuje podklady pro denní hlášení zasílané importérovi. Před zobrazením sestavy program zkontroluje, zdali má uživatel vyplněny návštěvy a předváděcí jízdy. Pokud nemá, program uživatele navede k vyplnění.

**Faktury za nové vozy** – zobrazuje všechny faktury za nové vozy podle zadaných výběrových podmínek. Pozor, pokud je více faktur za jedno vozidlo, tak se objeví více řádků v sestavě.

**Souhrn objednávek –** zobrazuje všechny objednávky podle zadaných výběrových podmínek. Zde je možné vybrat více variant sestav dle uvážení uživatele.

**Obrátkovost vozů** - Sestava, která udává, jak dlouho byl konkrétní vůz na skladě, popř. je na skladě. Počítá se od data příjmu po datum výdeje. Pokud datum výdeje neexistuje, bere se datum aktuální.

**Obrátkovost vozů – statistika** - Sestava, která ukazuje statistické hodnoty o verzích vozu jako počet vozů, minimální počet dnů na skladě, průměrný počet dnů.

**Stav skladovky – status a model –** formulář zobrazuje kumulaci vozů koncese podle jednotlivých statusů a jednotlivých modelů. Ve výběrových podmínkách je možné nastavit, zda uživatel vybere vozy vlastní koncese nebo kterékoliv jiné.

**Stav skladovky – datum výroby a model –** formulář zobrazuje kumulaci vozů koncese podle měsíců výroby a jednotlivých modelů. Ve výběrových podmínkách je možné nastavit, zda uživatel vybere vozy vlastní koncese nebo kterékoliv jiné.

Ve výběrových podmínkách je opět možné nastavit, zda uživatel vybere vozy vlastní koncese nebo kterékoliv jiné, nicméně porovnání s odhadem prodeje se dělá jen k odhadu vlastní koncese.

**Poprodejní servis** – sestava, která zobrazuje vozy prodané přes modul autosalon a byla (popř. nebyla) na nich provedena od datumu výdeje zakázka. Sestava zobrazí počet zakázek a datum poslední.

Slevy a akční slevy – seznam objednávek s akčními slevami podle volby filtru.

**Participace importéra** – seznam objednávek s participacemi importéra, s možnosti zobrazení evidence dobropisů, participací a marží na vozidl<u>e</u>.

#### Aktivity prodejců

SOFTapp

**Aktivity prodejců** – zobrazí všechny sledované aktivity prodejců za zvolené období podle jednotlivých uživatelů podle zadaných údajů v objednávkách.

#### Přehled nabídek

**Přehled nabídek** – zobrazí všechny nabídky v modulu salon za zvolené období podle jednotlivých voleb filtru nabídek.

#### Opakované tisky

**K vozidlům je možno opakovaně i zpětně tisknout tiskové sestavy** (volba na z menu na pravý klik na vozidlech v Objednávkách zákazníků, Na sklad a ve Vyřízených):

We want to the

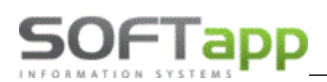

- Objednávky
- Plné moci
- Předprodejní přípravy
- Podmínek prodeje
- Údaje o voze,
- Předávacího protokolu
- Prodejní list
- Tisk štítků (samolepící štítek zvolených vozů)

| 508  | 508 5DV. ALLURE PureTed VF312345 | Marže na vozidle |  |  |  |  |  |  |  |
|------|----------------------------------|------------------|--|--|--|--|--|--|--|
| Opa  | akovaný tisk objednávky          | Tisky            |  |  |  |  |  |  |  |
| Tisk | c plné moci –                    |                  |  |  |  |  |  |  |  |
| Tisk | c předprodejní přípravy NV       |                  |  |  |  |  |  |  |  |
| Tisk | c podmínek prodeje               |                  |  |  |  |  |  |  |  |
| Tisk | c předávacího protokolu          |                  |  |  |  |  |  |  |  |
| Tisk | c prodejního listu               |                  |  |  |  |  |  |  |  |
| Tisk | kontroly kvality                 |                  |  |  |  |  |  |  |  |
| Tisk | c štítků                         |                  |  |  |  |  |  |  |  |
|      |                                  |                  |  |  |  |  |  |  |  |

we we state the state

#### Obsah

| 1. | 5   | Spuštění a přihlášení do modulu                   | . 2 |
|----|-----|---------------------------------------------------|-----|
|    | 1.1 | Spuštění programu                                 | . 2 |
|    | 1.2 | Přihlášení do programu                            | . 2 |
| 2. | F   | Práce s modulem                                   | . 3 |
|    | 2.1 | Nabídka                                           | . 3 |
|    | ١   | Nová nabídka                                      | .4  |
|    | E   | Editace nabídky                                   | . 9 |
|    | F   | Přesun nabídky do objednávky                      | 10  |
|    | ι   | Jzavření nebo zrušení nabídky                     | 11  |
|    | 2.2 | Práce s objednávkou Chyba! Záložka není definován | a.  |
|    | ١   | Nová objednávka na zákazníka                      | 12  |
|    | ١   | Nová objednávka na sklad                          | 13  |
|    | (   | Objednávka z nabídky                              | 14  |
|    | E   | Editace objednávky                                | 14  |
|    | ۱   | /ytvoření zakázky na nové vozidlo                 | 15  |
|    | ١   | Naskladnění vozidla                               | 16  |
|    | F   | Fakturace objednávky                              | 17  |
|    | ۱   | /yskladnění vozidla                               | 20  |
|    | [   | Doplňující údaje k objednávce                     | 22  |
|    | 2.2 | Ekonomické informace                              | 23  |
|    | 2.3 | Číselníky                                         | 24  |
|    | F   | Příslušenství                                     | 24  |
|    | [   | Dealeři, Leasing, Pojišťovny                      | 26  |
|    | Z   | Zákazníci (obchodní partneři)                     | 27  |
|    | S   | Slevy na vozidle                                  | 29  |
|    | ſ   | Varže vázané k modelům                            | 29  |
|    | Ò   | Číselníky vozidel                                 | 30  |
|    | I   | mport Číselníku vozidel                           | 30  |
|    | 2.4 | Práce se zákazníkem                               | 31  |
|    | ١   | Nový zákazník                                     | 31  |
|    | E   | Editace zákazníka                                 | 34  |
| 3. | ١   | Nastavení modulu salón a nastavení uživatele      | 35  |
|    | 3.1 | Nastavení programu                                | 35  |
|    | ١   | /šeobecné                                         | 36  |

we we we were the set

|    | Sklad + zakázky               | . 37 |
|----|-------------------------------|------|
|    | Různé                         | . 38 |
|    | Faktury                       | . 39 |
|    | Komunikace                    | . 40 |
|    | 3.2 Nastavení uživatele       | . 40 |
| 4. | Tiskové sestavy a vyhodnocení | . 41 |
|    | Skladovka koncesionáře        | . 42 |
|    | Přehled nákupu a prodeje      | . 42 |
|    | Hrubá marže                   | . 43 |
|    | Zapůjčení evidenčních čísel   | . 43 |
|    | Kontrolní sestavy             | . 44 |
|    | Zákazníci                     | . 44 |
|    | Reporty obchodního úseku      | . 45 |
|    | Aktivity prodejců             | . 46 |
|    | Přehled nabídek               | . 46 |
|    | Opakované tisky               | . 46 |